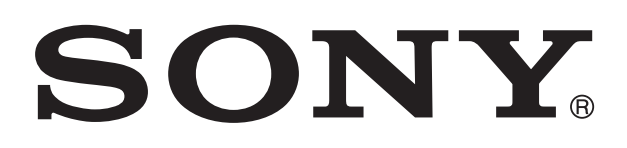

# XPERIA

# **Sola** Uputstvo za upotrebu

# Sadržaj

| Važne informacije                        | 7  |
|------------------------------------------|----|
| Android™ – šta i zašto?                  | 8  |
| Aplikacije                               | 8  |
| Prvi koraci                              | 9  |
| Sklop                                    | 9  |
| Uključivanje i isključivanje telefona    | 10 |
| Čarobnjak za podešavanje                 | 11 |
| Zaključavanje ekrana                     | 11 |
| Nalozi i usluge                          | 12 |
| Upoznavanie sa telefonom                 | 13 |
| Pregled telefona                         |    |
| Baterija                                 |    |
| Korišćenje tastera                       | 16 |
| Korišćenje dodirnog ekrana               | 16 |
| Početni ekran                            | 19 |
| Pristupanje i korišćenje aplikacija      | 20 |
| Status i obaveštenja                     | 22 |
| Meni za podešavanja telefona             | 23 |
| Kucanje teksta                           | 24 |
| Prilagođavanje telefona                  | 28 |
| Memorija                                 | 31 |
| Korišćenje slušalica sa telefonom        | 32 |
| Podešavanja za Internet i razmenu poruka | 32 |
| Korišćenje nadgledanja podataka          | 33 |
| Isključivanje protoka svih podataka      | 34 |
| Roming podataka                          | 34 |
| Mrežna podešavanja                       | 34 |
| Pozivanje                                | 36 |
| Pozivi za pomoć u hitnim slučajevima     | 36 |
| Upravljanje pozivom                      | 36 |
| Govorna pošta                            | 37 |
| Višestruki pozivi                        | 38 |
| Konferencijski pozivi                    | 38 |
| Podešavanja poziva                       | 39 |
| Kontakti                                 | 41 |
| Prenos kontakata na novi telefon         | 41 |
| Kontakti pregled ekrana                  | 43 |
| Upravljanje kontaktima                   | 43 |
| Komunikacija sa kontaktima               | 45 |

| Deljenje kontakata                                            | 45        |
|---------------------------------------------------------------|-----------|
| Pravljenje rezervne kopije kontakata                          | 45        |
| Razmena poruka                                                | 47        |
| Korišćenje razmene tekstualnih i multimedijalnih poruka       | 47        |
| Opcije tekstualnin i multimedijalnin poruka                   | 48        |
| E-pošta                                                       | 50        |
| Koriscenje e-poste                                            | 50        |
| CmailIM i astala Googla IM usluga                             | 53<br>54  |
|                                                               |           |
|                                                               | 55        |
|                                                               | 56        |
| Timescape ™ giavni prikaz                                     | 56        |
| Timescape <sup>TM</sup> podešavanja                           | 58        |
| Vidžet za Timescape™ feed                                     | 58        |
| Vidžet za Timescape™ prijatelje                               |           |
| Vidžet za Timescape™ deljenje                                 | 60        |
| Prvi koraci sa uslugom Android Market™                        | 61        |
| Preuzimanje sa aplikacije Android Market™                     | 61        |
| Brisanje podataka aplikacije                                  | 62        |
| Dozvole                                                       | 62        |
| Instaliranje aplikacija koje nisu sa lokacije Android Market™ | 62        |
| Usluga PlayNow™                                               | 63        |
| Pre preuzimanja sadržaja                                      | 63        |
| Preuzimanje iz usluge PlayNow™                                | 63        |
| Video Unlimited <sup>™</sup>                                  | 64        |
| Pregled Video Unlimited™ menija                               | 64        |
| Kreiranje Video Unlimited™ naloga                             | 64        |
| Istraživanje Video Unlimited™ izbora video zapisa             | 64        |
| Iznajmijivanje ili kupovina video zapisa                      | 64        |
|                                                               | 00        |
| Music Unlimited <sup>™</sup>                                  | 66        |
| Organizovanje                                                 | 67        |
| Kalendar                                                      | 67        |
| Budiinik                                                      | 67        |
| Skeniranje pomoću NeoReader™ aplikacije                       | 70        |
| Pregled menija NeoReader M aplikacije                         | 70        |
| Sinhronizovanje podataka na telefonu                          | 71        |
| Uskladivanje sa Google™                                       | /1        |
| Sinhronizovanje sa uslugom Eacobook <sup>TM</sup>             | ا /<br>70 |
| OILILI II ULIZUVALIJE SA USIUYULLI FACEDUUK                   | 12        |

| Sinhronizovanje uz SyncML™                                              | 73       |
|-------------------------------------------------------------------------|----------|
| NFC                                                                     | 75       |
| Zona NFC detekcije                                                      | 75       |
| Povezivanie sa bežičnim mrežama                                         | 78       |
| Wi-Fi®                                                                  | 78       |
| Virtuelne privatne mreže (VPN)                                          | 83       |
| Veb pregledač                                                           | 84       |
| Traka sa alatkama                                                       |          |
| Pretraživanje Weba                                                      | 84       |
| Kretanje kroz veb stranice                                              | 85       |
| Upravljanje markerima                                                   | 85       |
| Upravljanje tekstom i slikama                                           | 86       |
| Više prozora                                                            | 87       |
| Preuzimanje sa Veba                                                     | 87       |
| Podešavanja pregledača                                                  | 87       |
| Muzika                                                                  | 89       |
| Zaštita sluha                                                           |          |
| Kopiranje medijskih datoteka na memorijsku karticu                      |          |
| Korišćenje muzičkog plejera                                             |          |
| Identifikovanje muzike pomoću TrackID tehnologije                       | 95       |
| Korišćenje rezultata TrackID™ tehnologije                               | 95       |
| Korišćenje TrackID™ tehnologije za identifikovanje numera na            | FM       |
| radiju                                                                  | 96       |
| Korišćenje FM radija                                                    | 97       |
| Pregled FM radija                                                       | 97       |
| Korišćenje omiljenih radio-stanica                                      |          |
| Kreiranje nove pretrage radio-stanica                                   |          |
| Prebacivanje zvuka radija između uredaja                                |          |
| Prebacivanje između rezima mono i stereo zvuka                          |          |
| Delienie detalia o omilienoj muzici putem usluge Eacebook <sup>TM</sup> | 90<br>00 |
| Chimenie fete mefile i video perios                                     | 100      |
| Snimanje totografija i video zapisa                                     | 100      |
| Pregled kontrola kamere                                                 | 100      |
| Korišćenje video-kamere                                                 | 100      |
|                                                                         | 107      |
| 3D kamera                                                               |          |
| Pregled 3D kamere                                                       |          |
| Prikazivanje fotografija i video zapisa u Galeriji                      | 113      |
| Mobile BRAVIA® Engine                                                   |          |
| Kad sa albumima                                                         |          |
| kad sa totogratijama u Galeriji                                         | 115      |

| Prikazivanje fotografija u 3D albumu                                | <b>8</b>  |
|---------------------------------------------------------------------|-----------|
| Divete eth M bežične tehrologija                                    | 0         |
| Biuetootn''' bezicha tennologija                                    | 9         |
| Lipariyania sa drugim Bluetooth <sup>TM</sup> urađajem              | 9         |
| Slanie i prijem stavki putem bežične Bluetooth™ tehnologije 12      | 20        |
|                                                                     | .0        |
| Povezivanje telefona sa racunarom                                   | 2<br>     |
| Prenos datoteka nomoću režima prenosa medija putem Wi-Fi®           | .2        |
| mreže                                                               | 22        |
| PC Companion12                                                      | 23        |
| Media Go <sup>™</sup> 12                                            | 23        |
| Korišćenie usluga locirania za pronalaženie vašeg                   |           |
| položaja12                                                          | 25        |
| Upotreba GPS-a12                                                    | 25        |
| Google Maps™12                                                      | 26        |
| Korišćenje Google Maps™ za dobijanje uputstava12                    | 26        |
| Pravljenje rezervne kopije i vraćanje sadržaja telefona12           | 27        |
| Vrste sadržaja za koji možete da napravite rezervnu kopiju12        | 27        |
| Zaključavanje i zaštita telefona12                                  | 28        |
| IMEI broj12                                                         | 28        |
| Zaštita SIM kartice12                                               | 28        |
| Podešavanje zaključavanja ekrana12                                  | 29        |
| Ažuriranje telefona13                                               | 11        |
| Bežično ažuriranje telefona13                                       | 31        |
| Ažuriranje telefona pomoću veze preko USB kabla13                   | 31        |
| Pregled podešavanja telefona13                                      | 3         |
| Pregled ikona za status i obaveštenja13                             | <b>;4</b> |
| Ikone statusa13                                                     | 34        |
| Ikone obaveštenja13                                                 | 34        |
| Pregled aplikacija13                                                | 6         |
| Korisnička podrška13                                                | 8         |
| Rešavanje problema13                                                | 9         |
| Moj telefon ne radi kako bi trebalo13                               | 39        |
| Resetovanje telefona13                                              | 39        |
| lkona za punjenj se ne pojavljuje kada telefon počinje da se puni14 | 10        |
| Performanse baterije su niske14                                     | -0        |
| Ne mogu da prenesem sadržaj između telefona i računara kada         | 10        |
| Koristim USB Kabi                                                   |           |
| Poruke o greškama                                                   | +U<br>1∩  |
| r orune o greonarria                                                | rυ        |

| Reciklirajte svoj telefon | 141 |
|---------------------------|-----|
| Pravne informacije        | 142 |
| Indeks                    | 143 |

# Važne informacije

# Pročitajte prospekt *Važne informacije* pre nego što počnete sa upotrebom mobilnog telefona.

Neke od usluga i funkcija opisanih u ovom uputstvu za upotrebu nisu podržane u svim zemljama/regionima ili od strane svih mreža i/ili dobavljača usluga u svim oblastima. Ovo se bez ograničenja primenjuje na GSM međunarodni broj službi za pomoć u hitnim slučajevima 112. Obratite se mrežnom operateru ili dobavljaču usluga da biste utvrdili dostupnost određene usluge ili funkcije i da li se primenjuju naknade za dodatni pristup ili korišćenje.

# Android<sup>™</sup> – šta i zašto?

Vaš Xperia pametni telefon preduzeća Sony koristi Android platformu. Android telefoni mogu vršiti mnogo istih funkcija kao računar i možete ih prilagoditi sopstvenim potrebama. Na primer, možete dodati i izbrisati aplikacije ili unaprediti postojeće aplikacije kako biste poboljšali funkcije. Na Android Market<sup>™</sup> možete da skinete niz aplikacija i igara iz zbirke koja neprestano raste. Takođe možete integrisati aplikacije na svom Android<sup>™</sup> telefonu sa drugim aplikacijama i sa uslugama na mreži koje koristite. Na primer, možete da napravite rezervnu kopiju kontakata iz telefona, pristupite različitim nalozima za e-poštu i kalendarima sa jednog mesta, pratite svoje sastanke i učestvujete u društvenim mrežama.

Android<sup>™</sup> telefoni se stalno razvijaju. Kada je nova verzija softvera dostupna i vaš telefon podržava ovaj novi softver, možete ažurirati svoj telefon da biste dobili nove funkcije i najnovija poboljšanja.

- ✓ Vaš Android™ telefon ima prethodno usnimljene Google™ usluge. Da biste ostvarili najbolje od bilo koje obezbeđene Google™ usluge, trebalo bi da imate Google™ nalog i prijavite se na njega kada prvi put pokrenete telefon. Takođe, za mnoge funkcije u Android™ sistemu morate imati pristup Internetu.
- Nova izdanja softvera možda nisu kompatibilna sa svim telefonima.

# Aplikacije

Aplikacija je program za telefon koji vam pomaže da obavite zadatak. Na primer, postoje aplikacije za upućivanje poziva, fotografisanje i preuzimanje dodatnih aplikacija.

# Prvi koraci

# Sklop

Uklanjanje zadnjeg poklopca

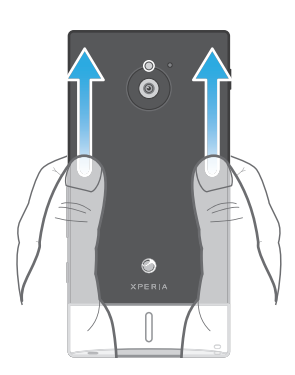

• Palcem pritisnite zadnji poklopac nadole, a zatim ga gurnite nagore.

Umetanje memorijske kartice i SIM kartice

Ne stavljajte nekompatibilnu SIM karticu u slot za SIM karticu. To može uzrokovati trajno oštećenje vaše SIM kartice ili telefona.

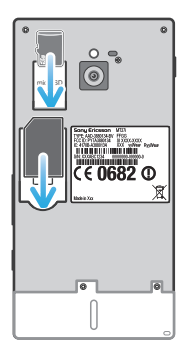

- Isključite telefon i skinite zadnji poklopac, a zatim umetnite memorijsku karticu i SIM karticu u odgovarajuće slotove.
- Memorijska kartica ne mora biti uključena u kupljeni paket na svim tržištima.

Uklanjanje SIM kartice

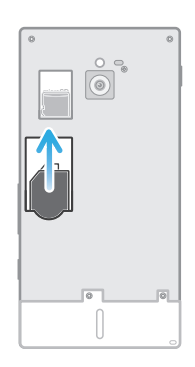

- 1 Isključite telefon.
- 2 Uklonite poklopac na zadnjoj strani.
- 3 Stavite vrh prsta na SIM karticu i izvucite je iz njenog slota.

Uklanjanje memorijske kartice

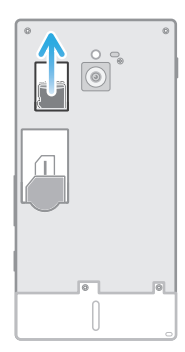

- 1 Isključite telefon ili izvadite memorijsku karticu iz **Podešavanja** > **Skladište** > **Uklonite SD karticu**.
- 2 Uklonite zadnji poklopac, a zatim izvucite memorijsku karticu da biste je uklonili.

Postavljanje zadnjeg poklopca

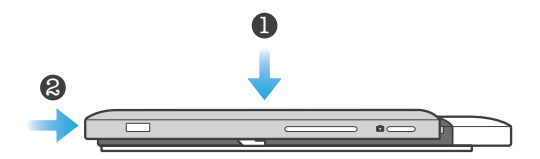

- 1 Postavite zadnji poklopac preko zadnjeg dela telefona, a zatim ga umetnite u slotove.
- 2 Gurnite poklopac prema donjem kraju telefona. Kada se zadnji poklopac smesti u ležište začućete zvuk.

# Uključivanje i isključivanje telefona

Uključivanje telefona

Uverite se da se baterija punila makar 30 minuta pre nego što telefon uključite po prvi put.

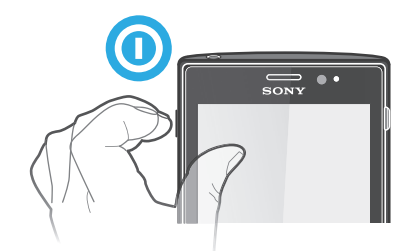

- 1 Pritisnite i držite taster za uključivanje i isključivanje () sa leve strane telefona dok telefon ne počne da vibrira.
- 2 Ako ekran postane taman, kratko pritisnite taster za uključivanje i isključivanje () da biste aktivirali ekran.
- 3 Da biste otključali ekran, prevucite **a**) na desno preko ekrana.
- 4 Unesite PIN za SIM karticu kada se to od vas bude zahtevalo, a zatim izaberite **OK**.
- 5 Sačekajte malo da se telefon pokrene.
- PIN broj vaše SIM kartice dobijate od mrežnog operatera, ali ga možete kasnije promeniti u meniju Podešavanja. Ako želite da ispravite grešku koju ste napravili pri unosu PIN-a za SIM karticu, tapnite na .

Da biste isključili telefon

- 1 Pritisnite i zadržite taster za uključivanje i isključivanje () dok se ne otvori meni sa opcijama.
- 2 U meniju sa opcijama tapnite na **Isključi**.
- 3 Tapnite na OK.
- Isključivanje telefona će možda potrajati.

# Čarobnjak za podešavanje

Kada po prvi put uključite telefon, otvara se čarobnjak za podešavanje koji objašnjava osnovne funkcije telefona i pruža pomoć pri unosu neophodnih podešavanja. To je dobar trenutak da konfigurišete telefon prema vašim specifičnim potrebama. Možete i da preskočite neke korake i kasnije ručno pristupite čarobnjaku za podešavanje.

Ručni pristup čarobnjaku za podešavanje

- 1 Iz Početni ekran, tapnite na
- 2 Pronađite i tapnite na **Uputstvo za podeš.**.

# Zaključavanje ekrana

Kada je telefon uključen i ostavljen na čekanju u postavljenom vremenskom periodu, ekran postaje taman kako bi se sačuvala energija baterije i automatski se zaključava. To zaključavanje sprečava neželjene operacije na dodirnom ekranu kada ne koristite telefon. Na zaključanom ekranu i dalje možete videti obaveštenja, na primer, obaveštenja o propuštenim pozivima i porukama koje su primljene od trenutka kada je telefon zaključan. Takođe, možete upravljati reprodukcijom audio numera bez otključavanja ekrana.

Aktiviranje ekrana

Nakratko pritisnite taster ().

Pregled propuštenih poziva na zaključanom ekranu

- 1 Da biste uključili ekran, kratko pritisnite taster za uključivanje/isključivanje ().
- 2 Prevucite 🙆 nadesno preko ekrana.

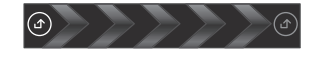

Pregled novih tekstualnih poruka na zaključanom ekranu

- 1 Da biste uključili ekran, kratko pritisnite taster za uključivanje/isključivanje (0).
- 2 Prevucite 💿 nadesno preko ekrana.

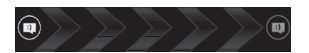

Reprodukcija audio numere na zaključanom ekranu

- 1 Da biste aktivirali ekran, kratko pritisnite taster za uključivanje/isključivanje ().
- 2 Da biste prikazali kontrole plejera, stavite prst na oblast za vreme i datum i lakim udarcem prevucite nalevo.
- 3 Tapnite na 💽.

Pauziranje audio numere sa zaključanog ekrana

- 1 Da biste aktivirali ekran, kratko pritisnite taster za uključivanje/isključivanje ().
- 2 Kada se pojave kontrole muzičkog plejera, tapnite na III.

Promena audio-numere koja se trenutno reprodukuje sa zaključanog ekrana

- 1 Da biste aktivirali ekran, kratko pritisnite taster za uključivanje/isključivanje ().
- 2 Kada se pojave kontrole muzičkog plejera, tapnite na 🕶 ili 🛌.

Otključavanje ekrana

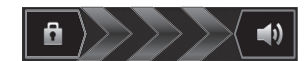

Ručno zaključavanje ekrana

Kada je ekran aktivan, brzo pritisnite taster za uključivanje/isključivanje 🕕

# Nalozi i usluge

Prijavite se na svoje naloge za usluge na mreži sa svog telefona i iskoristite niz usluga. Kombinujte usluge i dobijte još više od njih. Na primer, prikupite kontakte sa Google ™ i Facebook ™ naloga i integrišite ih u svoj telefonski imenik, tako da ih sve imate na jednom mestu.

Možete se prijaviti na usluge na mreži sa vašeg telefona, kao i sa računara. Kada se prijavljujete po prvi put, kreira se nalog sa vašim korisničkim imenom, lozinkom, podešavanjima i ličnim informacijama. Sledeći put kada se prijavite možete dobiti presonalizovan prikaz.

# Google<sup>™</sup> nalog

Posedovanje Google naloga je ključno za korišćenje niza aplikacija i usluga sa Android telefonom. Na primer, Google<sup>™</sup> nalog vam je potreban da biste koristili Gmail<sup>™</sup> aplikaciju na telefonu, da biste ćaskali sa prijateljima putem usluge Google Talk<sup>™</sup>, da biste sinhronizovali kalendar telefona sa uslugom Google Calendar<sup>™</sup>, te da biste preuzeli aplikacije i igre sa usluge Android Market<sup>™</sup>.

# Microsoft<sup>®</sup> Exchange ActiveSync<sup>®</sup> nalog

Sinhronizujte telefon sa korporativnim Microsoft<sup>®</sup> Exchange ActiveSync<sup>®</sup> nalogom. Na taj način, zadržaćete svoju poslovnu e-poštu, kontakte i događaje u kalendaru s vama u svim prilikama.

# Facebook<sup>™</sup> nalog

Facebook<sup>™</sup> vas povezuje sa prijateljima, porodicom i kolegama u celom svetu. Prijavite se odmah da biste delili svoj svet sa drugima.

# SyncML<sup>™</sup> nalog

Sinhronizujte telefon sa Internet serverom koristeći SyncML<sup>™</sup>. Prikažite i upravljajte kontaktima, događajima u kalendaru i markerima sa telefona sa istom lakoćom sa kojom biste to uradili sa računara.

# Upoznavanje sa telefonom

# **Pregled telefona**

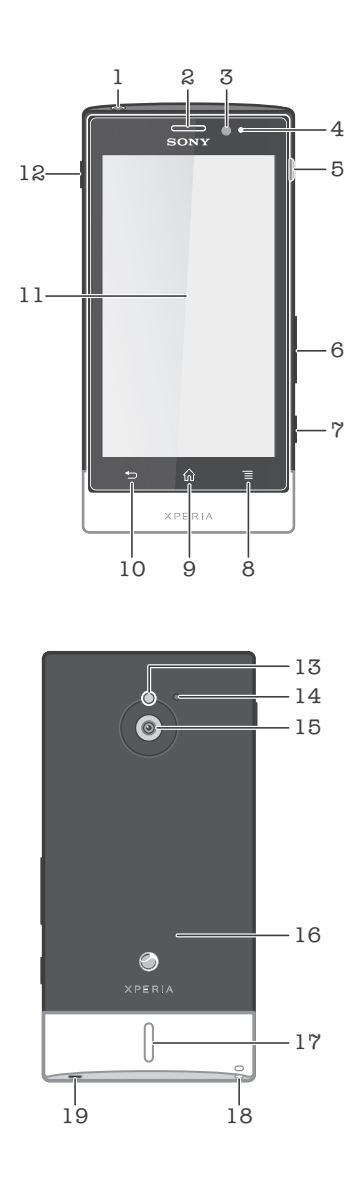

- 1. Konektor za slušalice
- 2. Zvučnik u slušalici
- 3. Svetlosni senzor
- 4. Senzor blizine
- 5. Konektor za punjač/USB kabl
- 6. Taster za jačinu zvuka/zum
- 7. Taster kamere
- 8. Taster "Meni"
- 9. Taster "Početak"
- 10. Taster za vraćanje

- 11. Dodirni ekran
- 12. Taster za uključivanje i isključivanje
- 13. LED svetlo kamere
- 14. Drugi mikrofon
- 15. Objektiv kamere
- 16. Oblast NFC prepoznavanja
- 17. Zvučnik
- 18. Otvor trakice za nošenje
- 19. Glavni mikrofon

#### **Baterija**

Vaš telefon ima ugrađenu bateriju.

#### Punjenje baterije

Napunite telefon makar 30 minuta pre nego što ga prvi put uključite. Kada povežete kabl za punjenje telefona sa izvorom napajanja, kao što je USB port ili punjač telefona, može biti potrebno nekoliko minuta dok se ikona baterije a ne pojavi na ekranu. Telefon možete i dalje koristiti dok se puni. Punjenje telefona tokom dužeg vremenskog perioda, na primer preko noći, neće oštetiti bateriju telefona.

Baterija će prestati da se puni odmah nakon što je u potpunosti napunjena, a zatim posle nekog vremena počinje opet da se puni kada je punjač telefona povezan. Na ovaj način se produžava trajanje baterije i može doći do toga da status punjenja prikazuje nivo ispod 100 procenata.

Punjenje telefona

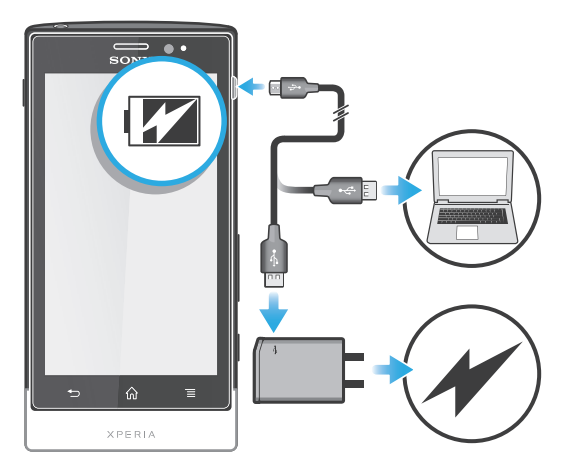

- 1 Priključite punjač telefona u utičnicu za struju.
- 2 Priključite jedan kraj USB kabla u punjač (ili u USB port računara).
- Priključite drugi kraj kabla u mikro USB port na telefonu, sa USB simbolom okrenutim nagore. LED za status baterije se pali kad počne punjenje. Ako je baterija potpuno ispražnjena, može biti potrebno nekoliko minuta dok se LED svetla ne upale nakon povezivanja kabla punjača telefona sa izvorom napajanja.

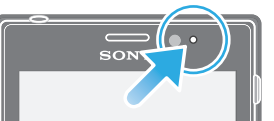

4 Kad LED za status baterije postane zelen, telefon je potpuno napunjen. Iskopčajte USB kabl iz telefona tako što ćete ga povući direktno napolje. Uverite se da niste savili konektor prilikom uklanjanja kabla iz telefona.

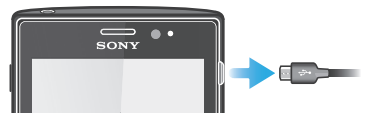

#### Status LED diode baterije

| Zeleno         | Baterija je potpuno napunjena                            |
|----------------|----------------------------------------------------------|
| Treperi crveno | Nivo baterije je nizak                                   |
| Narandžasto    | Baterija se puni. Nivo baterije je između niskog i punog |

Provera nivoa baterije

- 1 Iz Početni ekran, tapnite na
- 2 Nađite i tapnite na Podešavanja > Osnovni podaci o telef. > Status.

# Poboljšavanje performansi baterije

Sledeći saveti mogu vam pomoći da poboljšate performanse baterije:

- Punite telefon često. To neće uticati na trajanje baterije.
- Preuzimanje podataka sa Interneta troši energiju. Kada ne koristite Internet, možete da uštedite energiju ako onemogućite sve veze podataka preko mobilnih mreža. Ovo podešavanje ne sprečava telefon da prenosi podatke preko drugih bežičnih mreža.
- Isključite GPS, Bluetooth™ i Wi-Fi® kada ne koristite ove funkcije. Možete ih jednostavnije uključivati i isključivati dodavanjem vidžeta za brza podešavanja na vaš Početni ekran. Ne morate da isključite 3G.
- Koristite funkciju Power Saver da biste smanjili potrošnju baterije. Možete izabrati režim uštede energije koji najviše odgovara načinu na koji koristite telefon. Takođe možete prilagoditi podešavanja svakog režima uštede energije.
- Postavite aplikacije za sinhronizaciju (koje se koriste za sinhronizaciju e-pošte, kalendara i kontakata) da biste sinhronizaciju obavili ručno. Takođe, sinhronizaciju možete vršiti automatski, ali ako povećate intervale sinhronizacije.
- Proverite meni za korišćenje baterije na telefonu da biste videli koja aplikacija koristi najviše energije. Vaša baterija troši više energije kada koristite aplikacije za video i muzički striming, kao što je YouTube<sup>™</sup>. Neke Android Market<sup>™</sup> aplikacije takođe troše više energije.
- Zatvorite i napustite aplikacije koje ne koristite.
- Smanjite nivo osvetljenosti displeja ekrana.
- Isključite telefon ili aktivirajte podešavanje Režim letenja avionom ako se nalazite u oblasti koja nije pokrivena mrežom. U suprotnom, telefon će neprestano skenirati dostupne mreže, što troši energiju.
- Koristite Sony originalni handsfri uređaj da biste slušali muziku. Handsfri uređaji manje troše bateriju od zvučnika telefona.
- Držite telefon u stanju pripravnosti kada god je moguće. Vreme stanja pripravnosti se odnosi na vreme tokom kojeg je telefon povezan sa mrežom, a ne koristi se.
- Idite na *www.sonymobile.com* da biste pronašli najnovije savete za performanse baterije vašeg modela telefona.

#### Pristup meniju za korišćenje baterije

- 1 Iz Početni ekran, tapnite na
- 2 Pronađite i tapnite na Podešavanja > Osnovni podaci o telef. > Upotreba baterije da biste videli koje od instaliranih aplikacija najviše troše bateriju.

#### Dodavanje vidžeta "Saobraćaj podataka" na početni ekran

- 1 Na Početni ekran pritisnite taster 💳.
- 2 Tapnite na **Dodaj** > **Vidžeti** > **Alatke**.
- 3 Lakim udarcem prevucite nalevo da biste pronašli i izabrali vidžet Razmena podataka. Sada možete lakše da uključite i isključite vašu vezu za prenos podataka.

#### Dodavanje vidžeta za brzo podešavanje na početni ekran

- 1 Na Početni ekran pritisnite taster
- 2 Tapnite na **Dodaj** > **Vidžeti** > **Alatke**.
- 3 Izaberite**Brza podešavanja** vidžet.

# Smanjenje potrošnje baterije pomoću funkcije Power Saver

Koristite unapred podešene režime uštede energije da biste upravljali aplikacijama za potrošnju energije i smanjili potrošnju baterije. Pomoću funkcije Power Saver možete i prilagoditi podešavanja u svakom režimu uštede energije u skladu sa načinom na koji koristite telefon.

Aktiviranje režima uštede energije

- 1 Sa Početni ekran, tapnite na
- 2 Pronađite i tapnite na **Power Saver**.
- 3 Tapnite na ikonu pored režima uštede energije koji želite da aktivirate.

Deaktiviranje režima uštede energije

- 1 Sa Početni ekran, tapnite na
- 2 Pronađite i tapnite na **Power Saver**.
- 3 Tapnite na osvetljenu ikonu pored aktivnog režima uštede energije da biste ga isključili.

Promena podešavanja za režim uštede energije

- 1 Sa Početni ekran, tapnite na
- 2 Pronađite i tapnite na **Power Saver**.
- 3 Da biste otvorili meni sa podešavanjima, tapnite na ime režima uštede energije.
- 4 Označite funkcije koje želite da isključite da biste uštedeli energiju.
- 5 Tapnite na **Gotovo**.

Prikazivanje obaveštenja o uštedi energije

- 1 Sa Početni ekran, tapnite na 📖.
- 2 Pronađite i tapnite na **Power Saver**.
- 3 Pritisnite =, a zatim izaberite Podešavanja.
- 4 Označite polje za potvrdu **Obaveštenja**.

# Korišćenje tastera

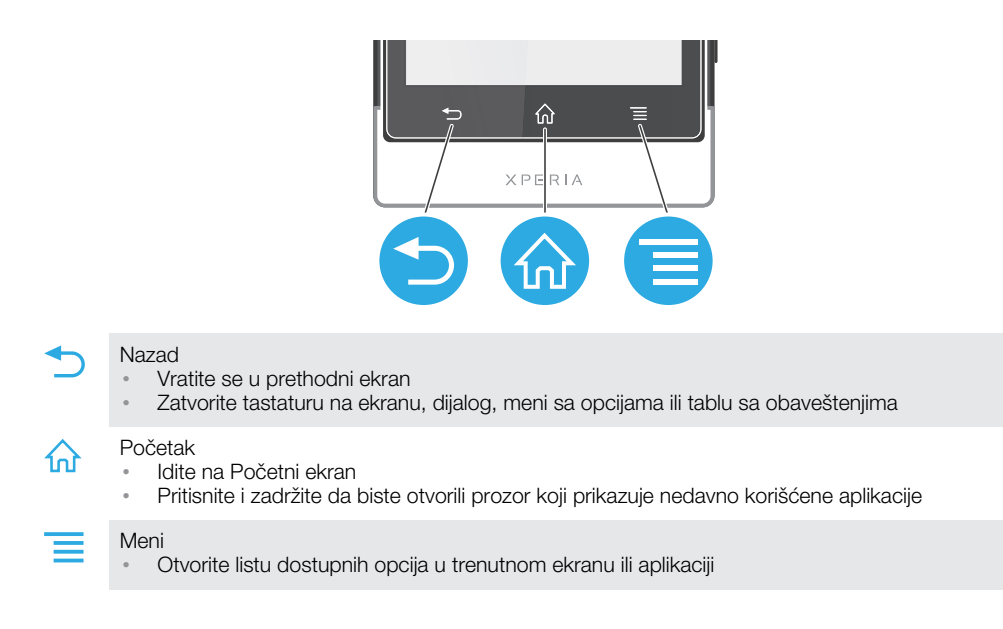

# Korišćenje dodirnog ekrana

Zaštitna plastika je zalepljena za ekran telefona kada ga kupite. Pre korišćenje dodirnog ekrana potrebno je skinuti ovu zaštitu. U suprotnom, dodirni ekran možda neće ispravno funkcionisati.

Kada je telefon uključen i ostavljen na čekanju u postavljenom vremenskom periodu, ekran postaje taman kako bi se sačuvala energija baterije i automatski se zaključava. To zaključavanje sprečava neželjene operacije na dodirnom ekranu kada ne koristite telefon. Možete postaviti i lično zaključavanje da biste zaštitili svoju pretplatu i uverili se da samo vi možete pristupiti sadržaju na telefonu.

Ekran vašeg telefona je napravljen od stakla. Ne dodirujte ekran ako je staklo napuklo ili slomljeno. Izbegavajte da sami popravljate oštećen ekran. Ekrani od stakla su osetljivi na padove i mehaničke udarce. Slučajevi nepažnje nisu pokriveni servisiranjem u garantnom roku kompanije Sony.

Otvaranje ili markiranje stavke

• Tapnite na stavku.

Označavanje ili uklanjanje oznake opcija

• Tapnite na odgovarajuće polje za potvrdu ili listu opcija.

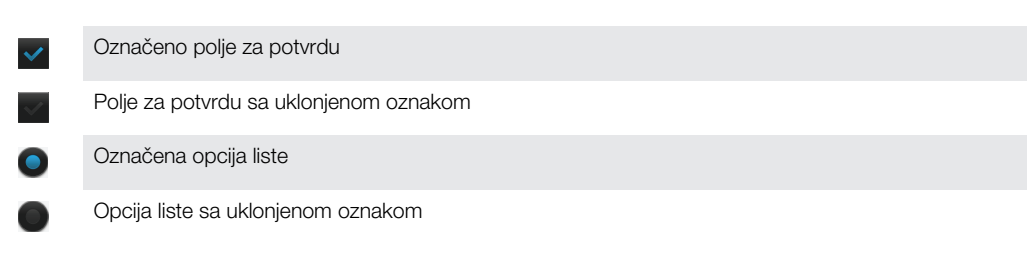

### Zumiranje

Dostupne opcije za zumiranje zavise od aplikacije koju koristite.

#### Zumiranje

- 🕐 Kada je dostupno, tapnite na 📰 ili 📰 da biste izvršili uvećanje ili umanjenje.
- Možda ćete prst morati da prevučete po ekranu (u bilo kom smeru) da bi se pojavila ikona zuma.

Zumiranje sa dva prsta

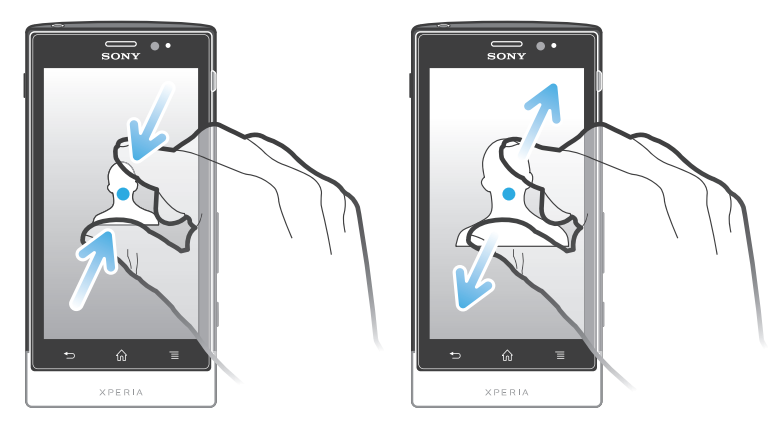

- Istovremeno postavite dva prsta na ekran i približite ih (za umanjenje) ili ih razdvojite (za uvećanje).

#### Listanje

Listajte pomeranjem prsta gore ili dole po ekranu. Na nekim veb stranicama možete takođe listati sa strane.

Prevlačenjem ili prelaskom prsta neće se aktivirati ništa na ekranu.

Pomeranje

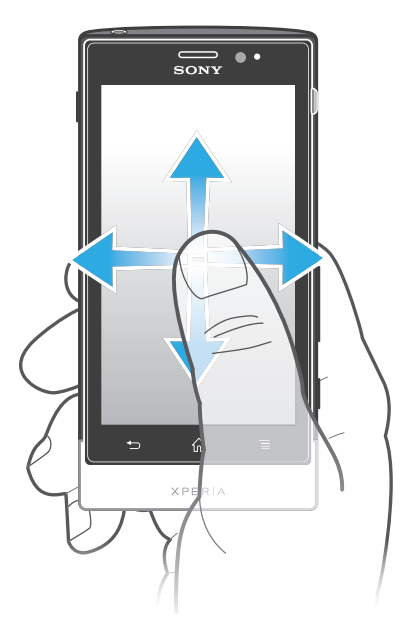

- Prevucite ili lako udarite prstom u željenom smeru pomeranja po ekranu.
- · ↓ Za brže listanje, lako udarite prstom u smeru u kome želite da se krećete na ekranu.

Lako udaranje

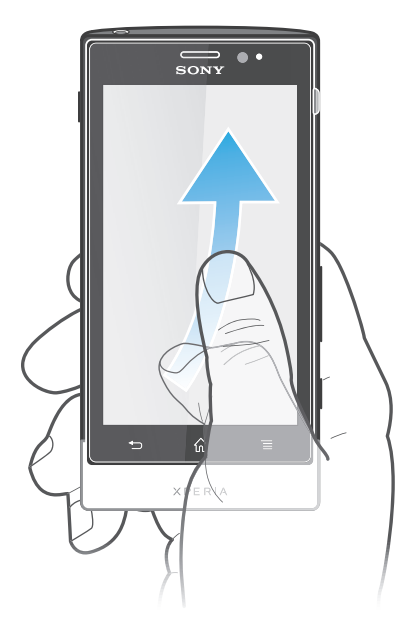

 Za brže listanje, lako udarite prstom u smeru u kome želite da se krećete na ekranu. Možete sačekati da se pomeranje samo zaustavi ili ga možete odmah zaustaviti tako što ćete tapnuti na ekran.

#### Senzori

Vaš telefon je opremljen senzorima za svetlo i blizinu. Senzor za svetlo otkriva ambijentalno svetlo i podešava svetlinu ekranu. Senzor za blizinu isključuje ekran osetljiv na dodir kada licem dotaknete ekran. Na ovaj način se sprečava nenamerno aktiviranje funkcija telefona prilikom razgovora.

# Početni ekran

Početni ekran vašeg telefona odgovara radnoj površini na računaru. On je vaš mrežni prolaz ka glavnim funkcijama na telefonu. Početni ekran možete prilagoditi pomoću vidžeta, prečica, fascikli, tema, pozadine i drugih stavki.

Početni ekran se proteže izvan redovne širine ekrana, tako da morate da lako udarite levo i desno da biste videli sadržaj u jednom od četiri proširenja ekrana. Dovoo pokazuje u kom se delu Početni ekran nalazite.

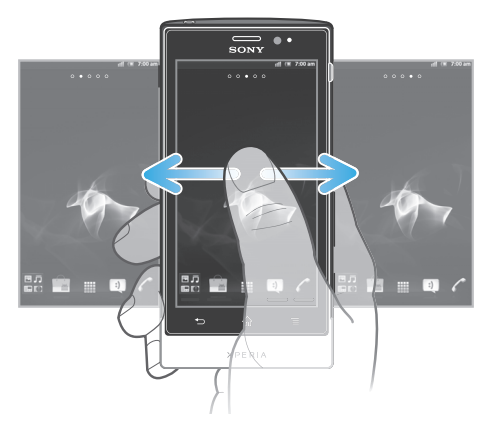

Stavke na liniji u dnu ekrana su uvek na raspolaganju za brzi pristup.

Prelazak na početni ekran

• Pritisnite 🏠.

Pretraživanje početnog ekrana

• Lakim udarcem prevucite nadesno ili nalevo.

Deljenje stavke sa početnog ekrana

- 1 Pritisnite 🏠 da biste otvorili Početni ekran.
- 2 Dodirnite i držite stavku dok se ne uveća i dok telefon ne počne da vibrira, a zatim prevucite stavku u zatim.
- 3 Izaberite opciju i potvrdite ako je neophodno. Sada možete da delite željene aplikacije i vidžete sa prijateljima kako bi oni mogli da ih preuzmu i koriste.

#### Vidžeti

Vidžeti su male aplikacije koje možete da koristite direktno na vašem Početni ekran. Na primer, vidžet "Muzički plejer" vam omogućava da direktno počnete da reprodukujete muziku.

Dodavanje vidžeta na početni ekran

- 1 Na Početni ekran pritisnite taster =
- 2 Tapnite na **Dodaj** > **Vidžeti**.
- 3 Tapnite na vidžet.

Dobijanje pregleda svih vidžeta na početnom ekranu

- Skupite palac i kažiprst na bilo kojoj oblasti vašeg Početni ekran. Svi vidžeti iz različitih delova vašeg Početni ekran sada se prikazuju u jednom prikazu.
- Kada su svi Početni ekran vidžeti kombinovani u jednom prikazu, tapnite na bilo koji vidžet da biste otišli na deo Početni ekran koji sadrži taj vidžet.

#### Promena rasporeda na početnom ekranu

Prilagodite izgled početnog ekrana i promenite funkcije kojima možete pristupiti sa njega. Promenite pozadinu ekrana, premeštajte stavke, kreirajte fascikle i dodajte prečice za kontakte. Otvaranje menija sa opcijama početnog ekrana Početni ekran meni sa opcijama možete otvoriti na dva načina:

- 🔹 Na Početni ekran pritisnite taster 📃
- Dodirnite i zadržite bilo koji deo vašeg Početni ekran.

Dodavanje prečice na početni ekran

- 1 Na Početni ekran pritisnite taster 💳.
- 2 Tapnite na **Dodaj** > **Prečice**.
- 3 Pronađite i izaberite prečicu.
- → Dodajte prečicu za aplikaciju direktno iz ekrana aplikacija dodirivanjem i držanjem aplikacije.

Dodavanje fascikle na početni ekran

- 1 Na Početni ekran pritisnite taster 💳
- 2 Tapnite na **Dodaj** > **Fascikla**.
- 3 Unesite ime fascikle i tapnite na **Gotovo**.
- Prevucite i pustite stavku preko druge stavke na početnom ekranu da biste automatski kreirali fasciklu.

Dodavanje stavki u fasciklu

 Dodirnite i držite stavku dok se ne uveća i dok telefon ne počne da vibrira, a zatim prevucite stavku u fasciklu.

Preimenovanje fascikle

- 1 Tapnite na fasciklu da biste je otvorili.
- 2 Dodirnite naslovnu traku fascikle da biste prikazali polje Ime fascikle.
- 3 Unesite novo ime fascikle i tapnite na Gotovo.

Pomeranje stavke na početnom ekranu

- 1 Pritisnite 🏠 da biste otvorili Početni ekran.
- 2 Dodirnite i držite stavku dok se ne uveća i dok telefon ne počne da vibrira, a zatim prevucite stavku na novu lokaciju.

Brisanje stavke sa početnog ekrana

 Dodirnite i držite stavku dok se ne uveća i dok telefon ne počne da vibrira, a zatim prevucite stavku u m.

#### Promena pozadine na početnom ekranu

Prilagodite Početni ekran sopstvenom stilu pomoću pozadina i različitih tema.

Promena pozadine početnog ekrana

- 1 Na Početni ekran pritisnite taster 💳.
- 2 Tapnite na **Pozadina**, a zatim izaberite pozadinu.
- Možete koristiti fotografiju koju ste snimili ili animaciju. Idite na Android Market™ i druge izvore za preuzimanje, na primer, aktivnih pozadina koje se menjaju sa promenom sata u toku dana.

Postavljanje teme

- 1 Na Početni ekran pritisnite taster 💳.
- 2 Tapnite na **Tema**, a zatim izaberite temu.
- Kada promenite temu, menja se i pozadina u nekim aplikacijama.

# Pristupanje i korišćenje aplikacija

Otvorite aplikacije iz prečica na vašem Početni ekran ili iz ekrana aplikacija.

### Ekran aplikacija

Ekran aplikacija, koji otvarate sa vašeg Početni ekran, sadrži aplikacije koje su instalirane na vašem telefonu kao i aplikacije koje ste preuzeli.

Ekran aplikacija proteže se izvan redovne širine ekrana, tako da morate da lako udarite levo i desno da biste videli sav sadržaj.

Otvaranje ekrana aplikacija

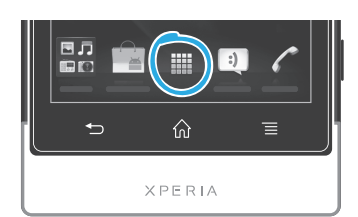

Iz Početni ekran, tapnite na .

Pretraživanje ekrana aplikacija

• Otvorite ekran aplikacija, a zatim lakim udarcem prevucite nadesno ili nalevo.

Kreiranje prečice do aplikacija na početnom ekranu

- 1 Iz Početni ekran, tapnite na
- 2 Dodirnite i držite aplikaciju dok se ne pojavi na vašem Početni ekran, a zatim je prevucite do željene lokacije.

Deljenje aplikacije sa ekrana aplikacija

- 1 Iz Početni ekran, tapnite na
- 2 Dodirnite i zadržite aplikaciju dok se ne pojavi na Početni ekran, a zatim prevucite stavku u N≥.
- 3 Izaberite opciju i potvrdite ako je neophodno. Sada možete da delite željene aplikacije sa prijateljima kako bi oni mogli da ih preuzmu i koriste.

#### Otvaranje i zatvaranje aplikacija

Otvaranje aplikacije

Iz Početni ekran ili ekrana aplikacija, tapnite na aplikaciju.

Zatvaranje aplikacije

Pritisnite 👈.

Neke aplikacije se pauziraju kada pritisnite za izlazak, dok druge aplikacije mogu nastaviti s radom u pozadini. U prvom slučaju, sledeći put kada otvorite aplikaciju, možete da nastavite tamo gde ste stali.

#### Prozor sa nedavno korišćenim aplikacijama

U ovom prozoru možete prikazati i pristupiti nedavno korišćenim aplikacijama.

Otvaranje prozora sa nedavno korišćenim aplikacijama

Pritisnite i držite 🏠.

#### Meni za aplikacije

U bilo kom trenutku dok koristite neku aplikaciju možete otvoriti meni pritiskom na taster a telefonu. Meni će izgledati drugačije u zavisnosti od aplikacije koju koristite.

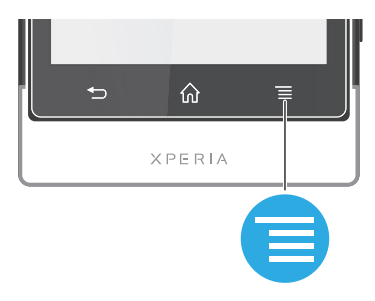

Otvaranje menija u aplikaciji

- 🔹 Dok koristite aplikaciju pritisnite 💳.
- Meni nije dostupan u svim aplikacijama.

### Promena rasporeda na ekranu aplikacija

Promenite mesto aplikacijama na ekranu aplikacija prema vašim željama.

Uređivanje aplikacija na ekranu aplikacija

- 1 Sa Početni ekran tapnite na 🔛 da biste otišli na ekran aplikacija.
- 2 Tapnite na 🐙 i izaberite opciju.

Pomeranje aplikacije na ekranu aplikacija

- 1 Otvorite ekran aplikacija, a zatim tapnite na 🕌.
- 2 Dodirnite i držite stavku dok se ne uveća i dok telefon ne počne da vibrira, a zatim prevucite stavku na novu lokaciju.
- 3 Tapnite na 🔛 da biste napustili režim uređivanja.
- l Aplikacije možete da pomerate samo kada izaberete 🎼.

Deinstaliranje aplikacije sa ekrana aplikacija

- 1 Iz Početni ekran, tapnite na
- 2 Tapnite na 🛄. Sve aplikacije koje se mogu deinstalirati označene su ikonom 🔀.
- 3 Tapnite na aplikaciju koju želite da deinstalirate, a zatim tapnite na OK.

# Status i obaveštenja

Statusna linija na vrhu ekrana prikazuje šta se događa u vašem telefonu. Na levoj strani ćete dobiti obaveštenja kada postoji nešto novo ili u toku. Na primer, ovde se pojavljuju nova poruka i obaveštenja kalendara. Na desnoj strani prikazuje se jačina signala, status baterije i ostale informacije.

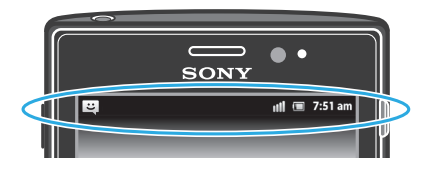

Svetlo obaveštenja takođe daje informacije o statusu baterije i neka obaveštenja. Na primer, treperavo plavo svetlo znači da postoji nova poruka ili propušten poziv. Svetlo obaveštenja možda neće raditi kada je nivo baterije nizak.

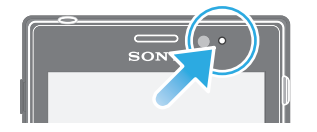

# Promena obaveštenja i tekućih aktivnosti

Možete povući statusnu liniju na dole da biste otvorili tablu sa obaveštenjima i dobili više informacija. Na primer, tablu možete koristiti da biste otvorili novu poruku ili prikazali

događaj iz kalendara. Takođe možete da otvorite neke aplikacije koje su pokrenute u pozadini, kao što je muzički plejer.

Otvaranje table za obaveštenja

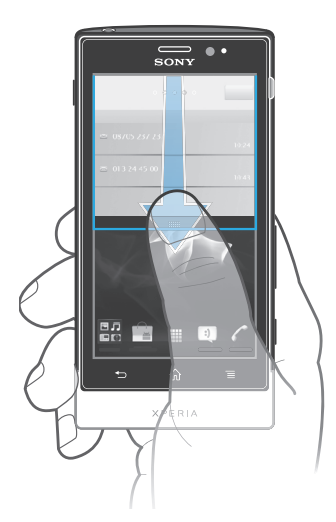

• Prevucite statusnu traku nadole.

Zatvaranje table sa obaveštenjima

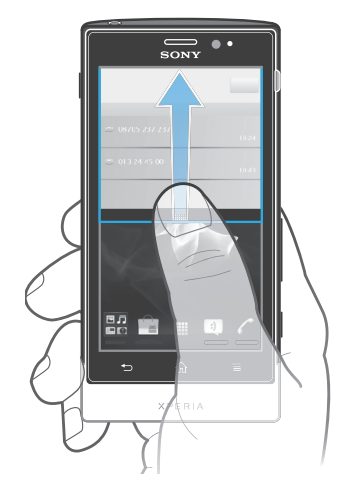

- Prevucite karticu na dnu table sa obaveštenjima na gore.
  - Otvaranje pokrenute aplikacije sa table za obaveštenja
- Na tabli za obaveštenja tapnite na ikonu za pokrenutu aplikaciju da biste je otvorili.

Brisanje table sa obaveštenjima

• Na tabli sa obaveštenjima tapnite na Obriši.

# Meni za podešavanja telefona

Prikažite i promenite podešavanja telefona u meniju "Podešavanja".

Pristup podešavanjima telefona

- 1 Iz Početni ekran, tapnite na
- 2 Tapnite na **Podešavanja**.

# Kucanje teksta

#### Tastatura na ekranu

Tapnite tastere na QWERTY tastaturi na ekranu da biste prikladno uneli tekst. Neke aplikacija automatski otvaraju tastaturu na ekranu. Ovu tastaturu takođe možete otvoriti dodirom polja za tekst.

### Korišćenje tastature na ekranu

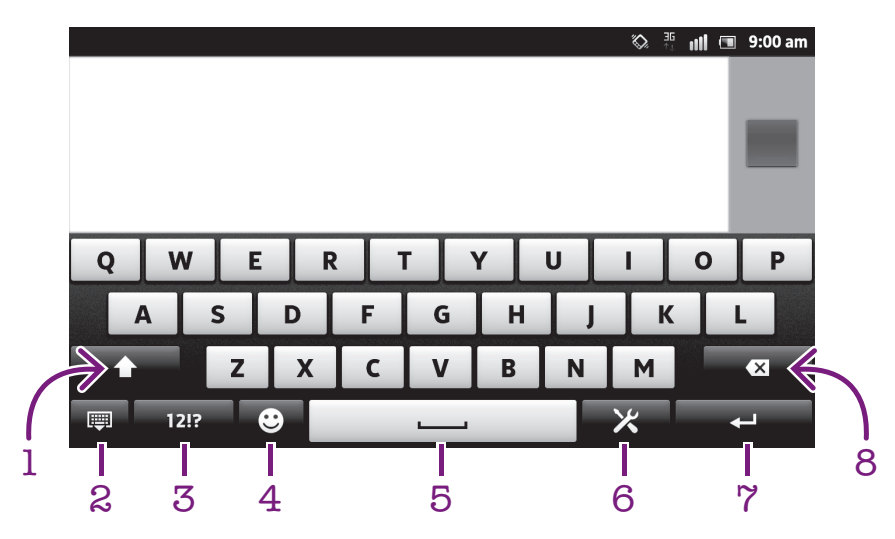

- 1 Promenite veličinu slova i uključite prikaz velikih slova. Za neke jezike, ovaj taster se koristi za pristup dodatnim karakterima u jeziku.
- 2 Zatvorite prikaz tastature na ekranu. Vodite računa da ova se ova ikona ne prikazuje u režimu portreta.
- 3 Prikažite brojeve i simbole.
- 4 Prikažite smajlije.
- 5 Unesite razmak.
- 6 Otvorite meni za podešavanja unosa da biste promenili, na primer, **Jezik za pisanje**. Ovaj taster takođe menja jezik pisanja kada se izabere više jezika unosa.
- 7 Unesite oznaku za novi pasus ili potvrdite unos teksta.
- 8 Izbrišite znak ispred kursora.
- Sve slike su samo za svrhe ilustracije i možda precizno ne prikazuju stvarni telefon.

Prikazivanje tastature na ekranu radi unosa teksta

Tapnite na polje za unos teksta.

Sakrivanje tastature na ekranu

Kada je tastatura na ekranu otvorena, pritisnite

Korišćenje tastature na ekranu u horizontalnom položaju

- Kada unosite tekst, okrenite telefon na stranu.
- Da bi tastatura podržavala ovu funkciju, aplikacija koju koristite mora podržavati horizontalni režim i podešavanja položaja ekrana moraju biti podešena na automatska.

Unos teksta pomoću tastature na ekranu

- Da biste uneli znak koji je prikazan na tastaturi, tapnite na njega.
- Da biste uneli varijantu znaka, dodirnite i zadržite standardni znak tastature da biste dobili listu dostupnih opcija, a zatim izaberite sa liste. Na primer, da biste uneli "é", dodirnite i držite "e" dok se ne pojavi druga opcija, a zatim, dok držite prst na tastaturi, prevucite i izaberite "é".

Prebacivanje između velikih i malih slova

Pre unosa slova tapnite na 👔 da biste prebacili na velika slova 🚹, ili obrnuto.

Da biste uključili velika slova

Pre nego što otkucate neku reč, tapnite na na li i odk se ne pojavi na li i na dok se ne pojavi na li i na dok se ne pojavi na li i na dok se ne pojavi na li i na dok se ne pojavi na li i na dok se ne pojavi na li i na dok se ne pojavi na dok se ne pojavi na dok

Unos brojeva ili simbola

 Kada unesete tekst, tapnite na 1217. Pojavljuje se tastatura sa brojevima i simbolima. Tapnite na +=\$ da biste prikazali više opcija.

Unos standardnih znakova interpunkcije

- 1 Kada završite sa unosom reči, tapnite na razmaknicu.
- 2 Izaberite znak interpunkcije sa linije ponuđenih opcija. Izabrani znak se umeće pre razmaka.
- → Da biste brzo uneli tačku, tapnite na razmaknicu dva puta kada završite sa unosom reči.

Unošenje smeška

- 1 Kada unesete tekst, tapnite na 😳.
- 2 Izaberite smeška.

Za brisanje znakova

Tapnite da biste postavili kursor iza znaka koji želite da obrišete, a zatim tapnite
 Image: A statim tapnite statistica statistica statisti

Unos oznake kraja reda

• Kada unesete tekst, tapnite na 📃 da biste uneli oznaku kraja reda.

Uređivanje teksta

- 1 Kada unesete tekst, dodirnite i zadržite polje sa tekstom dok se ne pojavi meni **Uređivanje teksta**.
- 2 Izaberite opciju.

#### Korišćenje Prevuci za pisanje funkcije za pisanje reči

Možete unositi tekst prevlačenjem prsta od slova do slova na tastaturi na ekranu. Možete podići prst između reči kako bi ih telefon prepoznao.

Prevuci za pisanje funkcija je dostupna samo kada koristite tastaturu na ekranu.

Za promenu podešavanja Prevuci za pisanje

- 1 Kada unosite tekst pomoću tastature na ekranu, tapnite na 🔀. Ako ste izabrali više jezika pisanja, dodirnite i zadržite taster za jezik unosa umesto toga. Na primer, dodirnite i zadržite 🔜.
- 2 Tapnite na Podešavanja tastature > Podešavanja unosa teksta.
- 3 Označite ili odznačite polje za potvrdu **Prevuci za pisanje**.
- 4 Da biste automatski dodali razmak između pokreta a da pritom ne morate da tapnete na razmaknicu svaki put, označite okvir za izbor Razmak pre prevlačenja.

Unos teksta pomoću funkcije Prevuci za pisanje

- 1 Kada unosite tekst pomoću tastature na ekranu, prevlačite prstom od slova do slova da biste sročili reč koju želite da napišete. Podignite prst kada završite sa unosom reči.
- 2 Telefon predlaže reč na osnovu slova koje ste uneli. Ako je potrebno, izaberite tačnu reč na traci s predlozima. Listajte desno ili levo na traci s predlozima reči da biste videli više opcija. Ako ne možete da pronađete željenu reč, tapnite jednom da biste izbrisali celu reč. Zatim možete pokušati ponovo ili tapnuti na svako slovo da biste uneli reč.
- 3 Ako je podešavanje Razmak pre prevlačenja aktivirano, prevlačite preko tastature da biste uneli sledeću reč. U suprotnom, unesite razmak a zatim prevucite za unos sledeće reči.
- Da biste uneli kombinovane složene reči kada je aktivirano podešavanje Razmak pre prevlačenja, možda ćete morati da unesete prvi deo reči prevlačenjem, a zatim unesite ostatak reči tako što ćete tapnuti na svako slovo.

#### Tastatura telefona

Tastatura telefona je slična standardnoj tastaturi od 12 tastera. Ona vam obezbeđuje intuitivni tekst i opcije unosa višestrukim tapkanjem. Metod unosa teksta tastature možete aktivirati putem podešavanja tastature. Tastatura telefona je dostupna samo u uspravnom prikazu.

#### Korišćenje tastature telefona

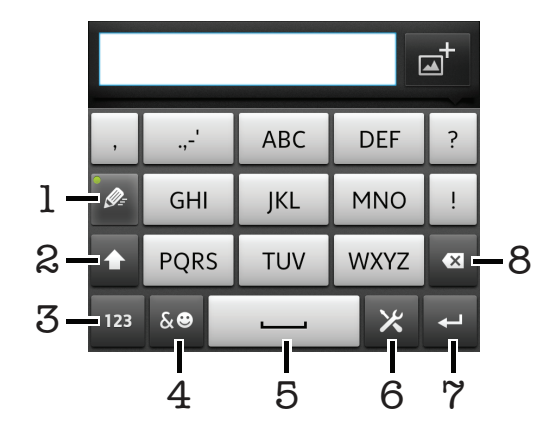

- 1 Odaberite opciju za unos teksta
- 2 Promenite veličinu slova i uključite prikaz velikih slova
- 3 Prikažite brojeve
- 4 Prikažite simbole i smeške
- 5 Unesite razmak
- 6 Otvorite meni za podešavanja unosa da biste promenili, na primer, **Jezik za pisanje**. Ovaj taster takođe menja jezik pisanja kada se izabere više jezika unosa.
- 7 Unesite oznaku kraja reda ili potvrdite unos teksta
- 8 Izbrišite karakter ispred kursora
- Sve slike su samo za svrhe ilustracije i možda precizno ne prikazuju stvarni telefon.

Prebacivanje između tastature na ekranu i tastature telefona

- 1 Kada unesete tekst, tapnite na 🔀. Ako ste izabrali više jezika pisanja, dodirnite i zadržite taster za jezik unosa umesto toga, na primer ᇌ.
- 2 Tapnite na Podešavanja tastature > Raspored tastera na tastaturi, a zatim izaberite opciju.
- Tastatura telefona je dostupna samo u uspravnom prikazu.

Unos teksta pomoću tastature telefona

- Kada se pojavi na tastaturi telefona, tapnite na svaki taster znaka samo jednom, čak i ako željeno slovo nije prvo slovo na tasteru. Tapnite na reč koja se pojavljuje ili tapnite na ) da biste prikazali više predloga reči i izaberite reč sa liste.
- Kada se pojavi na tastaturi telefona, tapnite na taster na ekranu za znak koji želite da unesete. Pritiskajte ovaj taster dok se ne izabere željeni znak. Zatim uradite to isto za sledeći znak koji želite da unesete i tako dalje.

Unos brojeva pomoću tastature telefona

 Kada je tastatura telefona otvorena, tapnite na 123. Pojavljuje se tastatura telefona sa brojevima.

Unos simbola i smešaka pomoću tastature telefona

- 1 Kada je tastatura telefona otvorena, tapnite na 🔤. Pojavljuje se mreža sa simbolima i smešcima.
- 2 Pomerite se nagore ili nadole da biste prikazali više opcija. Tapnite na simbol ili smešak da biste ga izabrali.

#### Podešavanja tastature telefona

Možete izabrati podešavanja za tastaturu na ekranu i tastaturu telefona, kao što su jezik pisanja i automatsko ispravljanje.

Pristup podešavanjima tastature na ekranu i tastature telefona

- 2 Tapnite na **Podešavanja tastature**.

Dodavanje jezika pisanja pomoću tastature na ekranu ili tastature telefona

- Kada unosite tekst pomoću tastature na ekranu ili tastature telefona, tapnite na X. Ako ste izabrali više jezika pisanja, dodirnite i zadržite taster za jezik unosa umesto toga, na primer X.
- 2 Tapnite na Jezik za pisanje i označite polje za potvrdu za jezike koje želite da koristite za pisanje. Kada završite, pritisnite da potvrdite.
- 3 Za prebacivanje između jezika, tapnite na taster za jezik unosa, na primer, m.

#### Podešavanja unosa teksta

Dok unosite tekst pomoću tastature na ekranu ili tastature telefona, možete da pristupate meniju sa podešavanjima unosa teksta, koji će vam pomoći da postavite opcije za predviđanje teksta. Na primer, možete da odlučite kako želite da telefon predstavlja alternativne reči i ispravlja reči dok pišete ili da omogućite aplikaciju za unos teksta da biste zapamtili nove reči koje pišete.

Promena podešavanja unosa teksta

- 2 Tapnite na Podešavanja tastature > Podešavanja unosa teksta.
- 3 Izaberite željena podešavanja.

#### Unos teksta pomoću glasovnog unosa

Kada unesete tekst, možete koristiti funkciju glasovnog unosa umesto kucanja reči. Jednostavno izgovorite reči koje želite da unesete. Glasovni unos je eksperimentalna tehnologija preduzeća Google™ i dostupna je za nekoliko jezika i regiona.

Morate imati vezu za prenos podataka na mobilnom telefonu ili Wi-Fi® mrežu da biste koristili ovu uslugu. Ovo vam može biti dodatno naplaćeno.

Omogućavanje glasovnog unosa

- 1 Kada unesete tekst, tapnite na 🔀. Ako ste izabrali više jezika za pisanje, dodirnite i zadržite taster za jezik unosa umesto toga, na primer, ᇌ.
- 2 Tapnite na **Podešavanja tastature** > **Glasov. unos sa tastature**.
- 3 Potvrdite izbor u polju za potvrdu Google tast. za glasov. kucanje, pažljivo pročitajte informacije, a zatim tapnite na OK da biste potvrdili.
- 4 Da biste podesili jezik za glasovni unos, tapnite na **Jezik**, a zatim izaberite jezik koji želite da koristite.
- 5 Da biste automatski umetnuli najverovatniji predlog reči, potvrdite izbor u polju za potvrdu **Koristi najbolji izbor**.

Unos teksta pomoću glasovnog unosa

- 1 Kada unosite tekst, uverite se da je funkcija glasovnog unosa omogućena i da imate vezu za prenos podataka koja funkcioniše.
- 2 Kada se pojavi na tastaturi na ekranu ili na tastaturi telefona, tapnite na nju. Kada se pojavi taster za jezik unosa, na primer n, dodirnite ga i zadržite. Pojaviće se strelica. Pomerite strelicu dok ne pokaže na mikrofon, a zatim sklonite prst.
- 3 Kada se **Pričajte sada** pojavi na ekranu, pričajte da biste uneli tekst.
- 4 Kada se funkcija Koristi najbolji izbor aktivira, najverovatniji predlog reči se pojavljuje podvučen. Ako reč nije tačna, tapnite na jednom da biste je izbrisali, a zatim počnite ponovo. Kada funkcija Koristi najbolji izbor nije aktivirana, rezultati pretrage se pojavljuju na listi. Izaberite željenu reč.

Pristup podešavanjima Xperia™ tastature kada je glasovni unos omogućen

- Kada se ji pojavi na tastaturi na ekranu ili na tastaturi telefona, dodirnite je i zadržite, a zatim izaberite Podešavanja tastature.
- Kada se taster za jezik unosa, na primer pojavi na tastaturi na ekranu ili na tastaturi telefona, dodirnite ga i zadržite. Pojaviće se strelica. Pomerite strelicu dok ne pokaže na X, a zatim sklonite prst.

# Prilagođavanje telefona

Prilagodite telefon vašim potrebama podešavanjem, na primer, vašeg ličnog zvuka zvona, jezika telefona i podešavanja privatnosti.

#### Prilagođavanje jačine zvuka

Jačinu zvuka zvona za telefonske pozive i obaveštenja možete prilagoditi kao i za reprodukovanje muzike i video zapisa.

Podešavanje jačine zvuka zvona pomoću tastera za jačinu zvuka

Pritisnite taster za jačinu zvuka nagore ili nadole.

Podešavanje jačine zvuka reprodukcije medija pomoću tastera za jačinu zvuka

• Prilikom reprodukovanja muzike ili gledanja video zapisa, pritisnite taster za jačinu zvuka nagore ili nadole.

Podešavanje nečujnog režima i režima vibracije na telefonu

- 1 Iz Početni ekran, tapnite na
- 2 Nađite i tapnite na **Podešavanja** > **Zvuk**.
- 3 Označite okvir za izbor **Nečujni režim**.
- 4 Izaberite Vibriraj i izaberite opciju.

#### Poboljšanje jačine zvučnika

- 1 Iz Početni ekran, tapnite na
- 2 Nađite i tapnite na **Podešavanja** > **Zvuk**.
- 3 Označite okvir za izbor **xLOUD**<sup>™</sup>.

### Vreme i datum

Možete promeniti vreme i datum na telefonu.

#### Ručno podešavanje datuma

- 1 Iz Početni ekran, tapnite na
- 2 Nađite i tapnite na **Podešavanja** > **Datum i vreme**.
- 3 Uklonite oznaku u Automatski polju za potvrdu ako je ono označeno.
- 4 Tapnite na Podešavanje datuma.
- 5 Prilagodite datum pomeranjem nagore i nadole.
- 6 Tapnite na Postavi.

#### Ručno podešavanje vremena

- 1 Iz Početni ekran, tapnite na 📖.
- 2 Nađite i tapnite na **Podešavanja** > **Datum i vreme**.
- 3 Uklonite oznaku u Automatski polju za potvrdu ako je ono označeno.
- 4 Uklonite oznaku u Koristi format od 24 č polju za potvrdu ako je ono označeno.
- 5 Tapnite na **Podešavanje vremena**.
- 6 Pomerite se nagore ili nadole da biste prilagodili sate i minute.
- 7 Tapnite na **am** da biste promenili na **pm** ili obratno.
- 8 Tapnite na Postavi.

#### Podešavanje vremenske zone

- 1 Iz Početni ekran, tapnite na
- 2 Nađite i tapnite na **Podešavanja > Datum i vreme**.
- 3 Uklonite oznaku u Automatski polju za potvrdu ako je ono označeno.
- 4 Tapnite na **Izbor vremenske zone**.
- 5 Izaberite opciju.

#### Podešavanje formata datuma

- 1 Iz Početni ekran, tapnite na
- 2 Nađite i tapnite na Podešavanja > Datum i vreme > Izbor formata datuma.
- 3 Izaberite opciju.

#### Podešavanja zvuka zvona

#### Podešavanje zvuka zvona telefona

- 1 Iz Početni ekran, tapnite na 📖.
- 2 Nađite i tapnite na **Podešavanja** > **Zvuk** > **Zvuk** zvona na telefonu.
- 3 Izaberite zvuk zvona.
- 4 Tapnite na Gotovo.

#### Omogućavanje tonova pri dodiru

- 1 Iz Početni ekran, tapnite na
- 2 Nađite i tapnite na **Podešavanja** > **Zvuk**.
- 3 Označite Čujni tonovi pri dodiru i Čujan izbor polje za potvrdu.

#### Izbor zvuka zvona obaveštenja

- 1 Iz Početni ekran, tapnite na III.
- 2 Nađite i tapnite na Podešavanja > Zvuk > Zvuk zvona za obavešt.
- 3 Izaberite zvuk zvona.
- 4 Tapnite na Gotovo.

#### Postavljanje vibracije

- 1 Iz Početni ekran, tapnite na III.
- 2 Nađite i tapnite na **Podešavanja** > **Zvuk**.
- 3 Izaberite Vibriraj i izaberite opciju.

# Podešavanja ekrana

Podešavanje svetline ekrana

- 1 Sa Početni ekran, tapnite na III.
- 2 Pronađite i tapnite na Podešavanja > Prikaz > Osvetljenje.
- 3 Prevucite klizač da biste podesili svetlinu.
- 4 Tapnite na **OK**.
- Nivo svetline utiče na performanse baterije. Za savete o načinu poboljšanja performansi baterije pogledajte Poboljšavanje performansi baterije na stranici 14.

Postavljanje ekrana na vibraciju

- 1 Iz Početni ekran, tapnite na
- 2 Nađite i tapnite na **Podešavanja** > **Zvuk**.
- 3 Označite okvir za izbor **Taktilne povrat. inform.**. Ekran sada vibrira kada tapnete na tastere i određene aplikacije.

Podešavanje vremena mirovanja pre isključivanja ekrana

- 1 Iz Početni ekran, tapnite na
- 2 Nađite i tapnite na **Podešavanja > Prikaz > Isključi ekran**.
- 3 Izaberite opciju.
- 👾 Da biste brzo isključili ekran, kratko pritisnite taster za uključivanje/isključivanje 🕕

Ostavljanje ekrana uključenog dok se telefon puni

- 1 Iz Početni ekran, tapnite na
- 2 Nađite i tapnite na **Podešavanja > Aplikacije > Razvoj**.
- 3 Označite polje za potvrdu **Ostani u budnom stanju**.

#### Jezik telefona

Možete izabrati jezik koji će se koristiti na telefonu.

Promena jezika telefona

- 1 Iz Početni ekran, tapnite na
- 2 Nađite i tapnite na Podešavanja > Jezik i tastatura > Izbor jezika.
- 3 Izaberite opciju.
- 4 Tapnite na Gotovo.
- Ako izaberete pogrešan jezik i ne možete da čitate tekst menija, pronađite i tapnite na **Podešavanja** ikonu X. Zatim izaberite stavku pored ), a zatim izaberite prvu stavku u sledećem meniju. Zatim možete izabrati željeni jezik.

#### Režim rada u avionu

U režimu rada u avionu mreža i radio prijemnici se isključuju kako bi se sprečilo ometanje osetljive opreme. Međutim, još uvek možete igrati igre, slušati muziku, gledati video i druge sadržaje, sve dok je ovaj sadržaj sačuvan na memorijsku karticu ili u internoj memoriji. Takođe vas mogu obaveštavati alarmi, ako se alarmi aktiviraju.

· ↓ Uključivanjem režima rada u avionu smanjuje se potrošnja baterije.

Uključivanje režima rada u avionu

- 1 Iz Početni ekran, tapnite na 📖.
- 2 Nađite i tapnite na Podešavanja > Bežična veza i mreže.
- 3 Označite okvir za izbor **Režim letenja avionom**.
- Možete izabrati i Režim letenja avionom u meniju Opcije telefona. Da biste pristupili meniju Opcije telefona, pritisnite i zadržite taster za uključivanje/isključivanje (1).

# Memorija

Sadržaj možete sačuvati na memorijskoj kartici, u unutrašnjem skladištu telefona i u memoriji telefona. Muzika, video klipovi i fotografije se čuvaju u unutrašnjem skladištu ili na memorijskoj kartici dok se aplikacije, kontakti i poruke čuvaju u memoriji telefona.

Neke aplikacije možete premestiti iz memorije telefona u unutrašnje skladište.

Premeštanje aplikacije u unutrašnje skladište telefona

- 1 Sa Početni ekran, tapnite na 🔛.
- 2 Pronađite i tapnite na Podešavanja > Aplikacije > Upravljanje aplikacijama.
- 3 Izaberite aplikaciju koju želite da premestite u unutrašnje skladište.
- 4 Tapnite na **Premesti u internu memoriju**.
- Neke aplikacije nije moguće premestiti iz memorije telefona u unutrašnje skladište.

### Memorijska kartica

Možda ćete morati zasebno da kupite memorijsku karticu.

Vaš telefon podržava microSD™ memorijsku karticu koja se koristi za medijski sadržaj. Ovaj tip kartice se može koristiti i kao prenosiva memorijska kartica sa ostalim kompatibilnim uređajima.

#### Bezbedno uklanjanje memorijske kartice

Memorijsku karticu možete bezbedno ukloniti iz telefona svaki put kada je telefon isključen. Ako želite da uklonite memorijsku karticu kada je telefon uključen, morate da isključite memorijsku karticu pre nego što je fizički uklonite iz telefona. Ovo može sprečiti oštećenje memorijske kartice ili gubitak podataka uskladištenih na memorijskoj kartici.

Iskopčavanje memorijske kartice

- 1 Iz Početni ekran, tapnite na
- 2 Nađite i tapnite na **Podešavanja** > **Skladište** > **Uklonite SD karticu**.

#### Formatiranje memorijske kartice

Možete da formatirate memorijsku karticu u telefonu, na primer, da biste oslobodili memoriju. To znači da ćete izbrisati sve podatke na kartici.

Sav sadržaj na memorijskoj kartici se briše kada je formatirate. Uverite se da ste napravili rezervne kopije svega što želite da sačuvate pre nego što formatirate memorijsku karticu. Da biste napravili rezervnu kopiju sadržaja, možete ga kopirati na računar. Za više informacija pogledajte poglavlje *Povezivanje telefona sa računarom* na strani 122.

Formatiranje memorijske kartice

- 1 Iz Početni ekran, tapnite na
- 2 Nađite i tapnite na **Podešavanja** > **Skladište** > **Uklonite SD karticu**.
- 3 Kada izvadite memorijsku karticu tapnite na Izbriši SD karticu.

# Korišćenje slušalica sa telefonom

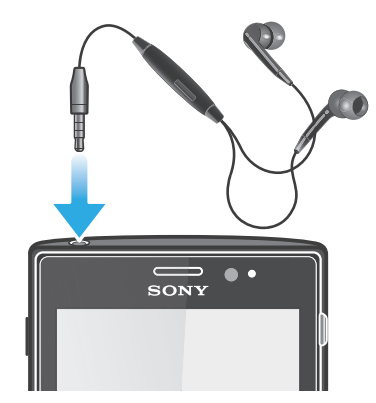

Za optimalne performanse koristite pribor koji ste dobili uz telefon ili drugi kompatibilni pribor.

Korišćenje slušalica

- 1 Povežite slušalice sa telefonom.
- 2 Da biste odgovorili na poziv, pritisnite taster za rukovanje pozivom.
- 3 Da biste završili poziv, pritisnite taster za rukovanje pozivom.
- Ako se slušalice ne dobijaju uz telefon, možete ih zasebno kupiti.
- ∳ Ako slušate muziku, ona se zaustavlja kada primite poziv i nastavlja kada se poziv završi.

# Podešavanja za Internet i razmenu poruka

To send text and multimedia messages and to access the Internet, you must have a 2G/3G mobile data connection and the correct settings. Postoje različiti načini za dobijanje ovih podešavanja:

- Za većinu mreža i operatera za mobilne telefone podešavanja Interneta i slanja poruka dolaze unapred instalirana na telefonu. U tom slučaju možete odmah da počnete da koristite Internet i da šaljete poruke.
- U nekim slučajevima dobićete opciju da preuzmete podešavanja za Internet i slanje poruka kada prvi put uključite telefon. Moguće je i preuzeti ova podešavanja kasnije iz menija **Podešavanja**.
- Možete u svakom trenutku ručno da dodate i promenite podešavanja za Internet i slanje poruka u telefonu. Obratite se svom operateru mreže da biste saznali detaljne informacije o vašim podešavanjima za Internet i slanje poruka.

Preuzimanje podešavanja za Internet i razmenu poruka

- 1 Iz Početni ekran, tapnite na .
- 2 Nađite i tapnite na **Podešavanja** > **Xperia™** > **Podešavanja Interneta**.

Da biste prikazali trenutni naziv pristupne tačke (APN)

- 1 Iz Početni ekran, tapnite na .
- 2 Nađite i tapnite na **Podešavanja** > **Bežična veza i mreže** > **Mobilne mreže**.
- 3 Tapnite na Imena pristupnih tačaka.
- Ako postoji nekoliko dostupnih veza, na aktivnu mrežnu vezu ukazivaće označeno dugme sa desne strane.

Ručno konfigurisanje podešavanja naziva pristupne tačke

- 1 Iz Početni ekran, tapnite na
- 2 Nadite i tapnite na Podešavanja > Bežična veza i mreže > Mobilne mreže > Imena pristupnih tačaka.
- 3 Pritisnite \_\_\_\_.
- 4 Tapnite na Novi APN.
- 5 Tapnite na Ime i unesite ime profila mreže koji želite da kreirate.
- 6 Tapnite na APN i unesite naziv pristupne tačke.
- 7 Unesite sve informacije koje zahteva vaš operater mreže.
- 8 Pritisnite = i tapnite na Sačuvaj
- Dbratite se operateru mreže za detaljne informacije o podešavanjima mreže.

#### Resetovanje podrazumevanih Internet podešavanja

- 1 Iz Početni ekran, tapnite na 🛄.
- 2 Tapnite na Podešavanja > Bežična veza i mreže > Mobilne mreže > Imena pristupnih tačaka.
- 3 Pritisnite
- 4 Tapnite na Vrati podrazumevano.

#### Informacije o korišćenju

U cilju očuvanja kvaliteta, kompanija Sony prikuplja anonimne izveštaje i statistiku o greškama u vezi sa korišćenjem telefona. Nijedna od prikupljenih informacija ne obuhvata lične podatke. Opcija za slanje informacija o korišćenju nije unapred aktivirana. Ako želite, možete izabrati da je aktivirate.

Slanje informacija o korišćenju

- 1 Iz Početni ekran, tapnite na 📖
- 2 Nađite i tapnite na Podešavanja > Xperia $^{\text{TM}}$  > Inform. o upotrebi.
- 3 Označite okvir za izbor **Pošalji inf. o upotrebi**.

# Korišćenje nadgledanja podataka

Koristite nadgledanje podataka za praćenje količine podataka koju telefon šalje i prima. Ova aplikacija prati približan protok podataka preko 2G/3G mreža od unapred određenog dana početka. Vrednosti se resetuju mesečno. Na primer, ako je datum početka postavljen na 15., brojač protoka podataka se resetuje 15. dana svakog meseca. Kada prvi put pokrenete nadgledanje podataka, datum pokretanja je postavljen na 1.

Podesite nadgledanje podataka da vas obavesti kada količina prenetih podataka dostigne određenu granicu. Granice možete da postavite posebno za poslate podatke, primljene podatke i ukupne podatke. Nadgledanje podataka možete takođe da aktivirate kao vidžet na Početni ekran.

- Količine podataka su prikazane kao približne vrednosti. Obratite se mobilnom operateru za potvrdu stvarnog korišćenja podataka.
- ♦- Podaci poslati ili primljeni putem Wi-Fi® ili Bluetooth™ veze se ne prate.

Podešavanje datuma početka nadgledanja podataka

- 1 Na Početni ekran tapnite na
- 2 Pronađite stavku **Nadzornik podataka** i tapnite na nju.
- 3 Tapnite na stavke **Podešav.** > **Mesečni period**.
- 4 Prilagodite datum početka pomeranjem nagore i nadole.
- 5 Kada završite, tapnite na dugme **U redu**.

Postavljanje obaveštenja o nadgledanju podataka

- 1 Na Početni ekran tapnite na
- 2 Pronađite stavku **Nadzornik podataka** i tapnite na nju.
- 3 Tapnite na ikonu zvona pored stavki **Poslati podaci**, **Primljeni podaci** ili **Ukupno podataka**, u zavisnosti od toga koje upozorenje želite da podesite.
- 4 Prilagodite vrednosti pomeranjem nagore i nadole.
- 5 Kada završite, tapnite na dugme **U redu**.

Poništavanje obaveštenja o nadgledanju podataka

- 1 Iz Početni ekran, tapnite na III.
- 2 Nađite i tapnite na Nadzornik podataka.
- 3 Tapnite na ikonu zvona pored **Poslati podaci**, **Primljeni podaci** ili **Ukupno podataka** u zavisnosti od toga koje obaveštenje želite da uklonite.
- 4 Tapnite na Odbaci. Ograničenje obaveštenja je resetovano na nulu, a obaveštenje je deaktivirano.

### Isključivanje protoka svih podataka

Možete da onemogućite sva povezivanja podataka sa telefonom preko 2G/3G mreža da biste izbegli neželjeno preuzimanje i usklađivanje podataka. Obratite se operateru mreže ako su vam potrebne detaljne informacije o vašem planu pretplate i troškovima protoka podataka.

É- Kada je protok podataka isključen, i dalje možete koristiti Wi-Fi® i Bluetooth™ veze. Takođe, možete i da šaljete i primate multimedijalne poruke.

Isključivanje protoka podataka

- 1 Iz Početni ekran, tapnite na
- 2 Nađite i tapnite na Podešavanja > Bežična veza i mreže > Mobilne mreže.
- 3 Uklonite oznaku iz polja za potvrdu **Podaci su omogućeni**.

# Roming podataka

U zavisnosti od mrežnog operatera, može se omogućiti mobilno povezivanja podataka preko 2G/3G izvan matične mreže (roming). Imajte na umu da može biti primenjena naplata prenosa podataka. Kontaktirajte operatera mreže za više informacija.

Aplikacije mogu ponekad koristiti Internet vezu u matičnoj mreži bez ikakvog obaveštenja, na primer prilikom slanja zahteva za pretraživanje i sinhronizaciju. Dodatni troškovi mogu se obračunati za roming podataka. Obratite se svom mobilnom operateru.

Aktiviranje rominga podataka

- 1 Iz Početni ekran, tapnite na
- 2 Nađite i tapnite na Podešavanja > Bežična veza i mreže > Mobilne mreže.
- 3 Označite okvir za izbor **Roming podataka**.
- Ne možete aktivirati roming podataka kada je prenos podataka isključen

#### Mrežna podešavanja

Vaš telefon se automatski prebacuje između mreža u zavisnosti od dostupnosti mreža u različitim lokacijama. U početku je telefon konfigurisan da koristi režim najbrže mobilne mreže koja je dostupna za podatke. Ali telefon možete konfigurisati ručno da koristi samo režim sporije 2G mreže za podatke kako biste produžili trajanje baterije između punjenja. Telefon takođe možete konfigurisati za pristup potpuno različitom skupu mrežnih režima ili da se ponaša na poseban način u romingu.

Izbor režima mreže

- 1 Iz Početni ekran, tapnite na
- 2 Nađite i tapnite na **Podešavanja** > **Bežična veza i mreže** > **Mobilne mreže**.
- 3 Tapnite na **Mrežni režim**.
- 4 Izaberite režim mreže.

#### Ručni izbor druge mreže

- 1 Iz Početni ekran, tapnite na
- 2 Nadite i tapnite na Podešavanja > Bežična veza i mreže > Mobilne mreže > Mrežni operateri.
- 3 Tapnite na **Režim pretrage**.
- 4 Kada se pojavi iskačući prozor, tapnite na **Ručno**.
- 5 Izaberite mrežu.
- Ako ručno izaberete mrežu, telefon neće tražiti druge mreže, čak i ako se nađete izvan dometa ručno izabrane mreže.

Aktiviranje automatskog izbora mreže

- 1 Iz Početni ekran, tapnite na
- 2 Nadite i tapnite na Podešavanja > Bežična veza i mreže > Mobilne mreže > Mrežni operateri.
- 3 Tapnite na **Režim pretrage**.
- 4 Tapnite na Automatski.

# Pozivanje

# Pozivi za pomoć u hitnim slučajevima

Vaš telefon podržava međunarodne brojeve službi za pomoć u hitnim slučajevima, na primer 112 ili 911. Ove brojeve možete koristiti da biste pozvali za pomoć u hitnim slučajevima u bilo kojoj zemlji, sa ili bez ubačene SIM kartice, ako ste u dometu mreže.

Pozivanje za pomoć u hitnim slučajevima

- 1 Iz Početni ekran, tapnite na
- 2 Pronađite i tapnite na **Telefon**.
- 3 Unesite broj službe za pomoć u hitnim slučajevima i tapnite na **Pozovi**. Da biste izbrisali broj, tapnite na 🕢.
- Možete da pozivate broj za pomoć u hitnim slučajevima kada SIM kartica nije ubačena ili kada su odlazni pozivi blokirani.

Pozivanje za pomoć u hitnim slučajevima dok je SIM kartica zaključana

- 1 Tapnite na Poziv za hitne sluč..
- 2 Unesite broj službe za pomoć u hitnim slučajevima i tapnite na **Pozovi**. Da biste izbrisali broj, tapnite na .

# Upravljanje pozivom

Poziv možete uputiti ručnim biranjem broja telefona, tapkanjem broja sačuvanog na spisku kontakata telefona ili tapkanjem broja telefona u prikazu evidencije poziva.

Kada uputite poziv, glavni mikrofon telefona radi zajedno sa drugim mikrofonom da bi se uklonila buka i zvukovi u pozadini.

Ne pokrivajte drugi mikrofon dok razgovarate.

Upućivanje poziva biranjem

- 1 Iz Početni ekran, tapnite na
- 2 Pronadite i tapnite na Telefon.
- 3 Unesite broj primaoca i tapnite na Pozovi. Da biste izbrisali broj, tapnite na 📨

Završavanje poziva

• Tapnite na Završi poziv.

Kreiranje međunarodnog poziva

- 1 Iz Početni ekran, tapnite na III.
- 2 Pronađite i tapnite na **Telefon**.
- 3 Dodirnite i zadržite broj 0 dok se ne pojavi znak "+".
- 4 Unesite pozivni broj zemlje, pozivni broj grada (bez prve 0) i broj telefona, zatim tapnite na **Pozovi**.

Odgovor na poziv

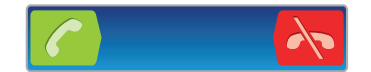

- Prevucite klizač 
  nadesno preko ekrana.
- Ako koristite standardne slušalice bez mikrofona, morate da ih uklonite sa konektora za slušalice da biste mogli da odgovorite na poziv.

Odbijanje poziva

Prevucite 💦 ulevo preko ekrana.
Promena jačine zvuka zvučnika u slušalici u toku poziva

• Pritisnite taster za jačinu zvuka nagore ili nadole.

Da biste uključili zvučnik tokom poziva

Tapnite na 

 Tapnite na
 Tapnite na
 Tapnite na
 Tapnite na
 Tapnite na
 Tapnite na
 Tapnite na
 Tapnite na
 Tapnite na
 Tapnite na
 Tapnite na
 Tapnite na
 Tapnite na
 Tapnite na
 Tapnite na
 Tapnite na
 Tapnite na
 Tapnite na
 Tapnite na
 Tapnite na
 Tapnite na
 Tapnite na
 Tapnite na
 Tapnite na
 Tapnite na
 Tapnite na
 Tapnite na
 Tapnite na
 Tapnite na
 Tapnite na
 Tapnite na
 Tapnite na
 Tapnite na
 Tapnite na
 Tapnite na
 Tapnite na
 Tapnite na
 Tapnite na
 Tapnite na
 Tapnite na
 Tapnite na
 Tapnite na
 Tapnite na
 Tapnite na
 Tapnite na
 Tapnite na
 Tapnite na
 Tapnite na
 Tapnite na
 Tapnite na
 Tapnite na
 Tapnite na
 Tapnite na
 Tapnite na
 Tapnite na
 Tapnite na
 Tapnite na
 Tapnite na
 Tapnite na
 Tapnite na
 Tapnite na
 Tapnite na
 </u>

Isključivanje mikrofona tokom poziva

Tapnite na 🕵.

Aktiviranje ekrana tokom poziva

Pritisnite

Unos brojeva tokom poziva

- 1 Tokom poziva, tapnite na 🎹. Pojavljuje se tastatura.
- 2 Unesite brojeve.

Isključivanje zvuka zvona za dolazni poziv

Kada primate poziv, pritisnite taster za jačinu zvuka.

## Nedavni pozivi

U evidenciji poziva možete prikazati nedavno propuštene 🏠, primljene 🗹 i birane 🗾 pozive.

Prikazivanje propuštenih poziva

- 1 Kada postoje propušteni pozivi, na statusnoj liniji se prikazuje <u></u>. Prevucite statusnu liniju nadole.
- 2 Tapnite na **Propušten poziv**.

Pozivanje broja iz evidencije poziva

- 1 Sa Početni ekran, tapnite na III.
- 2 Pronađite i tapnite na **Telefon**. U gornjem delu ekrana se pojavljuje prikaz evidencije poziva.
- 3 Da biste direktno pozvali broj, tapnite na broj. Da biste uredili broj pre pozivanja, dodirnite i zadržite broj, a zatim tapnite na **Uredi broj pre pozivanja**.
- Broj možete pozvati i tako što ćete tapnuti na 🕥 > Povratni poziv.

Dodavanje broja iz evidencije poziva kontaktima

- 1 Sa Početni ekran, tapnite na
- 2 Pronađite i tapnite na **Telefon**. U gornjem delu ekrana se pojavljuje prikaz evidencije poziva.
- 3 Tapnite i zadržite broj, a zatim tapnite na **Dodaj u kontakte**.
- 4 Tapnite na željeni kontakt ili tapnite na Kreiraj novi kontakt.
- 5 Uredite detalje o kontaktu i tapnite na Gotovo.

## Govorna pošta

Ako je u vašu pretplatu uključena i usluga govorne pošte, pozivaoci mogu ostaviti govorne poruke kada vi ne možete odgovoriti na pozive. Vaš broj govorne pošte je obično sačuvan na SIM kartici. Ukoliko nije, broj možete dobiti od vašeg mobilnog operatera i uneti ga ručno.

Unos broja govorne pošte

- 1 Iz Početni ekran, tapnite na
- 2 Nadite i tapnite na Podešavanja > Podešavanja poziva > Podešavanja govorne pošte > Broj govorne pošte.
- 3 Unesite broj govorne pošte.
- 4 Tapnite na OK.

Pozivanje usluge govorne pošte

- 1 Iz Početni ekran, tapnite na
- 2 Pronadite i tapnite na Telefon.
- 3 Dodirnite i zadržite **1**.

# Višestruki pozivi

Ako ste aktivirali čekanje poziva, može istovremeno upravljati višestrukim pozivima. Kada aktivirate čekanje poziva, zvučni signal će vas obavestiti ako primite drugi poziv.

Aktiviranje ili deaktiviranje poziva na čekanju

- 1 Iz Početni ekran, tapnite na
- 2 Nadite i tapnite na Podešavanja > Podešavanja poziva > Dodatna podešavanja.
- 3 Da biste aktivirali ili deaktivirali poziv na čekanju tapnite na **Poziv na čekanju**.

Odbacivanje drugog poziva

• Kada čujete ponavljane bipove u toku poziva, tapnite na Zauzeto.

Odgovor na drugi poziv i prekid poziva u toku

Kada čujete ponavljane bipove u toku poziva, tapnite na Završi tren. poziv i odgovori.

Odgovor na drugi poziv i stavljanje poziva u toku na čekanje

• Kada čujete ponavljane bipove u toku poziva, tapnite na Odgovori.

Kreiranje drugog poziva

- 1 U toku poziva tapnite na 🎹.
- 2 Unesite broj primaoca i tapnite na 🍊.
- 3 Ako se učesnik javi, prvi poziv se stavlja na čekanje.
- İsti postupak se primenjuje na naredne pozive.

Da biste prelazili iz jednog poziva u drugi

 Da biste prešli u drugi poziv i stavili trenutni na čekanje, tapnite na željeni broj ili kontakt.

Završavanje poziva u toku i povratak na sledeći poziv na čekanju

🔹 Tapnite na 📐.

## Konferencijski pozivi

Uz konferencijski ili višestrani poziv, možete imati zajednički razgovor sa dve ili više osoba.

Kreiranje konferencijskog poziva

- 1 U toku poziva tapnite na 🎹.
- Birajte broj drugog učesnika i tapnite na
- 3 Ako se drugi učesnik javi, prvi poziv se stavlja na čekanje.
- 4 Tapnite na 👷.
- Da biste dodali više učesnika, ponovite korake od 1 do 4.

Održavanje privatnog razgovora sa učesnikom u konferencijskom pozivu

- 1 U toku konferencijskog poziva tapnite na dugme koje prikazuje broj učesnika. Na primer, tapnite na **3 učesnika** ako su tri učesnika u pozivu.
- 2 Tapnite na ime učesnika sa kojim želite privatno da razgovarate.
- 3 Da biste završili privatni razgovor i vratili se na konferencijski poziv, tapnite na  $\infty$ .

Uklanjanje učesnika iz konferencijskog poziva

- 1 U toku konferencijskog poziva tapnite na dugme koje prikazuje broj učesnika. Na primer, tapnite na **3 učesnika** ako postoji tri učesnika.
- 2 Tapnite na  $\lambda$  pored učesnika kog želite da uklonite.

Završavanje konferencijskog poziva

Tokom konferencijskog poziva, tapnite na Završi konferencijski poziv.

# Podešavanja poziva

## Blokiranje poziva

Možete blokirati sve ili određene kategorije dolaznih i odlaznih poziva. Prilikom prvog korišćenja blokiranja poziva, moraćete da unesete svoj PUK (Personal Unblocking Key) i novu lozinku da biste aktivirali funkciju blokiranja poziva.

Blokiranje dolaznih ili odlaznih poziva

- 1 Iz Početni ekran, tapnite na
- 2 Nađite i tapnite na Podešavanja > Podešavanja poziva > Blokiranje poziva.
- 3 Izaberite opciju.
- 4 Unesite lozinku i tapnite na **Omogući**.

## Prosleđivanje poziva

Pozive možete proslediti, na primer na drugi broj telefona ili na službu odgovaranja.

Prosleđivanje poziva

- 1 Iz Početni ekran, tapnite na
- 2 Nadite i tapnite na Podešavanja > Podešavanja poziva > Prosledivanje poziva.
- 3 Izaberite opciju.
- 4 Unesite broj na koji želite da prosleđujete pozive i tapnite na **Omogući**.

Da biste isključili prosleđivanje poziva

- 1 Iz Početni ekran, tapnite na
- 2 Nadite i tapnite na Podešavanja > Podešavanja poziva > Prosledivanje poziva.
- 3 Izaberite neku opciju, a zatim tapnite na **Onemogući**.

## Prikazivanje ili skrivanje broja telefona

Možete izabrati da prikažete ili sakrijete svoj broj telefona na uređajima primalaca poziva kada ih zovete.

Prikazivanje ili skrivanje broja telefona

- 1 Iz Početni ekran, tapnite na
- 2 Nadite i tapnite na Podešavanja > Podešavanja poziva > Dodatna podešavanja > ID pozivaoca.

## Brojevi za fiksno biranje

Ako ste od mobilnog operatera dobili PIN2 kôd, možete koristiti listu brojeva za fiksno biranje (FDN) da biste ograničili odlazne pozive.

Omogućavanje ili onemogućavanje fiksnog biranja

- 1 Iz Početni ekran, tapnite na
- 2 Nađite i tapnite na Podešavanja > Podešavanja poziva > Brojevi za fiksno biranie.
- 3 Tapnite na Akt. fiksnog biranja ili Deakt. fiksnog biranja.
- 4 Unesite PIN2 i tapnite na **OK**.

Pristup listi primalaca prihvaćenih poziva

- Iz Početni ekran, tapnite na .
   Nađite i tapnite na Podešavanja > Podešavanja poziva > Brojevi za fiksno biranje > Brojevi za fiksno biranje.

# Kontakti

Koristite aplikaciju Kontakti da biste sačuvali i upravljali svim vašim brojevima, eadresama i drugim podacima o kontaktu na jednom mestu. Jednostavno tapnite na kontakt da biste videli svu komunikaciju sa tim kontaktom u jednom pregledu.

Na telefon možete dodati nove kontakte i uskladiti ih sa kontaktima na svom Google<sup>™</sup> nalogu, Microsoft<sup>®</sup> Exchange ActiveSync<sup>®</sup> nalogu ili drugim nalozima koji podržavaju sinhronizovanje. Aplikacija Kontakti automatski kreira nove unose i pomaže u uparivanju podataka, kao što su e-adrese, sa postojećim stavkama. Ovim procesom možete upravljati i ručno. Za više informacija, idite na *www.sonymobile.com/support*.

# Prenos kontakata na novi telefon

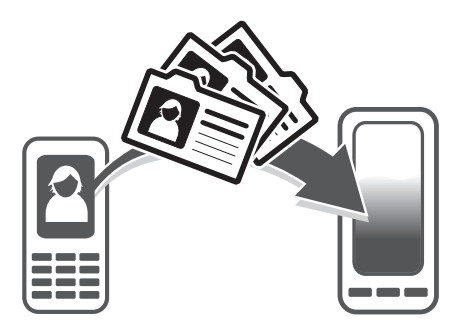

Postoji nekoliko načina za prenos kontakata na novi telefon. Izaberite način prenosa koji najbolje odgovara situaciji.

## Prenos kontakata pomoću računara

Možete da koristite računar za prenos kontakata sa telefona nekoliko proizvođača, uključujući iPhone, Samsung, HTC i Nokia.

Potrebno vam je:

- Računar povezan na Internet sa sistemom Windows®
- USB kabl za vaš stari telefon
- USB kabl za vaš novi Android™ telefon
- Vaš stari telefon
- Vaš novi Android™ telefon
- Ako nemate pristup svim gore navedenim stavkama, idite na www.sonymobile.com/support/contacts da biste pronašli nove načine za prenos kontakata.

## Korišćenje programa PC Companion za prenos kontakata

Ako prebacujete kontakte pomoću računara, koristite program PC Companion. Besplatan je, a instalacione datoteke su već sačuvane na vašem novom telefonu. PC Companion nudi i mnoštvo drugih funkcija, uključujući pomoć za ažuriranje softvera telefona.

Instaliranje aplikacije PC Companion

- 1 **Novi telefon**: Uključite novi Android<sup>™</sup> telefon i povežite ga sa računarom pomoću USB kabla.
- 2 Novi telefon: Tapnite na Instaliraj da biste instalirali PC Companion na računar.
- 3 Računar: Ako se pojavi iskačući prozor, izaberite Run Startme.exe. U novom iskačućem prozoru koji se pojavljuje, kliknite na Install da biste pokrenuli instalaciju, a zatim sledite instrukcije da biste završili instalaciju.

Prenos kontakata na novi telefon pomoću programa PC Companion

- 1 Proverite da li je program PC Companion instaliran na računaru.
- 2 Otvorite program PC Companion na računaru, zatim kliknite na *Contacts Setup* i sledite uputstva za prenos vaših kontakata.

## Prenos kontakata pomoću Apple® Mac® računara

Detaljna uputstva o tome kako da koristite Apple Mac računar za prenos kontakata sa vašeg starog telefona možete pronaći na lokaciji *www.sonymobile.com/support/contacts*.

## Prenos kontakata pomoću naloga za sinhronizaciju

Vaš telefon radi sa popularnim nalozima za sinhronizaciju na mreži, kao što su Google Sync<sup>™</sup>, Microsoft<sup>®</sup> Exchange ActiveSync<sup>®</sup>ili Facebook<sup>™</sup>. Ako ste uskladili kontakte na starom telefonu ili računaru sa nalogom na mreži, možete preneti kontakte na novi telefon koji koristi taj nalog. Za detaljnije informacije o sinhronizaciji pogledajte odeljak *Sinhronizovanje podataka na telefonu* na stranici 71.

Usklađivanje kontakata telefona sa nalogom za usklađivanje

- 1 Iz Početni ekran, tapnite na 🏭, a zatim tapnite na ⊾.
- 2 Pritisnite \_\_\_\_, a zatim tapnite na **Podešavanja** > **Nalozi i sinhronizacija**.
- 3 Da biste podesili nalog za usklađivanje, tapnite na Dodaj nalog i pratite uputstva na ekranu. Ako ste već podesili nalog za usklađivanje i želite da obavite sinhronizaciju sa tim nalogom, tapnite na nalog, pritisnite \_\_\_\_\_, i tapnite na Sinhronizuj odmah.

Uvoz kontakata sa SIM kartice

- 1 Iz Početni ekran, tapnite na 🛄, a zatim tapnite na ⊾.
- 2 Pritisnite =, a zatim tapnite na Uvezi kontakte > SIM kartica.
- 3 Ako ste podesili nalog za usklađivanje, možete da dodate uvezene kontakte sa SIM kartice pod tim nalogom. Ili možete da izaberete da koristite samo ove kontakte u telefonu. Izaberite željenu opciju.
- 4 Da biste uvezli pojedinačni kontakt, pronađite i tapnite na kontakt. Da biste uvezli sve kontakte pritisnite =, a zatim tapnite na **Uvezi sve**.

Uvoz kontakata sa memorijske kartice

- 1 Iz Početni ekran, tapnite na 🛄, a zatim tapnite na ⊾.
- 2 Pritisnite =, a zatim tapnite na Uvezi kontakte > SD kartica.
- 3 Ako ste podesili nalog za usklađivanje, možete da dodate uvezene kontakte sa memorijske kartice pod tim nalogom. Ili možete da izaberete da koristite samo uvezene kontakte u telefonu. Izaberite željenu opciju.
- 4 Ako imate više od jedne vCard datoteke na SD kartici, prikazaće se lista sa različitim grupama kontakata u telefonu, sa odgovarajućim datumima kreiranja. Izaberite grupu koju želite da prikažete.

Prijem podataka o kontaktu poslatih putem Bluetooth™ tehnologije

- 1 Proverite da li je Bluetooth™ funkcija uključena i telefon podešen tako da se može videti. Ako to nije slučaj, nećete moći da primate podatke sa drugih uređaja.
- 2 Kada se od vas zatraži da potvrdite želite li da primite datoteku, tapnite na Prihvati.
- 3 Povucite tablu sa obaveštenjima na dole, a zatim tapnite na datoteku koju ste dobili da biste uvezli podatke o kontaktu.

Prijem kontakata poslatih pomoću usluge razmene poruka

- 1 Kada primite novu tekstualnu poruku, multimedijalnu poruku ili e-poruku, otvorite je.
- 2 Primljeni podaci o kontaktu se pojavljuju kao vCard prilog. Tapnite, ili dodirnite i zadržite, vCard datoteku da biste otvorili meni tako da možete da sačuvate podatke o kontaktu.

# Kontakti pregled ekrana

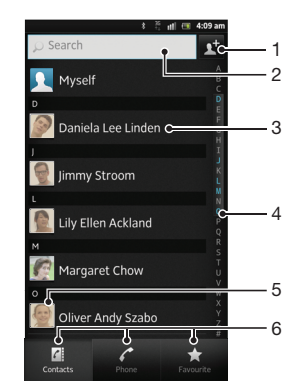

- 1 Tapnite za kreiranje kontakta
- 2 Polje za pretragu kontakata
- 3 Dodirnite kontakt za prikaz detalja
- 4 Alfabetski indeks za pretraživanje kontakata
- 5 Tapnite na sličicu kontakta za pristup Quick Contact meniju
- 6 Kartice s prečicama

# Upravljanje kontaktima

Možete da kreirate, uredite i sinhronizujete svoje kontakte u nekoliko jednostavnih koraka. Možete da izaberete kontakte sačuvane pod različitim nalozima i upravljate kako ćete ih prikazivati na telefonu.

Ako kontakte sinhronizujete sa više naloga, kontakte na telefonu možete spojiti da biste izbegli dupliranje.

Neke usluge usklađivanja, na primer, usluge nekih društvenih mreža, ne dozvoljavaju uređivanje detalja o kontaktima.

Da biste prikazali kontakte

 Iz Početni ekran, tapnite na <u></u>, a zatim tapnite na . Vaši kontakti su ovde navedeni.

Izbor kontakata za prikaz u aplikaciji za kontakte

- 1 Iz Početni ekran, tapnite na 🛄, a zatim tapnite na ⊾.
- 2 Pritisnite =, a zatim tapnite na Filtriranje.
- 3 Na listi koja se pojavljuje, označite i skinite oznaku sa željene oznake. Ako ste uskladili kontakte sa nalogom za usklađivanje, taj nalog se pojavljuje na listi. Tapnite na nalog da biste dodatno proširili listu opcija.
- 4 Kada završite, tapnite na **OK**.

#### Dodavanje kontakta

- 1 Iz Početni ekran, tapnite na 🛄, a zatim tapnite na ⊾.
- 2 Tapnite na 👥
- 3 Ako ste svoje kontakte sinhronizovali sa više naloga, izaberite nalog kojem želite da dodate taj kontakt, ili tapnite na **Telefonski kontakt** ako kontakt želite da koristite samo na telefonu.
- 4 Unesite ili izaberite željene informacije o kontaktu.
- 5 Kada završite, tapnite na **Gotovo**.
- Ako dodate znak plus i kôd zemlje ispred broja telefona kontakta, možete da koristite taj broj za pozivanje iz drugih zemalja.

Uređivanje kontakta

- 1 Iz Početni ekran, tapnite na 🛄, a zatim tapnite na ょ.
- 2 Dodirnite i zadržite kontakt koji želite da izmenite, a zatim tapnite na **Uredi kontakt**.
- 3 Uredite željene informacije. Kada završite, tapnite na **Gotovo**.

Povezivanje slike sa kontaktom

- 1 Iz Početni ekran, tapnite na 🇰, a zatim tapnite na ⊾.
- 2 Dodirnite i zadržite kontakt koji želite da izmenite, a zatim tapnite na **Uredi kontakt**.
- 3 Tapnite na 💽 i izaberite željeni način za dodavanje slike kontaktu.
- 4 Kada dodate sliku, tapnite na Gotovo.
- ·∳- Sliku kontaktu možete dodati i direktno iz aplikacije galerija.

Prikazivanje komunikacije sa kontaktom

- 1 Iz Početni ekran, tapnite na 🛄, a zatim tapnite na 💵.
- 2 Tapnite na kontakt koji želite da prikažete.
- 3 Da biste prikazali komunikaciju sa kontaktom za različite medije, tapnite ili lako udarite stavke filtera u dnu ekrana.

### Brisanje kontakata

- 1 Iz Početni ekran, tapnite na 🛄, a zatim tapnite na 🔽.
- 2 Pritisnite =, a zatim tapnite na Izbriši kontakte.
- 3 Označite kontakte koje želite da obrišete ili tapnite na **Označi sve** ako želite da obrišete sve kontakte.
- 4 Tapnite na Izbriši > OK.

Izmena sopstvenih kontakt informacija

- 1 Iz Početni ekran, tapnite na 🛄, a zatim tapnite na ⊾.
- 2 Dodirnite i zadržite **Ja** u vrhu liste kontakata, a zatim tapnite na **Uredi kontakt**.
- 3 Unesite novu informaciju ili izvršite promene koje želite.
- 4 Kada završite tapnite na Gotovo.

## Izbegavanje dupliranja stavki u aplikaciji "Kontakti"

Ako svoje kontakte sinhronizujete sa novim nalogom ili na drugi način uvezete informacije o kontaktu, možete da izvršite dupliranje stavki u aplikaciji "Kontakti". Ako do toga dođe, možete da spojite te duplikate da biste kreirali jednu stavku. A ako unose spojite greškom možete ih kasnije ponovo razdvojiti.

Povezivanje kontakata

- 1 Iz Početni ekran, tapnite na 🛄, a zatim tapnite na 💵.
- 2 Dodirnite i zadržite kontakt koji želite da povežete sa drugim kontaktom, a zatim tapnite na **Poveži kontakt**.
- 3 U listi koja se pojavljuje, tapnite na kontakt čije podatke želite da priključite prvom kontaktu, a zatim tapnite na **OK** za potvrdu. Informacije prvog kontakta se dodaju drugom kontaktu, a prvi kontakt se više ne prikazuje u listi kontakata.

Razdvajanje povezanih kontakata

- 1 Iz Početni ekran, tapnite na 🏢, a zatim tapnite na 🔽.
- 2 Dodirnite i zadržite povezani kontakt koji želite da izmenite, a zatim tapnite na **Uredi kontakt**.
- 3 Tapnite na **Prek. vezu sa kont.**.
- 4 Tapnite na **OK**.

## Omiljeni kontakti

Možete označiti kontakt kao omiljeni. Kartica **Omiljene lokacije** omogućava brzi pristup vašim označenim kontaktima. U **Omiljene lokacije**, možete da pronađete i listu kontakata sa kojima najčešće komunicirate.

Označavanje ili uklanjanja oznake kontakta kao omiljenog

- 1 Iz Početni ekran, tapnite na 🛄, a zatim tapnite na ょ.
- 2 Tapnite na kontakt koji želite da dodate ili uklonite iz omiljenih lokacija.
- 3 Tapnite na 🛧.

# Komunikacija sa kontaktima

Pretraživanje kontakta

- 1 Iz Početni ekran, tapnite na 🏭, a zatim tapnite na 💵.
- 2 Unesite prvih nekoliko slova imena kontakta u polje **Pretraži**. Prikazuju se svi kontakti čija imena počinju tim slovima.

## Meni za brzi kontakt

Tapnite na sličicu kontakta da biste prikazali opcije za brzu komunikaciju za određeni kontakt. Opcije uključuju pozivanje kontakta, slanje tekstualne ili multimedijalne poruke, kao i početak ćaskanja koristeći aplikaciju Google Talk™.

Da bi se aplikacija prikazala kao opcija u meniju za brzi kontakt, možda ćete morati da podesite aplikaciju na telefonu i da se prijavite u aplikaciju. Na primer, treba da pokrenete Gmail™ i unesete detalje o prijavi da biste mogli da koristite Gmail™ u meniju za brzi kontakt.

# Deljenje kontakata

Slanje vizitkarte

- 1 Iz Početni ekran, tapnite na 🛄, a zatim tapnite na ⊾.
- 2 Tapnite na Ja.
- 3 Pritisnite =, a zatim tapnite na **Poslati kontakt** > **OK**.
- 4 Izaberite dostupan metod prenosa i sledite uputstva na ekranu.

#### Slanje kontakta

- 1 Iz Početni ekran, tapnite na 🎹, a zatim tapnite na ⊾.
- 2 Tapnite na kontakt čije detalje želite da pošaljete.
- 3 Pritisnite \_\_\_\_, a zatim tapnite na Poslati kontakt > OK.
- 4 Izaberite dostupan metod prenosa i sledite uputstva na ekranu.

Slanje više kontakata odjednom

- 1 Iz Početni ekran, tapnite na 🏭, a zatim tapnite na 🔽.
- 2 Pritisnite =, a zatim tapnite na Pošalji kontakte.
- 3 Označite kontakte koje želite da pošaljete ili izaberite sve ako želite da pošaljete sve kontakte.
- 4 Tapnite na **Pošalji** a zatim tapnite na **OK** da biste potvrdili.
- 5 Izaberite dostupan metod prenosa i sledite uputstva na ekranu.

# Pravljenje rezervne kopije kontakata

Za pravljenje rezervne kopije kontakata možete koristiti memorijsku karticu, SIM karticu ili alatku za usklađivanje na mreži, kao što je Microsoft<sup>®</sup> Exchange ActiveSync<sup>®</sup>.

Izvoz svih kontakata na memorijsku karticu

- 1 Iz Početni ekran, tapnite na III, a zatim tapnite na 🔝.
- 2 Pritisnite =, a zatim tapnite na **Rez. kop. kon.** > **SD kartica**.
- 3 Tapnite na **OK**.

Izvoz kontakata na SIM karticu

- 1 Iz Početni ekran, tapnite na 🋄, a zatim tapnite na ⊾.
- 2 Pritisnite \_\_\_\_\_, a zatim tapnite na **Rez. kop. kon.** > **SIM kartica**.
- 3 Označite kontakte koje želite da izvezete ili tapnite na **Označi sve** ako želite da izvezete sve kontakte.
- 4 Tapnite na Rezerv. kopija.
- 5 Izaberite Dodaj kontakte ako želite da kontakte dodate postojećim kontaktima na vašoj SIM kartici, ili Zameni sve kontakte ako želite da zamenite postojeće kontakte na vašoj SIM kartici.
- Kada kontakte izvozite na SIM karticu, možda se neće izvesti sve informacije. Uzrok toga je ograničena memorija na SIM karticama.

# Korišćenje razmene tekstualnih i multimedijalnih poruka

Tekstualne poruke sa telefona možete da šaljete i primate koristeći SMS (Short Message Service). Ako vaša pretplata uključuje MMS (Multimedia Messaging Service), možete slati i primati poruke koje sadrže medijske datoteke, na primer slike i video zapise. Jedna tekstualna poruka može da sadrži do 160 znakova. Ako broj znakova pređe 160, sve vaše pojedinačne poruke će biti povezane i poslate zajedno. Naplaćuje vam se svaka poslata poruka od 160 znakova. Kada pregledate poruke, one se pojavljuju kao razgovori, što znači da su sve poruke poslate određenoj osobi i primljene od nje grupisane zajedno.

Da biste slali multimedijalne poruke, potrebno je da imate ispravna MMS podešavanja na telefonu. Pogledajte *Podešavanja za Internet i razmenu poruka* na stranici 32.

Kreiranje i slanje poruke

- 1 Iz Početni ekran, tapnite na 🛄, a zatim pronađite i tapnite na 🧃.
- 2 Tapnite na 🍲.
- 3 Da biste dodali primaoca, tapnite na <u>\*</u>, a zatim pronadite i označite okvir za izbor pored imena primaoca. Da biste dodali više primaoca, označite okvire za izbor za željene primaoce. Možete i ručno uneti ceo broj u polje za pretragu, a zatim tapnuti na **Dodaj**.
- 4 Kada završite sa dodavanjem primaoca, tapnite na Gotovo.
- 5 Tapnite na Napišite e-poruku i unesite tekst poruke.
- 6 Ako želite da dodate medijsku datoteku, tapnite na 📰 i izaberite opciju.
- 7 Da biste poslali poruku tapnite na **Pošalji**.
- Ako izađete iz poruke pre nego što je pošaljete, biće sačuvana kao nedovršena. Razgovor će biti označen rečju Radna verzija:.

#### Čitanje primljene poruke

- 1 Iz Početni ekran, tapnite na III., a zatim pronađite i tapnite na 💷.
- 2 Tapnite na željeni razgovor.
- 3 Ako poruka još uvek nije preuzeta, tapnite i zadržite poruku, a zatim tapnite na **Preuzmi poruku**.
- Možete i otvoriti poruke sa statusne linije kada se na njoj pojavi . Jednostavno povucite liniju nadole i tapnite na poruku.

#### Odgovaranje na poruku

- 1 Iz Početni ekran, tapnite na 🏢, a zatim pronađite i tapnite na 💷.
- 2 Tapnite na razgovor koji sadrži poruku.
- 3 Unesite odgovor i tapnite na **Pošalji**.

### Prosleđivanje poruke

- 1 Iz Početni ekran, tapnite na 🏢, a zatim pronađite i tapnite na 💷.
- 2 Tapnite na razgovor koji sadrži poruku koju želite da prosledite.
- 3 Dodirnite i zadržite poruku koju želite da prosledite, a zatim tapnite na Prosledi poruku.
- 4 Izaberite primaoca sa liste ili tapnite na 🛫 da biste dodali primaoca koji nije na listi.
- 5 Uredite poruku i tapnite na **Pošalji**.

#### Brisanje poruke

- 1 Iz Početni ekran, tapnite na 📖, a zatim pronađite i tapnite na 💷.
- 2 Tapnite na razgovor koji sadrži poruku koju želite da izbrišete.
- 3 Dodirnite i zadržite poruku koju želite da obrišete, a zatim tapnite na Izbriši poruku > Da.

Brisanje razgovora

- 1 Iz Početni ekran, tapnite na 🏢, a zatim pronađite i tapnite na 💷.
- 2 Pritisnite =, a zatim tapnite na Izbriši više.
- 3 Označite okvire za potvrdu za razgovore koje želite da izbrišete, a zatim tapnite na Izbriši.

#### Čuvanje broja pošiljaoca poruke

- 1 Sa Početni ekran tapnite na 🛄, a zatim pronađite i tapnite na 💷.
- 2 Tapnite na razgovor.
- 3 Pritisnite =, a zatim tapnite na Dodaj u kontakte.
- 4 Ako želite da dodate broj postojećem kontaktu, izaberite relevantni kontakt. Odnosno tapnite na <u>t</u> ako želite da kreirate novi kontakt.
- 5 Izaberite nalog u kom želite da sačuvate kontakt.
- 6 Uredite informacije o kontaktu i tapnite na Gotovo.

### Pozivanje pošiljaoca poruke

- 1 Iz Početni ekran, tapnite na 🏢, a zatim pronađite i tapnite na 💷.
- 2 Tapnite na razgovor.
- 3 Tapnite na ime ili broj primaoca pri vrhu ekrana, a zatim izaberite ime ili broj primaoca sa liste koja se pojavljuje.
- 4 Ako je primalac sačuvan u kontaktima, tapnite na broj telefona koji želite da pozovete. Ako primaoca niste sačuvali u kontaktima, tapnite na

#### Čuvanje datoteke primljene u okviru poruke

- 1 Iz Početni ekran, tapnite na 🏢, a zatim pronađite i tapnite na 💷.
- 2 Tapnite na razgovor koji želite da otvorite.
- 3 Ako poruka još uvek nije preuzeta, tapnite i zadržite poruku, a zatim tapnite na **Preuzmi poruku**.
- 4 Dodirnite i zadržite datoteku koju želite da sačuvate, a zatim izaberite željenu opciju.

### Obeležavanje poruke zvezdom

- 1 Iz Početni ekran, tapnite na i, a zatim pronađite i tapnite na i.
- 2 Tapnite na razgovor koji želite da otvorite.
- 3 U poruci koju želite da obeležite zvezdom, tapnite na 🛧.
- 4 Da biste uklonili zvezdu iz poruke tapnite na 🖕.

#### Pregled poruka sa zvezdom

- 1 Iz Početni ekran, tapnite na 🏢, a zatim pronađite i tapnite na 💷.
- 2 Pritisnite \_\_\_\_, a zatim tapnite na **Poruke sa zvezdicom**.
- 3 Sve poruke sa zvezdom se pojavljuju na listi.

#### Pretraživanje poruka

- 1 Iz Početni ekran, tapnite na 🏢, a zatim pronađite i tapnite na 🧾.
- 2 Pritisnite <u>,</u> a zatim tapnite na **Pretraži**.
- 3 Tapnite na **Pretražite poruke**.
- 4 Unesite ključne reči za pretragu i tapnite na <u>p</u>.

# Opcije tekstualnih i multimedijalnih poruka

Promena podešavanja obaveštenja za poruku

- 1 Iz Početni ekran, tapnite na 🏭, a zatim pronađite i tapnite na 💷.
- 2 Pritisnite <u></u>, a zatim tapnite na **Podešavanja**.
- 3 Da biste podesili zvuk obaveštenja, tapnite na **Ton obaveštenja** i izaberite opciju.
- 4 Za druga podešavanja obaveštenja, označite ili odznačite odgovarajuća polja za potvrdu.

Promena podešavanja izveštaja o dostavi za odlazne poruke

- 1 Iz Početni ekran, tapnite na 🏢, a zatim pronađite i tapnite na 🧃.
- 2 Pritisnite <u></u>, a zatim tapnite na **Podešavanja**.
- 3 Tapnite Izveštaj o dostavi da biste aktivirali ili deaktivirali izveštaje o dostavi.
- I Kada se poruka dostavi primaocu, √ se prikazuje u poruci.

Da biste prikazali poruke sačuvane na SIM kartici

- 1 Iz Početni ekran, tapnite na 🛄, a zatim pronađite i tapnite na 🧃.
- 2 Pritisnite \_\_\_\_\_, a zatim tapnite na Podešavanja > SIM poruke.

# E-pošta

Koristite aplikaciju za e-poštu u telefonu za slanje i primanje e-pošte preko vašeg redovnog naloga za e-poštu ili putem vašeg korporativnog naloga. Ili uradite oboje. Vaš telefon može da upravlja sa nekoliko naloga za e-poštu istovremeno. Možete da podesite te naloge tako da koristite jedno kombinovano prijemno sanduče, ili više posebnih prijemnih sandučića. Imajte na umu da se e-pošti koju primate na vaš Gmail™ nalog može pristupiti sa telefona putem aplikacije za e-poštu i Gmail™ aplikacije.

Yaše korporativne Microsoft® Outlook® e-poruke moraju se skladištiti na Microsoft® Exchange serveru kako bi gore opisane funkcionalnosti radile. Pogledajte Usklađivanje poslovne e-pošte, kalendara i kontakata na strani 71 za dodatne informacije.

Podešavanje naloga e-pošte na telefonu

- 1 Iz Početni ekran, tapnite na
- 2 Pronađite i tapnite na **E-pošta**.
- 3 Unesite e-adresu i postavite lozinku, a zatim tapnite na **Dalje**.
- 4 Ako se podešavanja naloga za e-poštu ne mogu preuzeti automatski, podešavanje završite ručno. Ako je potrebno, obratite se vašem dobavljaču usluga e-pošte u vezi detaljnijih podešavanja. Za podešavanje korporativne e-pošte na telefonu, izaberite Exchange Active Sync kao tip naloga.
- 5 Kada se od vas zatraži, unesite naziv naloga za e-poštu, tako da se može lako identifikovati. Isto ime se pojavljuje u e-porukama koje šaljete sa ovog naloga. Kada završite, tapnite na **Gotovo**.
- Možete postaviti više od jednog naloga za e-poštu. Pogledajte Dodavanje dodatnog naloga za e-poštu na telefonu na stranici 53.

# Korišćenje e-pošte

Kreiranje i slanje e-poruke

- 1 Iz Početni ekran, tapnite na III, a zatim pronađite i tapnite na **E-pošta**.
- 2 Ako koristite više naloga za e-poštu, tapnite na nalog sa koga želite da pošaljete poruku, a zatim tapnite na \*.
- 3 Tapnite na Za i započnite unošenje adrese primaoca. Parovi se prikazuju na dinamičkoj listi. Tapnite na odgovarajući par ili nastavite sa unosom cele e-adrese. Da biste dodali više primaoca unesite zapetu (, ) ili tačku i zapetu (; ) i započnite unos drugog imena. Da biste izbrisali primaoca tapnite na taster .
- 4 Da biste izabrali e-adresu sačuvanu u kontaktima, tapnite na <u>\*</u>, a zatim pronađite i označite polje za potvrdu pored polja primaoca. Da biste dodali više od jednog primaoca, označite polja za potvrdu za željene primaoce. Kada završite, tapnite na **Gotovo**.
- 5 Tapnite na **Tema** i unesite predmet e-poruke.
- 6 Da biste priložili datoteku, tapnite na 🧼. Izaberite tip datoteke, a zatim tapnite na datoteku koju želite da priložite sa liste prikazanih datoteka.
- 7 U prostoru za poruke unesite tekst poruke.
- 8 Da biste podesili nivo prioriteta, pritisnite na <u>s</u>, a zatim tapnite na **Postavi** prioritet i izaberite opciju.
- 9 Da biste dodali polja Cc/Bcc, pritisnite =, a zatim tapnite na Dodaj Cc/Bcc.
- 10 Da biste poslali e-poštu tapnite na 📄.

Prijem e-poruka

- 1 Iz Početni ekran, tapnite na
- 2 Tapnite na **E-pošta**.
- 3 Ako koristite nekoliko naloga za e-poštu, tapnite na nalog koji želite da proverite. Ako želite da odjednom proverite sve naloge za e-poštu, tapnite na Kombinovano prij. sanduče.
- 4 Da biste preuzeli nove poruke pritisnite =, a zatim tapnite na Osveži.
- Ako ste podesili nalog za korporativnu e-poštu, možete podesiti učestalost provere na Automatski (push).

Čitanje e-poruka

- 1 Iz Početni ekran, tapnite na
- 2 Pronađite i tapnite na **E-pošta**.
- 3 Ako koristite nekoliko naloga za e-poštu, tapnite na nalog koji želite da proverite. Ako želite da odjednom proverite sve naloge za e-poštu, tapnite na Kombinovano prij. sanduče.
- 4 U prijemnom sandučetu za e-poštu, listajte gore ili dole i tapnite na e-poruku koju želite da pročitate.

### Korišćenje okna za pregled e-pošte

- 1 Iz Početni ekran, tapnite na III, a zatim pronađite i tapnite na **E-pošta**.
- 2 Ako koristite nekoliko naloga za e-poštu, tapnite na nalog koji želite da proverite. Ako želite da odjednom proverite sve naloge za e-poštu, tapnite na Kombinovano prij. sanduče.
- 3 Držite telefon horizontalno. Prikazuje se okno za pregled e-pošte.
- 4 Pomerite se nagore ili nadole u prijemnom poštanskom sandučetu za e-poštu i tapnite na e-poruku koju želite da pročitate. E-poruka se otvara u oknu za pregled. Da biste videli više informacija o e-poruci, tapnite na strelicu za preuzimanje pored imena pošiljaoca. Unutar polja za unos teksta, približite dva prsta, ili ih razdvojite, da biste uvećali ili umanjili prikaz.
- 5 Za prikaz e-pošte u formatu celog ekrana, prevucite razdvojnu traku (nalazi se između liste e-poruka i tela e-poruke) u odgovarajućem pravcu. U formatu preko celog ekrana koristite strelice usmerene nagore i nadole u dnu ekrana da biste pročitali prethodnu ili sledeću poruku.
- 6 Da biste se vratili na prikaz prijemnog sandučeta, prevucite traku za razdvajanje u odgovarajućem pravcu.
- Da biste sakrili okno za pregled, držite telefon vertikalno ili promenite podešavanja okna za pregled.

### Promena podešavanja okna za pregled e-pošte

- 1 Sa Početni ekran tapnite na III, a zatim pronađite i tapnite na **E-pošta**.
- 2 Ako koristite nekoliko naloga za e-poštu, tapnite na nalog koji želite da proverite.
- 3 Pritisnite =, a zatim tapnite Više > Okno za pregled i izaberite opciju.
- Da biste promenili podešavanja okna za pregled e-pošte kada koristite kombinovano prijemno poštansko sanduče, pritisnite <u></u>, a zatim tapnite na Okno za pregled i izaberite opciju.

#### Pregledanje priloga e-poruke

- 1 Iz Početni ekran, tapnite na 📖.
- 2 Pronađite i tapnite na **E-pošta**.
- 3 Nađite i tapnite na željenu poruku u prijemnom sandučetu za e-poštu. E-poruke sa prilozima su obeležena sa .
- 4 Tapnite na strelicu usmerenu nadole pored imena pošiljaoca, tapnite na prilog i izaberite **Otvori** ili **Sačuvaj**.

Čuvanje e-adrese pošiljaoca u kontaktima

- 1 Iz Početni ekran, tapnite na III.
- 2 Pronađite i tapnite na E-pošta.
- 3 Nađite i tapnite na željenu poruku u prijemnom sandučetu za e-poštu.
- Tapnite na ime pošiljaoca na vrhu ekrana. 4
- Tapnite na **OK** kada se od vas zatraži da dodate ime kontakta. 5
- Izaberite postojeći kontakt ili tapnite na Kreiraj novi kontakt ako želite da kreirate 6 novi kontakt.
- 7 Uredite informacije o kontaktu i tapnite na Gotovo.

### Odgovaranje na e-poruku

- 1 Iz Početni ekran, tapnite na III.
- 2 Tapnite na **E-pošta**.
- 3 U vašem prijemnom sandučetu za e-poštu, dodirnite i držite poruku na koju želite da odgovorite.
- 4 Tapnite na Odgovori ili Odgovori svima.
- 5 Unesite odgovor, a zatim tapnite na 📷.

### Prosleđivanje e-poruke

- Iz Početni ekran, tapnite na .
- 2 Tapnite na E-pošta.
- 3 U vašem prijemnom sandučetu za e-poštu, dodirnite i držite poruku koju želite da prosledite.
- 4 Tapnite na **Prosledi**.
- 5 Tapnite na Za i unesite adresu primaoca. Ili tapnite na 堂 da biste izabrali primaoca iz vaših kontakata.
- 6 Unesite tekst poruke i tapnite na 🚅.

### Brisanje e-poruke

- 1 Iz Početni ekran, tapnite na
- 2 Tapnite na **E-pošta**.
- 3 U vašem prijemnom sandučetu za e-poštu, dodirnite i držite poruku koju želite da izbrišete, a zatim tapnite na Izbriši.

## Uređivanje e-poruka

- Iz Početni ekran, tapnite na .
- 2 Tapnite na E-pošta.
- 3 Ako koristite nekoliko naloga za e-poštu, tapnite na nalog koji želite da proverite. Ako želite da odjednom proverite sve naloge za e-poštu, tapnite na Kombinovano prij. sanduče.
- 4 Pritisnite \_\_\_\_, a zatim tapnite na Sortiraj.
- 5 Izaberite opciju sortiranja.

### Pretraživanje e-poruka

- 1 Iz Početni ekran, tapnite na . Zatim nađite i tapnite na E-pošta.
- 2 Ako koristite više naloga za e-poštu i želite da proverite samo jedan nalog, tapnite na ime naloga. Pritisnite <u></u>, a zatim tapnite na **Pretraži**. 3 Tapnite na **Pretr. klj. reči**, unesite tekst za pretragu i tapnite na **D**.
- 4 Rezultat pretrage se pojavljuje na listi poređano po datumima. Tapnite na eporuku koju želite da otvorite.
- 5 Da biste promenili opcije pretraživanja, tapnite na 🜄 i izaberite drugu opciju.

Upravljanje e-poštom u grupama

- 1 Iz Početni ekran, tapnite na III, a zatim pronađite i tapnite na **E-pošta**.
- 2 Ako koristite nekoliko naloga za e-poštu, tapnite na nalog koji želite da proverite. Ako želite da odjednom proverite sve naloge za e-poštu, tapnite na Kombinovano prij. sanduče.
- 3 Pritisnite <u></u>, a zatim tapnite na **Označi nekoliko**.
- 4 Označite polja za potvrdu pored e-poruka koje želite izabrati.
- 5 Kada završite, tapnite na jednu od ikona u dnu ekrana da biste, na primer, izbrisali željene e-poruke. Takođe, možete ih označiti kao pročitane ili nepročitane. Za dodatne opcije, pritisnite \_\_\_\_\_.
- U Exchange Active Sync nalogu, možete i tapnuti na soluti na soluti i drugu fasciklu.

Pregled svih fascikli za jedan nalog za e-poštu

- 1 Iz Početni ekran, tapnite na . Zatim nađite i tapnite na **E-pošta**.
- 2 Ako koristite nekoliko naloga za e-poštu, tapnite na nalog koji želite da proverite.
- 3 Pritisnite \_\_\_\_\_, a zatim tapnite na Fascikle da biste prikazali fascikle u ovom nalogu.

Promena učestalosti provere e-pošte

- 1 Iz Početni ekran, tapnite na .
- 2 Pronađite i tapnite na E-pošta.
- 3 Ako koristite više naloga za e-poštu, tapnite i zadržite nalog koji želite da podesite, a zatim tapnite na Podešavanja naloga. Ako gledate prijemno sanduče jednog naloga, pritisnite \_\_\_\_\_, a zatim tapnite Više > Podešavanja naloga.
- 4 Tapnite na Učestalost provere prijemnog sandučeta i izaberite opciju.

Podešavanje automatskog odgovora na Exchange Active Sync nalogu

- 1 Iz Početni ekran, tapnite na <u>,</u> a zatim pronađite i tapnite na **E-pošta**.
- 2 Ako koristite više naloga za e-poštu, dodirnite i držite željeni EAS (Exchange Active Sync) nalog, a zatim izaberite Podešavanja naloga > Odsutan iz kancelarije.
- 3 Označite okvir za izbor Odsutan iz kancelarije.
- 4 Ako je potrebno, označite polje za potvrdu Postavite vremenski opseg i podesite vremenski period za automatski odgovor.
- 5 Unesite poruku odgovora u polje za sadržaj tekstualne poruke.
- 6 Tapnite na **OK** da biste potvrdili.

# Korišćenje naloga za e-poštu

Dodavanje dodatnog naloga za e-poštu na telefonu

- 1 Iz Početni ekran, tapnite na
- 2 Pronađite i tapnite na **E-pošta**.
- 3 Ako imate više od jednog naloga za e-poštu na telefonu, svi nalozi se pojavljuju na listi. Ako na telefonu imate samo jedan nalog za e-poštu, pritisnite \_\_\_\_\_, a zatim tapnite na Više > Nalozi.
- 4 Pritisnite =, a zatim tapnite na **Dodaj nalog**.
- 5 Unesite e-adresu i lozinku, a zatim tapnite na **Dalje**. Ako se podešavanja naloga za e-poštu ne mogu preuzeti automatski, podešavanje završite ručno.
- 6 Ako se od vas zatraži, unesite naziv naloga za e-poštu, tako da se može lako identifikovati. Isto ime se pojavljuje u e-porukama koje šaljete sa ovog naloga.
- 7 Kada završite, tapnite na **Gotovo**.

Podešavanje naloga za e-poštu kao podrazumevanog naloga

- 1 Iz Početni ekran, tapnite na
- 2 Pronađite i tapnite na **E-pošta**.
- 3 Tapnite i držite nalog koji želite da podesite kao podrazumevani nalog za sastavljanje i slanje e-pošte, a zatim tapnite na **Podešavanja naloga**.
- 4 Označite okvir za izbor **Podrazumevani nalog**.
- ·∳- Ako imate samo jedan nalog za e-poštu, ovaj nalog automatski postaje podrazumevani nalog.

Uklanjanje naloga za e-poštu sa telefona

- 1 Iz Početni ekran, tapnite na
- 2 Pronađite i tapnite na E-pošta.
- 3 Ako na telefonu imate nekolliko naloga za e-poštu, pređite na 4. korak. Ako imate samo jedan nalog za e-poštu, pritisnite =, zatim tapnite na Više > Nalozi.
- 4 Dodirnite i zadržite nalog koji želite da uklonite, a zatim tapnite na Ukloni nalog > OK.

## Gmail<sup>™</sup> i ostale Google<sup>™</sup> usluge

Ako posedujete Google<sup>™</sup> nalog, možete koristiti Gmail<sup>™</sup> aplikaciju na telefonu za čitanje, pisanje i organizaciju e-poruka. Nakon podešavanja Google<sup>™</sup> naloga sa kojim ćete raditi na telefonu, takođe možete ćaskati sa prijateljima pomoću aplikacije Google Talk<sup>™</sup>, sinhronizovati aplikaciju kalendara telefona sa vašim Google Calendar<sup>™</sup> i preuzimati aplikacije i igre sa usluge Android Market<sup>™</sup>.

Usluge i funkcije opisane u ovom poglavlju možda nisu podržane u svim zemljama ili regionima ili od strane svih mreža i/ili dobavljača usluga u svim oblastima.

Podešavanje Google™ naloga na telefonu

- 1 Iz Početni ekran, tapnite na 📖.
- 2 Nađite i tapnite na Podešavanja > Nalozi i sinhronizacija > Dodaj nalog > Google.
- 3 Sledite čarobnjaka za registraciju da biste kreirali Google™ nalog ili se prijavite ako već imate nalog. Vaš telefon je sada spreman za korišćenje uz Gmail™, Google Talk™ i Google Calendar™.
- → Takođe je moguće prijaviti se na ili kreirati Google™ nalog iz čarobnjaka za podešavanje kada prvi put pokrenete telefon. Ili možete otići na mrežu i kreirati nalog na www.google.com/accounts.

Otvaranje Gmail<sup>™</sup> aplikacije

- 1 Iz Početni ekran, tapnite na
- 2 Nađite i tapnite na Gmail™.

# Google Talk<sup>™</sup>

Google Talk™ brzu razmenu poruka u telefonu možete da koristite za ćaskanje sa prijateljima koji takođe koriste ovu aplikaciju.

Pokretanje aplikacije Google Talk™

- 1 Iz Početni ekran, tapnite na
- 2 Nađite i tapnite na **Talk**.

Odgovaranje na trenutnu poruku uz Talk

- 1 Kada vas neko kontaktira u usluzi **Talk**, 📰 se pojavljuje na statusnoj traci.
- 2 Prevucite statusnu traku nadole, zatim tapnite na poruku i počnite da ćaskate.

# Timescape™

Timescape<sup>™</sup> prikuplja svu vašu komunikaciju u jedan integrisani prikaz. Ažuriranja događaja sa lokacija kao što su Facebook<sup>™</sup> ili Twitter<sup>™</sup> pojavljuju se kao pločice u hronološkom redu na ekranu. Pregledajte datoteke da biste videli mali pregled događaja pre nego što odaberete da ih otvorite i prikažete ceo sadržaj. Timescape<sup>™</sup> takođe ima dugme sa znakom beskonačnosti i koje vam pruža pristup opsegu sadržaja o stavki koju trenutno prikazujete.

Usluge i funkcije opisane u ovom poglavlju možda nisu podržane u svim zemljama ili regionima ili od strane svih mreža i/ili operatera mreža u svim oblastima.

Pokretanje aplikacije Timescape™

- 1 Sa Početni ekran, tapnite na
- 2 Pronađite i tapnite na Timescape™ 2.
- 3 Ako prvi put pokrećete Timescape<sup>™</sup>, tapnite na pločicu na ekranu dobrodošlice da biste podesili Timescape.
- 4 Tapnite na ekran Usluge da biste se prijavili na usluge društvenog umrežavanja kao što su Facebook™ ili Twitter™ ili da biste potražili proširenja povezana sa aplikacijom Timescape na lokaciji Android Market™.
- 5 Ako ne želite da se prijavljujete na naloge za društveno umrežavanje ni da pretražujete Android Market™, tapnite na **Gotovo**.

## Timescape<sup>™</sup> glavni prikaz

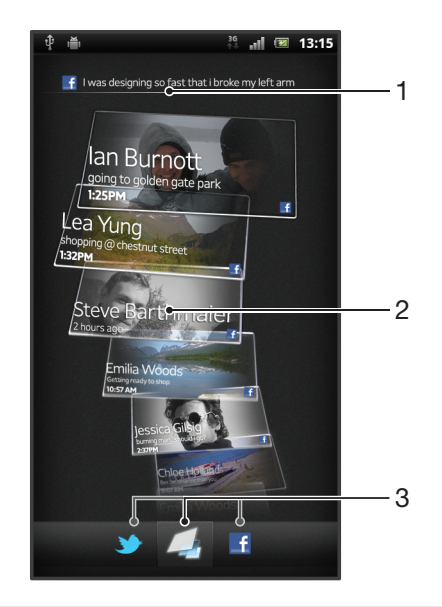

- 1 Vaš status na izabranim veb uslugama
- 2 Timescape™ pločice, u hronološkom redosledu, sa najnovijom pločicom na vrhu
- 3 Filter Timescape™ događaja

## Korišćenje aplikacije Timescape™

Listanje pločica u aplikaciji Timescape™

- 1 Iz Početni ekran, tapnite na
- 2 Pronadite i tapnite na Timescape™.
- 3 Lako udarite nagore ili nadole da biste se pomerali kroz pločice.

Pregledanje pločice u aplikaciji Timescape™

- 1 Iz Početni ekran, tapnite na
- 2 Pronađite i tapnite na **Timescape™**.
- 3 Pomerite se do pločice koju želite da pregledate i tapnite na nju.

## Pregled filtera Timescape<sup>™</sup> događaja

- 💪 🛛 Svi događaji
- y Ažuriranja od Twitter™ kontakata
- Ažuriranja od Facebook™ kontakata

Filtriranje događaja prikazanih u aplikaciji Timescape™

- 1 Iz Početni ekran, tapnite na
- 2 Pronađite i tapnite na **Timescape™**.
- 3 Tapnite ili lako udarite kroz ikone filtera.

Osvežavanje glavnog prikaza u aplikaciji Timescape™

- Kada se filter Timescape<sup>™</sup> događaja podesi da prikazuje sve događaje, pritisnite
   a zatim tapnite na Osveži.
- ✓ Kada osvežite glavni prikaz, telefon će se možda povezati na Internet da bi se ažurirale informacije sa naloga za veb usluge koje ste povezali sa aplikacijom Timescape™.

Prijavljivanje na Facebook™ ili Twitter™ iz aplikacije Timescape™

- 1 Iz Početni ekran, tapnite na III.
- 2 Nađite i tapnite na Timescape™.
- 3 Pritisnite =, a zatim tapnite na **Podešavanja** > **Podešavanje usluga**.
- 4 Tapnite na uslugu na koju želite da se prijavite.
- 5 Unesite detalje prijavljivanja.

Ažuriranje Facebook™ ili Twitter™ statusa u aplikaciji Timescape™

- 1 Iz Početni ekran, tapnite na .
- 2 Pronađite i tapnite na **Timescape™**.
- 3 Tapnite na = > Ažuriraj status.
- 4 Tapnite na uslugu za koju želite da ažurirate svoj status. Ako niste prijavljeni na uslugu, treba da se prijavite pre nego što nastavite. Kada izaberete željenu uslugu, tapnite na Nastavi.
- 5 Tapnite na polje za tekst i unesite novi status, a zatim tapnite na **Objavi**.

Odjavljivanje sa usluge Facebook™ ili Twitter™ iz aplikacije Timescape™

- 1 Iz Početni ekran, tapnite na iii.
- 2 Nađite i tapnite na **Timescape**™.
- 3 Pritisnite =, a zatim tapnite na Podešavanja > Podešavanje usluga.
- 4 Tapnite na uslugu sa koje želite da se odjavite.
- Podaci o vašem nalogu se brišu nakon što se odjavite.

## Preuzimanje novih usluga za Timescape™

Možete obaviti proširenu pretragu na Android Market™ i preuzeti nove usluge za Timescape™. Te usluge obuhvataju aplikacije i dodatne module koji dodaju nove funkcije aplikaciji Timescape. Na primer, možete preuzeti aplikacije koje ažuriraju Timescape vašim aktivnostima na veb lokacijama različitih društvenih mreža.

Preuzimanje i instaliranje novih usluga za Timescape™

- 1 Iz Početni ekran, tapnite na
- 2 Pronađite i tapnite na Timescape™.
- 3 Pritisnite \_\_\_\_\_, a zatim tapnite na Podešavanja > Podešavanje usluga > Pretraga proširenja.
- 4 Ako nemate Google nalog podešen na vašem telefonu, sledite uputstva na ekranu da biste ga dodali. U suprotnom, bićete preusmereni direktno na Android Market™.
- 5 U okviru Android Market<sup>™</sup>, izaberite uslugu za preuzimanje sa prikazane liste, a zatim sledite uputstva za preuzimanje i instaliranje.
- Instalirane Timescape usluge možete izbrisati na isti način na koji brišete sve druge instalirane aplikacije.

Da biste prikazali događaj u aplikaciji Timescape™

- 1 Iz Početni ekran, tapnite na 🔛.
- 2 Nađite i tapnite na Timescape™.
- 3 Listajte do i tapnite na pločicu željenog događaja tako da se on prikaže u režimu pregleda. Zatim, ponovo tapnite na pločicu.

### Dugme sa znakom beskonačnosti u aplikaciji Timescape™

Kada tapnete na pločicu, u gornjem desnom uglu se pojavljuje dugme sa znakom beskonačnosti . Ako je pločica povezana sa kontaktom, možete pristupiti povezanom sadržaju dodirivanjem dugmeta sa znakom beskonačnosti.

Prikaz celokupne komunikacije sa kontaktom u aplikaciji Timescape™

- 1 Iz Početni ekran, tapnite na
- 2 Pronadite i tapnite na Timescape™.
- 3 Tapnite na pločicu događaja koji se odnosi na kontakt.
- 4 Tapnite na 🙆. Prikazaće se sva komunikacija sa kontaktom.
- 5 Tapnite ili lako udarite stavke filtera u dnu ekrana da biste prikazali komunikaciju sa kontaktom preko drugog medija.

## Timescape<sup>™</sup> podešavanja

Pristup podešavanjima aplikacije Timescape™

- 1 Iz Početni ekran, tapnite na
- 2 Nađite i tapnite na Timescape™.
- 3 Pritisnite =, a zatim tapnite na Podešavanja.

Planiranje ažuriranja sadržaja veb usluge u aplikaciji Timescape™

- 1 Iz Početni ekran, tapnite na
- 2 Nađite i tapnite na Timescape™.
- 3 Pritisnite =, a zatim tapnite na Podešavanja > Režim ažuriranja.
- 4 Tapnite na željenu opciju. Ako izaberete **Ručno**, neće se planirati automatsko ažuriranje.

## Vidžet za Timescape™ feed

Vidžet za Timescape<sup>™</sup> feed prikazuje sve najnovije Timescape<sup>™</sup> događaje u jednom prikazu. Možete se pomerati nagore ili nadole u vidžetu da biste prikazali pun sadržaj svakog događaja. Možete takođe tapnuti na događaj da biste prikazali njegov sadržaj preko celog ekrana ili da biste reagovali na njega pomoću komentara, oznaka sviđanja i ponovnih tvitova.

## Prikaz vidžeta za Timescape™ feed

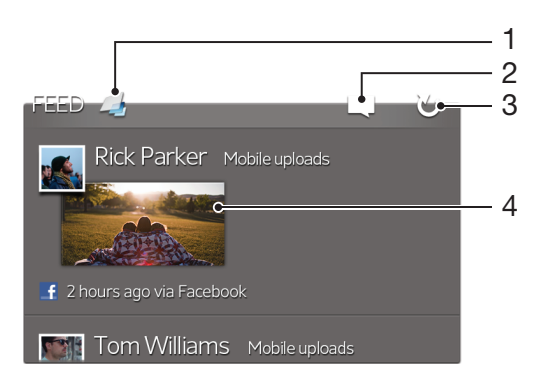

- 1 Prečica za Timescape™ glavni prikaz
- 2 Prečica za status ažuriranja
- 3 Osvežavanje prikaza vidžeta
- 4 Najnoviji događaj na mreži

Dodavanje vidžeta za Timescape™ feed na početni ekran

- 1 Na Početni ekran pritisnite taster 💳.
- 2 Tapnite na **Dodaj** > **Vidžeti**.
- 3 Tapnite na Timescape™ fid.

Uklanjanje vidžeta za Timescape™ feed sa početnog ekrana

- 1 Iz početnog ekrana dodirnite i držite vidžet za Timescape™ feed.
- 2 Prevucite vidžet na 📷.

## Vidžet za Timescape™ prijatelje

Vidžet za Timescape™ prijatelje vas obaveštava o najnovijim aktivnostima na društvenim mrežama vezanim za vas i vaše prijatelje. Možete prikazati sve aktivnosti i komunicirati sa prijateljima pomoću komentara, oznaka sviđanja i ponovnih tvitova.

## Prikaz vidžeta Timescape™ Friends

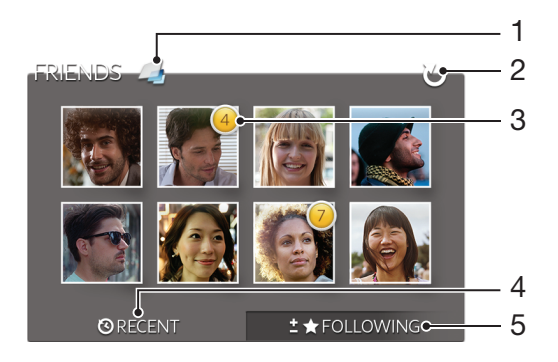

- 1 Prečica za Timescape™ glavni prikaz
- 2 Tapnite da biste osvežili prikaz
- 3 Indikator aktivnosti ukazuje na ažuriranja fidova
- 4 Tapnite da biste prikazali prijatelje sa najskorijom aktivnošću na društvenim mrežama
- 5 Otvorite ovu karticu da biste prikazali prijatelje koje pratite i dodali druge prijatelje

Dodavanje vidžeta za Timescape™ prijatelje na početni ekran

- 1 Na Početni ekran pritisnite taster 📃
- 2 Tapnite na Dodaj > Vidžeti.
- 3 Tapnite na Timescape™ prijatelji.

Uklanjanje Timescape™ Friends vidžeta sa početnog ekrana

- 1 Iz početnog ekrana dodirnite i držite Timescape™ Friends vidžet.
- 2 Prevucite vidžet do 📆.

## Vidžet za Timescape™ deljenje

Delite status putem neke od usluga u koje ste se prijavili sa telefona. Na primer, možete objaviti ažuriranja u usluzi Facebook™ ili Twitter™.

## Prikaz Timescape<sup>™</sup> Share vidžeta

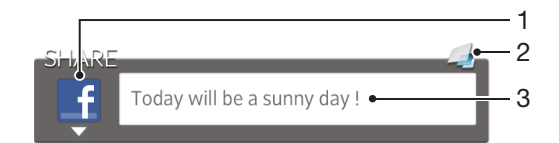

- 1 Ikona koja prikazuje uslugu koja se trenutno koristi za slanje objava
- 2 Prečica za Timescape™ glavni prikaz
- 3 Ovde unesite nove objave

Dodavanje vidžeta za Timescape™ deljenje na početni ekran

- 1 Na Početni ekran pritisnite taster 💳.
- 2 Tapnite na Dodaj > Vidžeti.
- 3 Tapnite na **Timescape™ deljenje**.

Uklanjanje Timescape™ Share vidžeta sa početnog ekrana

- 1 Iz početnog ekrana dodirnite i držite Timescape™ Share vidžet.
- 2 Prevucite vidžet do 📷.

# Prvi koraci sa uslugom Android Market™

Otvorite Android Market<sup>™</sup> i uđite u svet aplikacija i igara. Te aplikacije i igre možete pretraživati po različitim kategorijima. Aplikaciju ili igru možete i oceniti i poslati povratne informacije o njoj.

Da biste koristili Android Market<sup>™</sup>, potreban vam je Google <sup>™</sup> nalog. Pogledajte poglavlje *Podešavanje Google<sup>™</sup> naloga na telefonu* na stranici 54.

! Usluga Android Market™ možda neće biti dostupna u svim državama ili regionima

Otvaranje aplikacije Android Market™

- 1 Iz Početni ekran, tapnite na 📖.
- 2 Pronađite i tapnite na Tržište.

# Preuzimanje sa aplikacije Android Market™

Možete preuzeti različite vrste aplikacija sa aplikacije Android Market™, uključujući besplatne aplikacije.

## Pre preuzimanja aplikacija

Pre pokretanja preuzimanja sa usluge Android Market™, proverite da li koristite aktivnu Internet vezu.

Takođe, ne zaboravite da vam se može naplatiti naknada za prenos podataka prilikom preuzimanja sadržaja na telefon. Obratite se svom operateru u vezi dodatnih informacija.

Preuzimanje besplatne aplikacije

- 1 Na lokaciji Android Market<sup>™</sup> nađite stavku koju želite da preuzmete tako što ćete pretražiti kategorije ili pomoću funkcije za pretraživanje.
- 2 Tapnite na stavku da biste prikazali njene detalje i sledite uputstva da biste dovršili instalaciju.
- 3 Ako aplikacija koju želite da preuzmete zahteva pristup vašim podacima ili kontrolu na funkcijama na telefonu, pojaviće se dodatni ekran sa detaljima. Pažljivo pročitajte ovaj ekran zato što funkcije telefona mogu biti ozbiljno ugrožene ako nastavite. Tapnite na **U redu** ako pristajete ili na **Otkaži** ako želite da otkažete preuzimanje.

#### Preuzimanje aplikacije koja se plaća

- 1 Na lokaciji Android Market<sup>™</sup> nađite stavku koju želite da preuzmete tako što ćete pretražiti kategorije ili pomoću funkcije za pretraživanje.
- 2 Tapnite na stavku da biste prikazali njene detalje i sledite uputstva na telefonu da biste dovršili kupovinu.
- 3 Ako aplikacija koju želite da preuzmete zahteva pristup vašim podacima ili kontrolu na funkcijama na telefonu, pojaviće se dodatni ekran sa detaljima. Pažljivo pročitajte ovaj ekran zato što funkcije telefona mogu biti ozbiljno ugrožene ako nastavite. Tapnite na **U redu** ako pristajete ili na **Otkaži** ako želite da otkažete preuzimanje.

#### Otvaranje preuzete aplikacije

- 1 Na lokaciji Android Market<sup>™</sup> pritisnite <del>\_\_\_\_</del>, a zatim tapnite na **My Apps**.
- 2 Tapnite na preuzetu aplikaciju.

# Brisanje podataka aplikacije

Možda ćete ponekad morati da obrišete podatke za neku aplikaciju. Do toga može da dođe ukoliko se, na primer, memorija aplikacije napuni ili ukoliko želite da poništite najbolje rezultate neke igre. Možda ćete želeti i da izbrišete dolazne e-poruke, tekstualne i multimedijalne poruke u nekim aplikacijama.

Brisanje celokupnog keša za aplikaciju

- 1 Iz Početni ekran, tapnite na 📖
- 2 Pronađite i tapnite na Podešavanja.
- 3 Tapnite na Aplikacije > Upravljanje aplikacijama.
- 4 Tapnite na aplikaciju za koju želite da obrišete sav keš.
- 5 Tapnite na Obriši keš.
- Za neke aplikacije nije moguće obrisati keš.

Brisanje instalirane aplikacije

- 1 Iz Početni ekran, tapnite na 🛄.
- 2 Nađite i tapnite na Podešavanja.
- 3 Tapnite na Aplikacije > Upravljanje aplikacijama.
- 4 Tapnite na željenu aplikaciju.
- 5 Tapnite na Deinstaliraj.
- Neke unapred instalirane aplikacije nije moguće izbrisati.

# Dozvole

Neke aplikacije moraju da pristupe delovima telefona da bi mogle ispravno da rade. Na primer, aplikaciji za kretanje potrebna je dozvola za slanje i primanje protoka podataka, kao i pristup vašoj lokaciji. Neke aplikacije mogu da zloupotrebe svoje dozvole tako što će ukrasti ili izbrisati podatke ili prijaviti vašu lokaciju. Obavezno instalirajte i dajte dozvolu samo aplikcijama u koje imate poverenja.

Prikazivanje dozvola aplikacije

- 1 Iz Početni ekran, tapnite na 📖.
- 2 Nađite i tapnite na **Podešavanja**.
- 3 Tapnite na Aplikacije > Upravljanje aplikacijama.
- 4 Tapnite na željenu aplikaciju.
- 5 Listajte nadole da biste prikazali **Dozvole**.

# Instaliranje aplikacija koje nisu sa lokacije Android Market™

Instaliranje aplikacija nepoznatog ili nepouzdanog porekla može oštetiti telefon. Telefon je podrazumevano podešen da blokira takve instalacije. Međutim, ovu postavku možete promeniti i dozvoliti instaliranja iz nepoznatih izvora.

Sony ne garantuje performanse aplikacija nezavisnih proizvođača ili sadržaja prenetog putem preuzimanja odnosno drugog interfejsa na telefon. Slično tome, Sony nije odgovoran za oštećenje ili umanjene performanse telefona koje su nastale usled prenosa sadržaja nezavisnih proizvođača. Koristite samo sadržaj iz pouzdanih izvora. Obratite se dobavljaču sadržaja ako imate pitanja ili brige.

Dozvoljavanje instalacije aplikacija koje nisu sa lokacije Android Market™

- 1 Iz Početni ekran, tapnite na
- 2 Pronađite i tapnite na **Podešavanja > Aplikacije**.
- 3 Označite okvir za izbor Nepoznati izvori.

# Usluga PlayNow™

Uslugu PlayNow™ možete da koristite za preuzimanje aplikacija, muzike, igara, zvukova zvona i pozadina. Usluga PlayNow™ omogućava besplatna preuzimanja, kao i ona koja se plaćaju.

-՝ Usluga PlayNow™ nije dostupna u svim zemljama.

## Pre preuzimanja sadržaja

Pre nego što preuzmete, proverite da li ste povezani na Internet. Takođe, možda će biti potrebno da memorijska kartica bude umetnuta u telefon da biste mogli da preuzmete sadržaj.

Kada preuzmete sadržaj na telefon, možda će vam biti naplaćena količina podataka prenetih na telefon. Obratite se svom operateru da biste saznali koje su cene prenosa podataka u vašoj zemlji.

Pokretanje aplikacije PlayNow<sup>™</sup>

- 1 Iz Početni ekran, tapnite na III.
- 2 Pronađite i tapnite na 🔜.

## Preuzimanje iz usluge PlayNow™

Preuzmite čitav opseg sadržaja iz usluge PlayNow<sup>™</sup> direktno na telefon. Odaberite neku od raznih aplikacija, igara, muzike, zvukova zvona i drugog sadržaja. Imajte na umu da se opcije plaćanja za aplikacije koje nisu besplatne mogu razlikovati zavisno od države.

Preuzimanje PlayNow stavke na telefon

- 1 Iz Početni ekran, tapnite na 🏭
- 2 Pronađite i tapnite na PlayNow™.
- 3 Pronadite stavku koju želite da preuzmete tako što ćete pregledati kategorije ili pomoću funkcije pretraživanja.
- 4 Tapnite na stavku da biste prikazali detalje stavke.
- 5 Kliknite na dugme "Kupi odmah!" da biste započeli proces kupovine. Kada se potvrdi valjanost kupovine, možete početi sa preuzimanjem sadržaja.

# Video Unlimited™

Koristite uslugu Video Unlimited<sup>™</sup> da iznajmite ili kupite video zapise koje možete gledati na telefonu, ali i na računaru i konzolama kao što su PlayStation<sup>®</sup> Portable (PSP<sup>®</sup>) i PlayStation<sup>®</sup> 3. Izaberite neka od najnovijih holivudskih izdanja, akcionih filmova, komedija, klasika i mnoštva drugih kategorija.

Video Unlimited™ možda nije dostupan u svim zemljama ili regionima.

Otvaranje usluge Video Unlimited™

- 1 Sa Početni ekran, tapnite na
- 2 Pronađite i tapnite na 🗛.

# Pregled Video Unlimited<sup>™</sup> menija

|                            | Prikažite informacije o nalogu                                                                                  |
|----------------------------|----------------------------------------------------------------------------------------------------|
| $\boldsymbol{\mathcal{Q}}$ | Pretraga videa                                                                                                  |
|                            | Prikažite status preuzimanja za sve svoje stavke                                                                |
| X                          | Prikažite i promenite podešavanja za nalog, kupovine i preuzimanja                                              |
| Ð                          | Dodajte trenutni video na spisak želja                                                                          |
| $\otimes$                  | Izbrišite sve stavke sa spiska želja                                                                            |
| 0                          | Izbrišite video koji trenutno gledate sa spiska želja                                                           |
| <b>O</b>                   | Delite informacija o trenutnom video zapisu putem društvene mreže, e-pošte, Bluetooth uređaja ili drugog metoda |
| 0                          | Prikažite pravne informacije                                                                                    |

Video Unlimited™ meni je dinamičan, što znači da nisu sve opcije uvek dostupne. Na primer, opcija za brisanje svih stavki sa spiska želja dostupna je samo kada prikazujete spisak.

Otvaranje Video Unlimited™ menija

Otvorite Video Unlimited, a zatim pritisnite

# Kreiranje Video Unlimited™ naloga

Video Unlimited<sup>™</sup> nalog treba da kreirate ako želite da kupite ili iznajmite filmove pomoću ove usluge. Ako već imate PlayStation<sup>®</sup> mrežni nalog, možete koristiti taj nalog umesto toga.

## Istraživanje Video Unlimited™ izbora video zapisa

Pretražite video zapise po kategoriji ili unesite tekst da biste pretražili određenu stavku. Takođe možete odabrati da pregledate video zapise koji vas interesuju.

## Iznajmljivanje ili kupovina video zapisa

Kada iznajmite video, imate fiksno vreme tokom kojem možete da ga gledate. Ovaj period se razlikuje u zavisnosti od tržišta. Kupljeni video možete i preuzeti na većinu Sony™ uređaja povezanih sa vašim Video Unlimited™ nalogom.

## Pregled Video Unlimited<sup>™</sup> obaveštenja

Kada kupite ili iznajmite video zapise, mogu se pojaviti sledeća obaveštenja:

| Ł          | Preuzimanje video zapisa je dovršeno                                                                                                    |
|------------|----------------------------------------------------------------------------------------------------|
| <b>₽</b> ! | Preuzimanje nije uspelo. Treba da proverite, na primer, da li je telefon povezan sa Wi-Fi <sup>®</sup> mrežom i da li imate dovoljno slobodnog prostora na memorijskoj kartici. |
|            | Preuzimanje video zapisa je u toku                                                                                                    |
| <b>₽</b> " | Preuzimanje je pauzirano                                                                                                    |
| 1          | Potvrda uspešne kupovine                                                                                                    |
|            | Počeo je period odbrojavanja trajanja iznajmljivanja                                                                                                    |

## Gledanje video zapisa sa usluge Video Unlimited™

Iznajmljeni ili kupljeni video možete gledati na većini Sony™ uređaja povezanih sa vašim Video Unlimited™ nalogom.

## Pregled video menija

Kada gledate video u programu Video Unlimited™, možete otvoriti meni da biste dobili sledeće opcije:

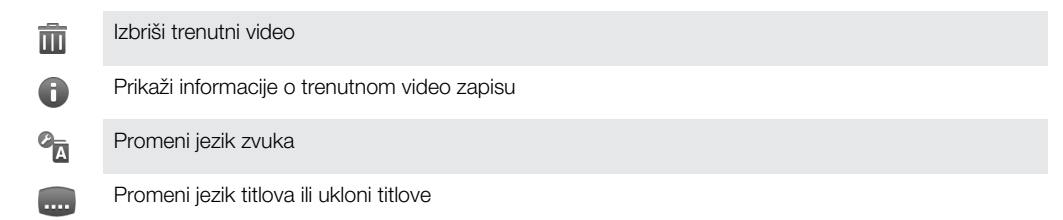

# Music Unlimited<sup>™</sup>

Music Unlimited<sup>™</sup> je usluga zasnovana na pretplati koja pruža pristup milionima pesama preko 3G ili Wi-Fi<sup>®</sup> veze. Možete upravljati ličnom bibliotekom muzike i uređivati je u oblaku sa različitih uređaja ili sinhronizovati svoje liste pesama i muziku pomoću računara koji radi pod operativnim sistemom Windows<sup>®</sup>. Više informacija potražite na lokaciji *www.sonyentertainmentnetwork.com*.

¶ Music Unlimited<sup>™</sup> možda nije dostupan u svim zemljama ili regionima.

Otvaranje usluge Music Unlimited™

- 1 Sa Početni ekran, tapnite na
- 2 Pronađite i tapnite na 💁.

# Organizovanje

# Kalendar

Vaš telefon ima kalendar za upravljanje rasporeda vremena. Ako imate Google™ nalog, kalendar na telefonu možete uskladiti i sa veb kalendarom. Pogledajte *Sinhronizovanje podataka na telefonu* na stranici 71.

Postavljanje prikaza kalendara

- 1 Iz Početni ekran, tapnite na i, a zatim pronađite i tapnite na Kalendar.
- 2 Tapnite na Mesec, Sedmica ili Dan da biste izabrali opciju.

Prikazivanje više kalendara

- 1 Iz Početni ekran, tapnite na i, a zatim pronađite i tapnite na Kalendar.
- 2 Pritisnite =, a zatim tapnite na Kalendari.
- 3 Izaberite kalendar koji želite da prikažete.

Kreiranje događaja u kalendaru

- 1 Iz Početni ekran, tapnite na i, a zatim tapnite na Kalendar.
- 2 Pritisnite =, a zatim tapnite na Novi događaj.
- 3 Unesite ime, vreme, lokaciju i opis događaja.
- 4 Ako želite, izaberite drugu opciju u okviru Ponavlj.
- 5 Izaberite podsetnik na događaj. Da biste dodali novi podsetnik na događaj, tapnite na +.
- 6 Tapnite na Sačuvaj.
- Kada se približi vreme obaveze, telefon reprodukuje kratak zvuk obaveštenja da vas podseti.
   Takođe, im se prikazuje na statusnoj liniji.

Prikazivanje događaja u kalendaru

- 1 Iz Početni ekran, tapnite na i, a zatim tapnite na Kalendar.
- 2 Tapnite na događaj koji želite da prikažete.

Promena podešavanja kalendara

- 1 Iz Početni ekran, tapnite na i, a zatim tapnite na Kalendar.
- 2 Pritisnite <u>,</u> a zatim tapnite na **Podešavanja**.
- 3 Tapnite na podešavanje koje želite da promenite i izmenite ga po želji.

# Budilnik

Koristite telefon kao budilnik i izaberite bilo koji zvuk u telefonu kao signal alarma. Alarm se ne oglašava ako je telefon isključen. Ali oglašava se ako je telefon postavljen u nečujni režim.

Otvaranje budilnika

- 1 Iz Početni ekran, tapnite na
- 2 Pronađite i tapnite na **Alarm**.

Postavljanje novog alarma

- 1 Na početnom ekranu tapnite na
- 2 Pronađite i tapnite na Alarm.
- 3 Tapnite na **Dodaj alarm**.
- 4 Prilagodite vreme pomeranjem nagore i nadole.
- 5 Ako želite, izmenite ostala podešavanja alarma.
- 6 Tapnite na Gotovo.

Uređivanje postojećeg alarma

- 1 Iz Početni ekran, tapnite na
- 2 Pronađite i tapnite na Alarm.
- 3 Tapnite na alarm koji želite da uredite.
- 4 Pomerite se nagore ili nadole da biste prilagodili vreme.
- 5 Ako želite, izmenite ostala podešavanja alarma.
- 6 Tapnite na Gotovo.
- Prikazani format vremena alarma isti je kao format koji izaberete za opšta podešavanja vremena, na primer, dvanaestočasovni i dvadesetčetvoročasovni format.

#### Deaktiviranje alarma

- 1 Iz Početni ekran, tapnite na
- 2 Pronađite i tapnite na Alarm.
- 3 Uklonite oznaku sa okvira za izbor pored alarma koji želite da deaktivirate.

#### Aktiviranje postojećeg alarma

- 1 Iz Početni ekran, tapnite na .
- 2 Pronadite i tapnite na Alarm.
- 3 Tapnite na okvir za izbor pored alarma koji želite da aktivirate.

#### Brisanje alarma

- 1 Sa Početni ekran, tapnite na 🔛.
- 2 Pronađite i tapnite na Alarm.
- 3 Dodirnite i držite alarm koji želite da izbrišete.
- 4 Tapnite na **Izbriši alarm**, a zatim tapnite na **Da**.

#### Podešavanje zvuka zvona za alarm

- 1 Sa Početni ekran, tapnite na 📖.
- 2 Pronađite i tapnite na Alarm.
- 3 Tapnite na alarm koji želite da uredite.
- 4 Opozovite izbor u polju za potvrdu **Podešavanja stila**.
- 5 Tapnite na **Zvuk alarma** i izaberite opciju.
- 6 Tapnite na Gotovo.

#### Podešavanje periodičnog alarma

- 1 Iz Početni ekran, tapnite na .
- 2 Pronadite i tapnite na Alarm.
- 3 Tapnite na alarm koji želite da uredite.
- 4 Tapnite na **Ponovi**.
- 5 Označite polja za potvrdu za željene dane, a zatim tapnite na **OK**.

#### Postavljanje naslova za alarm

- 1 Iz Početni ekran, tapnite na 📖.
- 2 Pronađite i tapnite na Alarm.
- 3 Tapnite na alarm koji želite da uredite.
- 4 Tapnite na polje **Tekst alarma** i unesite ime za alarm.
- 5 Tapnite na Gotovo.

#### Aktiviranje funkcije vibracije za alarm

- 1 Iz Početni ekran, tapnite na
- 2 Pronađite i tapnite na Alarm.
- 3 Tapnite na alarm koji želite da uredite.
- 4 Označite okvir za izbor Vibriraj.

### Postavljanje oglašavanja alarma kada je telefon u nečujnom režimu

- 1 Iz Početni ekran, tapnite na
- 2 Pronadite i tapnite na **Alarm**, a zatim tapnite da biste izabrali alarm.
- 3 Označite okvir za izbor Alarm u nečujnom režimu, a zatim tapnite na Gotovo.

Odlaganje alarma kada se oglasi

• Tapnite na Odloži – min.

Isključivanje alarma kada se oglasi

• Prevucite 💿 udesno.

# Skeniranje pomoću NeoReader™ aplikacije

Koristite svoj telefon kao skener bar kodova da biste saznali više o stavkama koje skenirate. Na primer, vidite kaput u reklami u časopisu i želite da saznate koja je najbliža prodavnica u kojoj ga možete kupiti. Ako reklama sadrži bar kôd koji se može čitati, NeoReader™ aplikacija koristi ovaj kôd za pristup mobilnom sadržaju na vebu, kao što je veb stranica sa dodatnim informacijama o proizvodu ili mapa najbližih prodavnica. NeoReader™ podržava većinu standardnih tipova bar kodova.

Pokretanje NeoReader™ aplikacije

- 1 Iz Početni ekran, tapnite na
- Nađite i tapnite na Kenen NeoReader™.

### Skeniranje bar koda

- 1 Kada je NeoReader™ aplikacija otvorena, držite kameru telefona iznad bar koda dok ceo bar kôd ne bude vidljiv u viziru.
- 2 Telefon automatski skenira bar kôd i vibrira kada bar kôd bude prepoznat. Ako bar kôd ne bude prepoznat, tapnite na (>) da biste ručno skenirali kôd.

Ručno unošenje bar koda

- 1 Kada je aplikacija NeoReader™ otvorena, tapnite na @.
- 2 Tapnite na polje za tekst i unesite brojeve bar koda.

# Pregled menija NeoReader™ aplikacije

U aplikaciji NeoReader™ su dostupne sledeće opcije menija:

- Snimite bar-kod koristeći višu rezoluciju slike u slučajevima kada NeoReader™ automatski ne prepoznaje bar-kod
- Ručno unesite brojeve sa bar koda. Ta opcija se može koristiti ako vaša kamera ne može pročitati bar kod.
- Prikažite listu prethodno skeniranih bar kodova
- (o) Izaberite željeni način za korišćenje aplikacije NeoReader™
- Prikažite informacije o NeoReader™ aplikaciji
- Pročitajte više o različitim vrstama bar kodova i o tome kako da koristite NeoReader™
- Izaberite sopstvena podešavanja, kao što je jezik ili zemlja. Ova informacija se koristi za personalizaciju sadržaja bar-koda
- ⊠ Pošaljite tekstualnu poruku da biste pozvali prijatelje da preuzmu NeoReader™ aplikaciju

# Sinhronizovanje podataka na telefonu

Možete sinhronizovati kontakte, e-poštu, događaje u kalendaru i ostale informacije sa telefonom iz više naloga e-pošte, usluga sinhronizacije i drugih vrsta naloga, u zavisnosti od aplikacija instaliranih na telefonu. Sinhronizovanje telefona sa drugim izvorima informacija je jednostavan i praktičan način da ostanete u toku.

Možete:

- pristupiti aplikacijama Gmail<sup>™</sup>, Google Calendar<sup>™</sup>, Google<sup>™</sup> kontaktima i ostalim Google uslugama koje koristite.
- pristupiti korporativnoj e-pošti, kontaktima i kalendaru.
- pristupiti Facebook™ kontaktima, kalendaru, albumima i ostalim uslugama koje koristite.
- sinhronizovati telefon sa Internet serverom koristeći SyncML™.

# Usklađivanje sa Google™

Sinhronizujte telefon sa Gmail<sup>™</sup>, Google Calendar<sup>™</sup>, Google<sup>™</sup> kontaktima i podacima iz drugih Google usluga koje koristite. Prikažite ih i upravljajte njima na telefonu jednostavno kao što biste činili na računaru.

Nakon sinhronizacije, Gmail™ možete naći u aplikaciji Gmail™ ; Google Calendar™ u aplikaciji "Kalendar"; Google™ kontakte u aplikaciji "Kontakti"; a ostale podatke u odgovarajućoj Google aplikaciji koju ste instalirali.

Podešavanje Google™ naloga na telefonu za usklađivanje

- 1 Iz Početni ekran, tapnite na
- 2 Tapnite na Podešavanja > Nalozi i sinhronizacija.
- 3 Uverite se da je polje za potvrdu **Aktiviraj aut. sinhronizac.** označeno kako bi aplikacije mogle automatski da sinhronizuju podatke.
- 4 Tapnite na **Dodaj nalog** > **Google**.
- 5 Sledite čarobnjaka za registraciju da biste kreirali Google™ nalog ili se prijavite ako već imate nalog.
- 6 Označite polje za potvrdu Rezervna kopija i vraćanje ako želite da napravite rezervnu kopiju podataka na vašem Google™ nalogu, zatim tapnite na Prihvati.
- 7 Tapnite na Gotovo.
- 8 Tapnite na novokreirani Google™ nalog i tapnite na stavke koje želite da uskladite.

Ručno usklađivanje sa Google™ nalogom

- 1 Iz Početni ekran, tapnite na
- 2 Tapnite na Podešavanja > Nalozi i sinhronizacija.
- 3 Tapnite na Google™ nalog koji želite sinhronizovati.
- 4 Pritisnite =, a zatim tapnite na Sinhronizuj odmah.

Uklanjanje Google™naloga sa telefona

- 1 Iz Početni ekran, tapnite na III.
- 2 Tapnite na Podešavanja > Nalozi i sinhronizacija.
- 3 Tapnite na Google™ nalog koji želite da uklonite sa liste naloga.
- 4 Tapnite na Ukloni nalog.
- 5 Tapnite Ukloni nalog ponovo za potvrdu.
- Možete ukloniti sve Google™ naloge sa liste naloga, osim prvog. Da biste uklonili prvi nalog, morate da kompletno resetujete telefon. Pogledajte *Resetovanje telefona* na stranici 139.

# Usklađivanje poslovne e-pošte, kalendara i kontakata

Pristupite poslovnim e-porukama, obavezama u kalendaru i kontaktima direktno sa svog telefona. Prikažite ih i upravljajte njima jednostavno kao na svom računaru. Nakon

podešavanja, informacije možete da pronađete u aplikacijama **E-pošta**, **Kalendar** i **Kontakti**.

Da biste mogli da pristupite gore opisanim funkcionalnostima, vaše poslovne informacije moraju biti uskladištene na Microsoft® Exchange serveru.

Podešavanje korporativne e-pošte, kalendara i kontakata na telefonu

- 1 Iz Početni ekran, tapnite na 📖
- 2 Tapnite na **Podešavanja** > Nalozi i sinhronizacija.
- 3 Uverite se da je polje za potvrdu **Aktiviraj aut. sinhronizac.** označeno kako bi se podaci automatski sinhronizovali u skladu sa postavljenim intervalom.
- 4 Tapnite na **Dodaj nalog** > **Exchange Active Sync**.
- 5 Unesite korporativnu e-adresu i lozinku.
- 6 Tapnite na Dalje.
- 7 Pratite korake za konfigurisanje naloga i izaberite vrste podataka koje želite da uskladite sa telefonom, kao što su kontakti i kalendar. Ako se podešavanja vašeg korporativnog naloga ne mogu pronaći automatski, podešavanje završite ručno. Obavestite svog administratora mreže ako su vam potrebne dodatne informacije.
- 8 Kada se podešavanje završi, unesite ime korporativnog naloga, tako da se može lako identifikovati, a zatim tapnite na **Gotovo**.
- 9 Ako budete upitani, aktivirajte administrator uređaja da bi vašem korporativnom serveru dozvolio da kontrolišete određene bezbednosne funkcije u telefonu. Administratori uređaja u telefonu su obično aplikacije za e-poštu, kalendar ili druge aplikacije kojima dajete ovlašćenje da primene smernice bezbednosti na telefon kada se povežete sa poslovnim uslugama koje zahtevaju ovo ovlašćenje.

Uređivanje podešavanja korporativne e-pošte, kalendara i kontakata

- 1 Iz Početni ekran, tapnite na
- 2 Tapnite na Podešavanja > Nalozi i sinhronizacija i izaberite svoj korpoprativni nalog.
- 3 Tapnite na **Podešavanja naloga**.
- 4 Promenite podešavanja prema vašim potrebama. Na primer, možete da odredite:
  - koliko često telefon treba da proverava nove e-poruke.
  - da preuzimate svoj korporativni kalendar i kontakte u telefonu.
  - podešavanja servera u Podešavanja dolazne pošte.

Postavljanje intervala usklađivanja za korporativni nalog

- 1 Iz Početni ekran, tapnite na
- 2 Tapnite na Podešavanja > Nalozi i sinhronizacija i izaberite svoj korpoprativni nalog.
- 3 Tapnite na **Podešavanja naloga**.
- 4 Tapnite na Učestalost provere prijemnog sandučeta i izaberite opciju intervala.

Uklanjanje korporativnog naloga sa telefona

- 1 Iz Početni ekran, tapnite na III.
- 2 Tapnite na Podešavanja > Nalozi i sinhronizacija, a zatim tapnite na svoj korporativni nalog.
- 3 Tapnite na Ukloni nalog.
- 4 Tapnite **Ukloni nalog** ponovo za potvrdu.

## Sinhronizovanje sa uslugom Facebook™

Podesite telefon za sinhronizovanje sa Facebook™ kontaktima, stavkama u kalendaru, fotografijama i podacima drugih usluga koje koristite. Kada podesite da Facebook radi na vašem telefonu, možete dobiti opciju da kreirate **Facebook na telefonu Xperia™** nalog, čime se omogućava lakši pristup usluzi Facebook iz drugih aplikacija na vašem telefonu.
Podešavanje Facebook™ naloga na telefonu

- 1 Iz Početni ekran, tapnite na 📖.
- 2 Tapnite na Podešavanja > Nalozi i sinhronizacija.
- 3 Uverite se da je polje za potvrdu **Aktiviraj aut. sinhronizac.** označeno kako bi aplikacije mogle automatski da sinhronizuju podatke.
- 4 Tapnite na **Dodaj nalog** > **Facebook**.
- 5 Sledite čarobnjak za registraciju da biste kreirali Facebook™ nalog ili se prijavite ako već imate Facebook nalog.
- 6 Izaberite opciju sinhronizacije za vaš nalog i tapnite na **Završi**. Facebook je sada podešen za rad na telefonu.
- 7 Ako se ikona Facebook pojavi na statusnoj liniji, prevucite statusnu liniju nadole i tapnite na **Facebook na telefonu Xperia™** da biste dobili više informacija.
- 8 Ako želite da dodate **Facebook na telefonu Xperia™** nalog, označite polje za potvrdu **Integr. sa lok. Facebook** a zatim sledite uputstva na ekranu.

Ručno sinhronizovanje sa Facebook™ nalogom

- 1 Iz Početni ekran, tapnite na
- 2 Tapnite na Podešavanja > Nalozi i sinhronizacija.
- 3 Tapnite na Facebook™ nalog ili Facebook na telefonu Xperia™ nalog.
- 4 Pritisnite =, a zatim tapnite na **Sinhronizuj odmah**.

Uklanjanje Facebook™ naloga sa telefona

- Kada Facebook™ nalog uklonite sa telefona, Facebook nalog se ne briše i moći ćete i dalje da mu pristupite sa računara.
- 1 Iz Početni ekran, tapnite na
- 2 Tapnite na Podešavanja > Nalozi i sinhronizacija.
- 3 Tapnite na Facebook nalog.
- 4 Tapnite na Ukloni nalog.
- 5 Tapnite **Ukloni nalog** ponovo za potvrdu. Facebook nalog i **Facebook na telefonu Xperia™** nalog su sada uklonjeni sa vašeg telefona.

# Sinhronizovanje uz SyncML™

Sinhronizujte telefon sa Internet serverom koristeći SyncML<sup>™</sup>. Prikažite i upravljajte kontaktima, kalendarom i markerima sa telefona sa istom lakoćom sa kojom biste to uradili sa računara.

Podešavanje SyncML<sup>™</sup> naloga na telefonu

- 1 Sa Početni ekran, tapnite na 📖.
- 2 Pronađite i tapnite na **Podešavanja** > **Nalozi i sinhronizacija**.
- 3 Uverite se da je polje za potvrdu **Aktiviraj aut. sinhronizac.** označeno kako bi se podaci automatski sinhronizovali u skladu sa postavljenim intervalom.
- 4 Tapnite na **Dodaj nalog** > **SyncML**.
- 5 Tapnite na polja "Ime", "Adresa servera", "Korisničko ime" i "Lozinka" i unesite tražene informacije.
- 6 Tapnite Interval usklađivanja i izaberite koliko često želite da se telefon automatski usklađuje.
- 7 Tapnite na polje koje želite da sinhronizujete, na primer "Kontakti". Zatim unesite tražene informacije. Ponovite ovaj korak za svaku stavku koju želite da uskladite.
- 8 Kada završite, tapnite na **Završeno**.
- Pobratite se dobavljaču SyncML™ usluge za više informacija o podešavanjima naloga.

Ručno sinhronizovanje sa SyncML<sup>™</sup> nalogom

- 1 Iz Početni ekran, tapnite na
- 2 Tapnite na **Podešavanja** > **Nalozi i sinhronizacija**.
- 3 Tapnite na SyncML<sup>™</sup> nalog koji želite da sinhronizujete.
- 4 Pritisnite =, a zatim tapnite na **Sinhronizuj odmah**.

Postavljanje intervala sinhronizacije

- 1 Iz Početni ekran, tapnite na
- 2 Tapnite na Podešavanja > Nalozi i sinhronizacija, a zatim tapnite na svoj SyncML™ nalog. 3 Tapnite na **Podešavanja naloga**.
- 4 Tapnite na Interval usklađivanja i izaberite opciju intervala.

Uklanjanje SyncML™ naloga sa telefona

- 1 Iz Početni ekran, tapnite na 🛄.
- 2 Tapnite na Podešavanja > Nalozi i sinhronizacija, a zatim tapnite na svoj SyncML<sup>™</sup> nalog. 3 Tapnite na **Ukloni nalog**.
- 4 Tapnite **Ukloni nalog** ponovo za potvrdu.

# NFC

NFC (Near Field Communication) predstavlja bežičnu tehnologiju kratkog opsega koja vam dozvoljava da razmenjujete podatke sa drugim uređajima, platite robu preko telefona i skenirate specijalne oznake koje vam daju više informacija o proizvodu ili usluzi. Oznake koje skenirate možete deliti. Takođe možete kreirati sopstvene oznake i koristiti ih za slanje informacija drugim uređajima kompatibilnim sa NFC tehnologijom, kao što su telefoni.

Oznake koje kreirate uključuju kontakte, URL adrese, lokacije na mapi ili tekst. Da biste skrenirali ili delili oznaku, morate da zadržite NFC oblast otkrivanja telefona direktno iznad oznake ili pored NFC oblasti otkrivanja drugog uređaja. Maksimalna udaljenost za čitanje je oko jednog centimetra, što pomaže u sprečavanju neovlašćene komunikacije.

NFC možda nije dostupan u svim zemljama i(ili regionima.

Uključivanje NFC funkcije

- 1 Iz Početni ekran, tapnite na III.
- 2 Nađite i tapnite na Podešavanja > Bežična veza i mreže.
- 3 Označite okvir za izbor **NFC**.

# Zona NFC detekcije

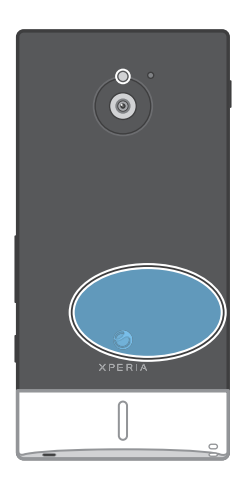

Lokacija zone NFC detekcije nije ista za sve telefone. Kada delite podatke sa drugim telefonom koji koristi NFC, za dodatne informacije pogledajte Uputstvo za upotrebu drugog telefona.

Deljenje kontakta sa drugim telefonom putem NFC

- 1 Proverite da li vaš telefon i telefon primalac imaju uključenu NFC funkciju i da su ekrani oba telefona aktivni.
- 2 Da biste prikazali kontakte na vašem telefonu, idite na Početni ekran, tapnite na 🔛.
- 3 Tapnite na kontakt koji želite da podelite.
- 4 Držite vaš telefon i telefon primalac jedan do drugog tako da zona NFC detekcije jednog telefona dodiruje zonu drugog telefona. Kada se telefoni međusobno prepoznaju, oba telefona će vibrirati i počeće prenos podataka.
- 5 Razdvojite dva telefona odmah nakon što vibriraju.
- 6 Kada je prenos obavljen, infomacije kontakta se prikazuju na ekranu telefona primaoca i takođe čuvaju u aplikaciji **Kontakti**.
- Razdvajanjem telefona odmah nakon što vibriraju sprečavaju se ponovljeni pokušaji povezivanja koji mogu ometati prenos podataka.

Deljenje muzičke datoteke sa drugim telefonom pomoću tehnologije NFC

- Uverite se da i vaš telefon i telefon koji prima datoteku imaju uključenu funkciju NFC, da je opozvan izbor u polju za potvrdu Дели моју ознаку u okviru Ознаке > Моја ознака i da su ekrani oba telefona aktivni.
- 3 Tapnite na karticu **MOJA MUZIKA** da biste otvorili biblioteku muzike.
- 4 Izaberite kategoriju muzike i potražite numeru koju želite da pošaljete.
- 5 Tapnite na numeru da biste je reprodukovali. Zatim možete tapnuti na III da biste pauzirali numeru. Prenos radi bilo da se numera reprodukuje ili je pauzirana.
- 6 Držite poleđine svog telefona i telefona koji prima datoteku jednu na drugoj kako bi NFC oblasti otkrivanja svakog telefona dodirivale jedna drugu. Kada se telefoni povežu, oba će zavibrirati i pokrenuće se prenos podataka.
- 7 Razdvojte telefone odmah kada zavibriraju.
- 8 Kada se prenos završi, muzička datoteka se odmah reprodukuje na telefonu koji ju je primio. Datoteka se istovremeno čuva u aplikaciji "Muzika".
- Raudvajanje telefona odmah nakon vibriranja sprečava ponovne pokušaje povezivanja koji mogu ometati prenos podataka.
- Nećete moći da kopirate, šaljete ili prenosite stavke zaštićene autorskim pravima.

Deljenje fotografije ili video zapisa sa drugim telefonom pomoću tehnologije NFC

- Uverite se da i vaš telefon i telefon koji prima datoteku imaju uključenu funkciju NFC, da je opozvan izbor u polju za potvrdu Дели моју ознаку u okviru Ознаке > Моја ознака i da su ekrani oba telefona aktivni.
- 2 Da biste prikazali fotografije i video zapise na telefonu, idite na Početni ekran, a zatim tapnite na Mediji > . Ako se ne prikazuje, tapnite na , a zatim pronađite i tapnite na .
- 3 Tapnite na album koji sadrži fotografiju ili video zapis koji želite da delite.
- 4 Tapnite na fotografiju ili video zapis koji želite da delite.
- 5 Držite poleđine svog telefona i telefona koji prima datoteku jednu na drugoj kako bi NFC oblasti otkrivanja svakog telefona dodirivale jedna drugu. Kada se telefoni prepoznaju, oba će zavibrirati i pokrenuće se prenos podataka.
- 6 Razdvojte telefone odmah kada zavibriraju.
- 7 Kada se prenos završi, fotografija ili video zapis će se prikazati na ekranu telefona koji ih je primio. Oni se istovremeno čuvaju u aplikaciji **galerija**.
- Raudvajanje telefona odmah nakon vibriranja sprečava ponovne pokušaje povezivanja koji mogu ometati prenos podataka.

## Skeniranje NFC oznaka

Vaš telefon može skenirati različite tipove NFC oznaka. Na primer, on može skenirati ugrađene oznake na posteru, bilbord reklami ili pored proizvoda u prodavnici. Možete dobiti dodatne informacije, kao što su veb adresa ili broj telefona.

Skeniranje NFC oznake

- 1 Proverite da li je na vašem telefonu uključena funkcija NFC i da li je ekran aktivan.
- 2 Postavite telefon preko oznake tako da je zona NFC detekcije na vašem telefonu dodiruje. Vaš telefon skenira oznaku i prikazuje izabrani sadržaj. Tapnite na sadržaj oznake da biste je otvorili.
- 3 Tapnite na oznaku da biste je otvorili.
- 4 Da biste sačuvlai oznaku i vratili se na prethodni ekran, tapnite na Готово.

## Rad sa oznakama

Možete da koristite aplikaciju Oznake da biste radili sa oznakama koje skenirate. Na primer, možete prikazati oznake i kategorisati one koje želite obeležiti kao omiljene.

Prikaz skeniranih oznaka

- 1 Iz Početni ekran, tapnite na
- 2 Pronadite i tapnite na Ознаке. Sve skenirane i sačuvane oznake se pojavljuju u okviru kartice Ознаке.
- Da biste otvorili oznaku, tapnite na njen sadržaj. Na primer, ako je sadržaj URL adresa, kada tapnete na URL adresu, otvara se veb stranica.

Obeležavanje oznake zvezdom

- 1 Otvorite aplikaciju **Ознаке** i tapnite na oznaku. Otvara se oznaka na ekranu sa informacijama o oznaci i lista njenog sadržaja.
- 2 Da biste ovu oznaku obeležili zvezdom, tapnite na ikonu zvezde. Da biste oznaku uklonili sa liste oznaka sa zvezdom, ponovo tapnite na ikonu zvezde.
- 3 Tapnite na Готово.
- 👾 Da biste prikazali sve oznake sa zvezdom, tapnite na karticu Са звездицом.

## Deljenje oznaka

Možete da kreirate oznake koje ćete kasnije deliti sa drugim osobama koje imaju telefon ili drugi uređaj koji može skenirati NFC oznake. Oznake koje dodajete mogu da sadrže informacije o nekom od kontakata, URL adresi ili veb lokaciji, ili tekst. Ne zaboravite da možete deliti samo oznaku koja je trenutno izabrana za deljenje.

Kreiranje oznake

- 1 Iz Početni ekran, tapnite na
- 2 Nađite i tapnite na Ознаке > Моја ознака > Додај нову ознаку.
- 3 Izaberite tip oznake koju želite dodati.
- 4 Tapnite na Сачувај. Oznaka se dodaje na listu Управљање ознакама i određuje kao trenutna oznaka.

Deljenje oznake

- 1 Iz Početni ekran, tapnite na
- 2 Nađite i tapnite na Ознаке > Моја ознака.
- 3 Označite okvir za izbor Дели моју ознаку. Proverite da li je NFC funkcija uključena i da li je ekran telefona aktivan.
- 4 Da biste prekinuli deljenje oznake, odznačite polje za potvrdu Дели моју ознаку.

Promena oznake trenutno izabrane za deljenje

- 1 Iz Početni ekran, tapnite na
- 2 Nađite i tapnite na Ознаке > Моја ознака > Активна ознака.
- 3 U otvorenom dijalogu tapnite na oznaku koju želite da delite. Oznaka je sada izabrana za deljenje.

Brisanje deljene oznake

- 1 Iz Početni ekran, tapnite na
- 2 Nađite i tapnite na Ознаке > Моја ознака.
- 3 Tapnite i zadržite oznaku na listi Управљање ознакама.
- 4 U otvorenom dijalogu tapnite na Избриши ознаку.

# Povezivanje sa bežičnim mrežama

Možete bežično da pristupite Internetu sa telefona koristeći Wi-Fi® tehnologiju. Na taj način možete da pretražujete veb i da pristupite uslugama za jeftinije pozive i prenos podataka.

Ako vaša kompanija ili organizacija ima VPN (Virtual Private Network), možete da povežete ovu mrežu sa telefonom. VPN možete da koristite da biste pristupili intranet mrežama i drugim internim uslugama u svojoj kompaniji.

## Wi-Fi®

Pomoću Wi-Fi® tehnologije možete bežično da pristupite Internetu sa telefona. Da biste pristupili Internetu pomoću Wi-Fi® veze, prvo treba da pretražite dostupnu Wi-Fi® mrežu i da se povežete na nju. Jačina signala Wi-Fi® mreže može da bude različita u zavisnosti od lokacije telefona. Približavanje Wi-Fi® tački pristupa može da poveća jačinu signala.

## Pre korišćenja Wi-Fi® veze

Da biste mogli da pretražujete Internet pomoću Wi-Fi® veze, potrebno je da pronađete i povežete se sa dostupnom Wi-Fi® mrežom, a zatim da otvorite Internet pregledač. Jačina signala Wi-Fi® mreže može da bude različita u zavisnosti od lokacije telefona. Približite se Wi-Fi® tački pristupa da biste povećali jačinu signala.

Da biste uključili Wi-Fi®

- 1 Iz Početni ekran, tapnite na
- 2 Nađite i tapnite na Podešavanja > Bežična veza i mreže.
- 3 Označite okvir za izbor **Wi-Fi**. Telefon traži dostupne Wi-Fi® mreže.
- Omogućavanje Wi-Fi® mreže može potrajati nekoliko sekundi.

## Povezivanje sa Wi-Fi® mrežom

- 1 Iz Početni ekran, tapnite na
- 2 Nađite i tapnite na Podešavanja > Bežična veza i mreže > Podešavanja Wi-Fija.
- 3 Dostupne Wi-Fi® mreže prikazane su u okviru Wi-Fi mreže. Dostupne mreže mogu biti otvorene ili bezbedne. Na otvorene mreže ukazuje a na bezbedne mreže ukazuje a pored imena Wi-Fi® mreže.
- Vaš telefon pamti Wi-Fi® mreže sa kojima se povezujete. Sledeći put kada dođete u domet Wi-Fi® mreže sa kojom ste se ranije povezali, telefon će se automatski povezati sa njom.
- Na nekim lokacijama otvorene Wi-Fi® mreže zahtevaju da se prijavite na Veb stranici da biste mogli da dobijete pristup mreži. Obratite se administratoru Wi-Fi® mreže za više informacija.

Povezivanje sa drugom Wi-Fi® mrežom

- 1 Iz Početni ekran, tapnite na
- 2 Nađite i tapnite na Podešavanja > Bežična veza i mreže > Podešavanja Wi-Fija. Otkrivene Wi-Fi® mreže prikazane su u odeljku Wi-Fi mreže.
- 3 Tapnite na drugu Wi-Fi® mrežu da biste se povezali sa njom.

## Status Wi-Fi® mreže

Kada ste povezani na Wi-Fi® mrežu ili kada postoje dostupne Wi-Fi® mreže u vašoj blizini, možete videti status ovih Wi-Fi® mreža. Možete da omogućite telefon i da vas obavesti svaki put kada otkrije otvorenu Wi-Fi® mrežu.

Omogućavanje Wi-Fi® mrežnih obaveštenja

- 1 Uključite Wi-Fi® ako već nije uključen.
- 2 Iz Početni ekran, tapnite na III.
- 3 Nađite i tapnite na Podešavanja > Bežična veza i mreže > Podešavanja Wi-Fija.
- 4 Označite okvir za izbor **Mrežno obaveštenje**.

Ručno traženje Wi-Fi® mreža

- 1 Iz Početni ekran, tapnite na
- 2 Nađite i tapnite na Podešavanja > Bežična veza i mreže > Podešavanja Wi-Fija.
- 3 Pritisnite \_\_\_\_.
- 4 Tapnite na Skeniraj. Telefon traži Wi-Fi® mreže i prikazuje dostupne mreže na listi.
- 5 Tapnite na Wi-Fi® mrežu sa liste da biste se povezali sa njom.

## Napredna Wi-Fi® podešavanja

Pre nego što ručno dodate Wi-Fi® mrežu, morate uključiti Wi-Fi® podešavanje na telefonu.

Ručno dodavanje Wi-Fi® mreže

- 1 Iz Početni ekran, tapnite na
- 2 Nađite i tapnite na Podešavanja > Bežična veza i mreže > Podešavanja Wi-Fija.
- 3 Tapnite na Dodaj Wi-Fi mrežu.
- 4 Unesite **SSID mreže** za mrežu.
- 5 Tapnite na polje **Bezbednost** da biste izabrali bezbednosni tip.
- 6 Unesite lozinku, po potrebi.
- 7 Tapnite na Sačuvaj.
- Obratite se administratoru Wi-Fi® mreže da biste dobili SSID mreže ime i Bežična lozinka.

Prikaz detaljnih informacija o povezanoj Wi-Fi® mreži

- 1 Iz Početni ekran, tapnite na 📖.
- 2 Nađite i tapnite na Podešavanja > Bežična veza i mreže > Podešavanja Wi-Fija.
- 3 Tapnite na Wi-Fi® mrežu sa kojom ste trenutno povezani. Prikazaće se detaljne informacije o mreži.

## Wi-Fi® smernice stanja spavanja

Dodavanjem Wi-Fi® smernica stanja spavanja, možete navesti kada ćete se prebaciti sa Wi-Fi mreže na mobilnu vezu za prenos podataka.

Ako niste povezani sa Wi-Fi® mrežom, telefon koristi mobilnu vezu za prenos podataka za pristup Internetu (ako ste u telefonu podesili i omogućili mobilnu vezu za prenos podataka).

Dodavanje Wi-Fi® smernica stanja spavanja

- 1 Iz Početni ekran, tapnite na 📖.
- 2 Nađite i tapnite na Podešavanja > Bežična veza i mreže > Podešavanja Wi-Fi-
- ja.
- 3 Pritisnite \_\_\_\_.
- 4 Tapnite na Napredno ★.
- 5 Tapnite na Wi-Fi smernice za spav.
- 5 Izaberite Wi-Fi smernice za spav. koje će se koristiti.

## Korišćenje statičke IP adrese

Telefon možete da podesite da se poveže na Wi-Fi® mrežu pomoću statičke IP adrese.

Podešavanje statičke IP adrese

- 1 Iz Početni ekran, tapnite na
- 2 Nađite i tapnite na Podešavanja > Bežična veza i mreže > Podešavanja Wi-Fija.
- 3 Pritisnite \_\_\_\_.
- 4 Tapnite na Napredno 🔀.
- 5 Označite okvir za izbor Koristi statični IP.
- 6 Tapnite i unesite potrebne informacije za svoju Wi-Fi® mrežu:
  - IP adresa
  - Mrežni prolaz
  - Mrežna maska
  - DNS 1
  - DNS 2
- 7 Pritisnite = i tapnite na Sačuvaj

## WPS

WPS (Wi-Fi zaštićeno podešavanje) je računarski standard koji pomaže u uspostavljanju bezbedne veze sa bežičnom mrežom. Ako imate nedovoljno predznanja o bežičnoj bezbednosti, WPS vam olakšava da podesite enkripciju Wi-Fi zaštićenog pristupa (WPA) da biste zaštitili svoju mrežu. Možete i dodavati nove uređaje na postojeću mrežu bez unosa dugih lozinki.

Koristite jednu od ovih metoda da biste omogućili WPS:

- Metod tastera jednostavno pritisnite taster na WPS pristupnoj tački, na primer, ruteru.
- PIN metod vaš telefon kreira slučajan PIN (Lični identifikacioni broj), koji unosite na uređaju koji služi kao tačka pristupa mreži.

Povezivanje na Wi-Fi® mrežu pomoću WPS tastera

- 1 Iz Početni ekran, tapnite na
- 2 Nađite i tapnite na **Podešavanja** > **Bežična veza i mreže**.
- 3 Označite okvir za izbor **Wi-Fi**.
- 4 Tapnite na Podešavanja Wi-Fi-ja > Autom. podešavanje (WPS).
- 5 Pritisnite WPS taster na pristupnoj tački u roku od dva minuta.

Povezivanje na Wi-Fi® mrežu pomoću WPS PIN-a

- 1 Iz Početni ekran, tapnite na
- 2 Nađite i tapnite na **Podešavanja** > **Bežična veza i mreže**.
- 3 Označite okvir za izbor Wi-Fi.
- 4 Tapnite na **Podešavanja Wi-Fi-ja**.
- 5 Tapnite na mrežu označenu sa 🛜 i izaberite Koristi PIN.
- 6 Sledite uputstva koja se prikazuju.

## Korišćenje funkcije za povezane uređaje za deljenje datoteka

Podelite medijske datoteke u telefonu sa drugim uređajima preko deljene Wi-Fi® veze pomoću funkcije za povezane uređaje. Na primer, možete da koristite povezane klijent uređaje za prikaz fotografija ili reprodukciju muzičkih numera koje su sačuvane na telefonu. Ili, možete da otvorite datoteke sa drugog uređaja na svom telefonu. Povezani klijent uređaj može biti, na primer, računar, kamera, TV ili PlayStation®3. Svi uređaji moraju biti DLNA Certified™ od strane Digital Living Network Alliance.

Podešavanje deljenja datoteka pomoću funkcije za povezane uređaje

- 1 Povežite telefon na Wi-Fi® mrežu.
- 2 Iz Početni ekran, tapnite na 🏬, a zatim pronađite i tapnite na **Povezani uređaji**.
- 3 Pritisnite <u></u>, a zatim tapnite na **Server medija**.
- 4 Tapnite na i izmenite ime telefona, ako je potrebno. Radi identifikacije telefona, ovo ime će se kasnije pojaviti na drugim klijent uređajima koji su povezani na Wi-Fi mrežu.
- 5 Označite Deljenje sadržaja polje za potvrdu. Na statusnoj liniji se pojavljuje Vaš telefon može da funkcioniše kao medijski server.
- 6 Povežite svoj računar ili druge klijent uređaje na istu Wi-Fi ® mrežu kao i telefon.
- 7 Na statusnoj linii telefona se pojavljuje obaveštenje. Tapnite na njega i postavite prava pristupa.
- 8 Da biste zatvorili prikaz **Povezani uređaji**, pritisnite **5**. Funkcija servera medija nastavlja da se izvršava u pozadini.
- 9 Da biste isključili server medija, idite na prikaz Povezani uređaji na telefonu i skinite oznaku sa Deljenje sadržaja okvira za izbor.
- Uputstva opisana gore mogu se razlikovati u zavisnosti od klijent uređaja. Takođe, pogledajte Uputstvo za upotrebu klijent uređaja. Ako se uređaj ne može povezati, proverite da li vaša lokalna mreža funkcioniše.

#### Podešavanje dozvola pristupa za uređaj na čekanju

- 1 Iz Početni ekran, tapnite na III, a zatim pronađite i tapnite na **Povezani uređaji**.
- 2 Pritisnite <u></u>, a zatim tapnite na **Server medija**.
- 3 Izaberite uređaj sa liste **Uređaji na čekanju**.
- 4 Izaberite nivo dozvole za pristup.

#### Promena imena registrovanog uređaja

- 1 Iz Početni ekran, tapnite na i, a zatim pronađite i tapnite na Povezani uređaji.
- 2 Pritisnite =, a zatim tapnite na Server medija.
- 3 Izaberite uređaj sa liste **Registrovani uređaji**, a zatim izaberite **Promeni ime**.
- 4 Unesite novi naziv za uređaj.

#### Promena nivoa pristupa registrovanog uređaja

- 1 Iz Početni ekran, tapnite na i, a zatim pronađite i tapnite na Povezani uređaji.
- 2 Pritisnite =, a zatim tapnite na Server medija.
- 3 Izaberite uređaj sa liste Registrovani uređaji.
- 4 Tapnite na **Promeni nivo pristupa** i izaberite opciju.

Dobijanje pomoći o deljenju sadržaja sa drugim uređajima

Kada je otvoren prikaz Povezani uređaji, pritisnite =, a zatim tapnite na Pomoć.

## Reprodukcija datoteka sa drugih uređaja na vašem telefonu

Kada postavite funkciju za povezane uređaje, možete početi sa reprodukcijom datoteka medija sa drugih uređaja na vašem telefonu.

Reprodukovanje deljene medijske datoteke na telefonu

- 1 Uverite se da su uređaji sa kojima želite da delite datoteke povezani sa istom Wi-Fi® mrežom kao vaš telefon.
- 2 Sa Početni ekran tapnite na i, a zatim pronađite i tapnite na Priključeni uređaji.
- 3 Izaberite povezani uređaj u okviru Lista servera.
- 4 Potražite fascikle povezanog uređaja i izaberite medijsku datoteku koju želite da otvorite. Datoteka automatski počinje da se reprodukuje.

### Reprodukcija deljenih datoteka medija na drugim uređajima

Funkciju za povezane uređaje možete da koristite da biste sa drugih uređaja pristupili fotografijama i video zapisima sačuvanim u internoj memoriji ili na memorijskoj kartici telefona.

Prikazivanje fotografija ili video zapisa sa telefona na drugom uređaju

- Uverite se da su uređaji sa kojima želite da delite datoteke povezani sa istom Wi-Fi® mrežom kao vaš telefon.
- Sa Početni ekran, tapnite na
- 3 Pronađite i tapnite na galerija.
- 4 Otvorite album koji sadrži datoteke koje želite da prikažete.
- 5 Dodirnite i zadržite bilo koju fotografiju ili video zapis. Polja za potvrdu se pojavljuju za svaku stavku.
- 6 Označite stavke koje želite da prikažete, a zatim pritisnite 💳 i tapnite na 👘.
- 7 Izaberite uređaj. Izabrane datoteke počinju da se reprodukuju hronološki na uređaju koji izaberete.

Reprodukovanje muzičke numere sa telefona na drugom uređaju

- Uverite se da su uređaji sa kojima želite da delite datoteke povezani sa istom Wi-Fi® mrežom kao vaš telefon.
- 2 Sa Početni ekran tapnite na 📖, a zatim pronađite i tapnite na 🎵.
- 3 Tapnite na MOJA MUZIKA da biste otvorili biblioteku muzike.
- 4 Izaberite kategoriju muzike i potražite numeru koju želite da reprodukujete.
- 5 Tapnite na 音.
- 6 Izaberite uređaj. Numera se automatski reprodukuje na uređaju koji izaberete.
- Numeru sa svog telefona možete reprodukovati na drugom uređaju i tako što ćete tapnuti na omot albuma za numeru, a zatim tapnuti na Reprodukuj na uređaju.

## Deljenje mobilne veze za prenos podataka telefona

Možete deliti mobilnu vezu za prenos podataka svog telefona sa jednim računarom pomoću USB kabla. Ovaj proces se naziva USB povezivanje. Možete deliti mobilnu vezu za prenos podataka svog telefona sa najviše osam uređaja odjednom, pretvaranjem telefona u prenosnu Wi-Fi® pristupnu tačku.

Kada vaš telefon deli svoju vezu za prenos podataka, na statusnoj liniji ili na tabli sa obaveštenjima mogu se pojaviti sledeće ikone:

USB povezivanje je aktivno

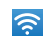

- Prenosna Wi-Fi® pristupna tačka je aktivna
- USB povezivanje i prenosna pristupna tačka su aktivni

Deljenje veze za prenos podataka telefona pomoću USB kabla

- 1 Deaktivirajte sve veze putem USB kabla sa vašim telefonom.
- 2 Pomoću USB kabla koji ste dobili sa telefonom, povežite telefon i računar.
- 3 Iz Početni ekran, tapnite na
- 4 Nađite i tapnite na **Podešavanja > Bežična veza i mreže > Ograničavanje**.
- 5 Označite okvir za izbor **Ograničavanje USB-a**. Telefon počinje da deli mobilnu vezu za prenos podataka sa računarom putem USB veze. Pojavljuje se tekuće obaveštenje na statusnoj liniji i na tabli sa obaveštenjima.
- 6 Skinite oznaku u **Ograničavanje USB-a** okviru za izbor ili prekinite vezu sa USB kablom da biste prekinuli deljenje vaše veze za prenos podataka.
- Ne možete istovremeno deliti vezu za prenos podataka telefona i SD kartice preko USB kabla. Za više informacija pogledajte *Povezivanje telefona sa računarom* na stranici 122.
- Možda ćete morati da pripremite računar za uspostavljanje mrežne veze putem USB kabla. Idite na android.com/tether da biste dobili najnovije informacije.

Deljenje veze za prenos podataka telefona kao prenosne Wi-Fi® pristupne tačke

- 1 Iz Početni ekran, tapnite na
- 2 Nađite i tapnite na **Podešavanja** > **Bežična veza i mreže** > **Ograničavanje**.
- 3 Tapnite na Podešavanja prenosivog Wi-Fi hotspota > Konfiguriši Wi-Fi hotspot.
- 4 Unesite SSID mreže za mrežu. Tapnite na polje Bezbednost da biste izabrali bezbednosni tip.
- 5 Unesite lozinku, po potrebi.
- 6 Tapnite na **Sačuvaj**.
- 7 Označite okvir za izbor Prenosivi Wi-Fi hotspot. Telefon počinje da emituje ime Wi-Fi® mreže (SSID). Sada na ovu mrežu možete povezati do 8 računara ili drugih uređaja.
- 8 Skinite oznaku u **Prenosivi Wi-Fi hotspot** okviru za izbor kada želite da prekinete deljenje veze za prenos podataka putem Wi-Fi®.

Preimenovanje ili zaštita prenosne pristupne tačke

- 1 Iz Početni ekran, tapnite na 📖.
- 2 Nađite i tapnite na Podešavanja > Bežična veza i mreže > Ograničavanje.
- 3 Proverite da li je okvir za izbor **Prenosivi Wi-Fi hotspot** označen.
- 4 Tapnite na Podešavanja prenosivog Wi-Fi hotspota > Konfiguriši Wi-Fi hotspot.
- 5 Unesite **SSID mreže** za mrežu.
- 6 Tapnite na polje **Bezbednost** da biste izabrali bezbednosni tip.
- 7 Unesite lozinku, po potrebi.
- 8 Tapnite na **Sačuvaj**.

# Virtuelne privatne mreže (VPN)

Pomoću telefona povežite se na virtuelne privatne mreže (VPN) što vam omogućava da pristupite resursima u bezbednoj lokalnoj mreži dok ste izvan nje. Na primer, VPN veze najčešće koriste korporacije i obrazovne institucije za korisnike koji moraju da pristupe intranet mrežama i drugim internim uslugama dok su izvan interne mreže, na primer dok putuju.

VPN veze mogu da budu podešene na mnogo načina, u zavisnosti od mreže. Neke mreže možda zahtevaju da prenesete i instalirate bezbednosni sertifikat na telefon. Pogledajte *Povezivanje telefona sa računarom* na stranici 122 za više informacija o tome kako da prenesete sadržaj na telefon. Da biste dobili detaljne informacije o načinu podešavanja veze sa VPN-om, obratite se administratoru mreže vaše kompanije ili organizacije.

Dodavanje virtuelne privatne mreže

- 1 Iz Početni ekran, tapnite na
- 2 Nadite i tapnite na Podešavanja > Bežična veza i mreže > Podešavanja VPNa
- 3 Tapnite na **Dodavanje VPN-a**.
- 4 Izaberite tip VPN-a za dodavanje.
- 5 Unesite VPN podešavanja.
- 6 Pritisnite = i tapnite Sačuvaj.

### Povezivanje sa virtuelnom privatnom mrežom

- 1 Iz Početni ekran, tapnite na
- 2 Nadite i tapnite na Podešavanja > Bežična veza i mreže > Podešavanja VPNa.
- 3 Sa liste dostupnih mreža tapnite na VPN sa kojim želite da se povežete.
- 4 Unesite tražene informacije.
- 5 Tapnite na **Poveži se**.

### Prekidanje veze sa VPN mrežom

- 1 Prevucite statusnu liniju nadole.
- 2 Tapnite na obaveštenje da biste isključili VPN vezu.

# Veb pregledač

Koristite svoj veb pregledač da biste pregledali veb strane, dodavali stranice kao markere i kreirali prečice za početni ekran. Možete otvoriti nekoliko prozora pregledača u isto vreme i koristiti funkciju zumiranja prilikom navigacije veb strane.

Otvaranje Veb pregledača

- 1 Iz Početni ekran, tapnite na 📖.
- 2 Pronađite i tapnite na 🌏.

## Traka sa alatkama

Opcije trake sa alatkama olakšavaju pregledanje:

- Otvorite novi prozor pregledača
- Dodajte, otvorite ili izmenite marker. Prikažite najposećenije Web stranice ili otvorite Web stranice iz istorije pregledača
- Prikažite otvorene prozore
- Osvežite trenutnu Web stranicu
- -> Idite unapred za jednu stranicu u istoriji pregledanja
- ••• Otvorite meni da biste videli još opcija

Otvaranje trake sa alatkama

lz pregledača pritisnite 📃.

# Pretraživanje Weba

## Traka za pretraživanje i adresna traka

Koristite traku za pretraživanje i adresnu traku za pretraživanje veba.

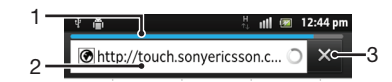

- 1 Prikažite napredak preuzimanja trenutne veb stranice
- 2 Unesite reč za pretragu da biste potražili veb stranicu ili unesite adresu veb stranice da biste učitali veb stranicu
- 3 Otkažite preuzimanje trenutne veb stranice

É Kada je stranica preuzeta, da biste je označili tapnite na ikonu markera pored trake za pretraživanje i adresne trake.

Otvaranje veb stranice

- 1 U vašem pregledaču, tapnite na polje za tekst u traci za pretragu i adresu da biste aktivirali tastaturu.
- 2 Unesite Web adresu.
- 3 Ako koristite prikaz portreta, tapnite na . Ako koristite pejzažni prikaz, tapnite na Idi.

#### Pretraživanje veb stranice

- 1 Tapnite na tekstualno polje za pretragu i adresu da biste aktivirali tastaturu.
- 2 Unesite reč ili izraz za pretraživanje.
- 3 Ako koristite prikaz portreta, tapnite na . Ako koristite pejzažni prikaz, tapnite na Idi.

Izlaz iz Web pregledača

- Dok pretražujete, pritisnite
- Kada ponovo otvorite pregledač, on se pojavljuje upravo onakav kakav je bio pre nego što iz njega izašli, tj. sa istim brojem prozora, nivoima pozicije i zumiranja.

## Kretanje kroz veb stranice

Biranje veze

- Da biste izabrali vezu na veb stranici, tapnite na vezu. Izabrana veza je istaknuta narandžastom bojom, a veb stranica će se učitati kada otpustite prst.
- Ako greškom izaberete vezu pre nego što otpustite prst, možete da opozovete izbor prevlačenjem prsta dalje od nje sve dok veza prestane da bude istaknuta.

Prelazak na prethodnu stranicu tokom pretraživanja

Pritisnite 
 .

Da biste izvršili uvećanje ili umanjenje na Web stranici Koristite jedan od sledećih načina da biste uvećali ili umanjili veb stranicu:

- Dodirnite oblast na stranici sa dva prsta istovremeno i razdvojite ih za uvećanje, odnosno, spojite ih za umanjenje.
- Prevucite prst na ekranu da biste otkrili kontrole zumiranja. Tapnite na ikonu za uvećanje, ili tapnite na za umanjenje.

Ponovno učitavanje trenutne Web stranice

Pritisnite \_\_\_\_, a zatim tapnite na Osveži.

Dodavanje prečice za Veb stranicu na početni ekran

- 1 Kada prikazujete veb stranicu pritisnite 💳.
- 2 Tapnite na Markeri > Dodaj.
- 3 Ako želite, možete da uredite ime i veb adresu. Kada završite, tapnite na **OK**.
- 4 Tapnite na marker i držite ga da biste otvorili meni.
- 5 Tapnite na Dodaj prečicu na mat. str..

Deljenje prečice ka trenutnoj veb stranici

- 1 Dok pretražujete, pritisnite =
- 2 Tapnite na **Još** > **Deljenje stranice**.
- 3 Izaberite dostupan metod prenosa i sledite uputstva na ekranu.

# Upravljanje markerima

Markeri vam omogućavaju da brzo pristupite omiljenim i često posećivanim Web stranama. U zavisnosti od mrežnog operatera, neki markeri mogu biti unapred instalirani na telefonu.

Markiranje Veb strane

- 1 Dok prikazujete Veb stranu, pritisnite 💳
- 2 Tapnite na Markeri > Dodaj.
- 3 Ako želite, možete da uredite ime i veb adresu.
- 4 Kada završite, tapnite na **OK**.
- Da biste markirali Veb stranu, možete tapnuti i na ikonu adresu.

Otvaranje markera

- 1 Kada je pregledač otvoren, pritisnite 📃.
- 2 Tapnite na Markeri.
- 3 Tapnite na marker koji želite da otvorite.

Uređivanje markera

- 1 Kada je pregledač otvoren, pritisnite 💳.
- 2 Tapnite na Markeri.
- 3 Dodirnite i držite marker da biste otvorili meni.
- 4 Tapnite na Uredi marker.
- 5 Ako želite, uredite ime i veb adresu.
- 6 Kada završite, tapnite na **OK**.

Brisanje markera

- 1 Kada je pregledač otvoren, pritisnite 📃
- 2 Tapnite na Markeri.
- 3 Dodirnite i držite marker da biste otvorili meni.
- 4 Tapnite na Izbriši marker da biste izbrisali izabrani marker.

Markiranje prethodno posećene Veb strane

- 1 Kada je pregledač otvoren, pritisnite =
- 2 Tapnite na Markeri.
- 3 Tapnite na karticu Istorija ili na karticu Najposećenije da biste videli listu prethodno posećenih Veb stranica.
- 4 Tapnite na ikonu \* sa desne strane Veb stranice koju želite da dodate kao marker.

# Upravljanje tekstom i slikama

Pronalaženje teksta na veb stranici

- 1 Dok prikazujete veb stranicu, pritisnite 💳.
- 2 Tapnite na Još > Pronađi na stranici.
- 3 Unesite tekst za pretragu. Karakteri koji se podudaraju biće označeni zelenom bojom.
- 4 Tapnite na strelicu usmerenu levo ili desno da biste prešli na prethodnu ili narednu stavku koja se podudara.
- 5 Tapnite na  $\mathbf{X}$  da biste zatvorili traka za pretragu.

Kopiranje teksta sa veb stranice

- 1 Pronađite tekst koji želite da kopirate.
- 2 Pritisnite 📃.
- 3 Tapnite na **Još** > **Izbor teksta**.
- 4 Postavite prst na početak teksta koji želite da izaberete i prevucite ga na željenu krajnju tačku. Zatim tekst koji ste izabrali postaje istaknut.
- 5 Tapnite na izabrani tekst da biste ga kopirali.
- 6 Da biste nalepili tekst u e-poruku, tekstualnu poruku ili multimedijalnu poruku, dodirnite i zadržite polje za tekst u važećoj aplikaciji i tapnite na Nalepi u meniju koji se pojavi.

Čuvanje slike sa veb strane

- 1 Na aktivnoj veb strani, dodirnite i držite željenu sliku dok se ne pojavi meni.
- 2 Tapnite na **Sačuvaj sliku**.
- 3 Ako je umetnuta SD kartica, možete izabrati gde želite da sačuvate sliku. Izaberite lokaciju. Ako trenutno podešavanje preuzimanja želite da postavite kao podrazumevano, označite polje za potvrdu Postavi kao podraz. mem. za preuz.
- Ako ni interna memorija ni SD kartica nisu dostupne, slika se ne može sačuvati.

# Više prozora

Vaš pregledač može istovremeno raditi u čak osam različitih prozora. Na primer, možete se prijaviti na Web poštu u jednom prozoru i čitati današnje vesti u drugom prozoru. Lako se možete prebaciti iz jednog prozora u drugi.

Otvaranje novog prozora pregledača

- 1 Kada je pregledač otvoren, pritisnite 💳.
- 2 Tapnite na Novi prozor.

Otvaranje veze u novom prozoru pregledača

- 1 Dodirnite i držite vezu dok se ne pojavi meni.
- 2 Tapnite na Otvori u novom prozoru.

Da biste prelazili iz jednog prozora pregledača u drugi

- 1 Kada je pregledač otvoren, pritisnite 💳
- 2 Tapnite na **Prozori** da biste videli listu svih otvorenih prozora.
- 3 Tapnite na prozor u koji želite da pređete.

# Preuzimanje sa Veba

Aplikacije i sadržaj možete da preuzmete dok pregledate Veb pomoću veb pregledača u telefonu. Najčešće je potrebno da dodirnete vezu za preuzimanje željene datoteke i preuzimanje će zatim početi automatski.

Prikazivanje preuzetih datoteka

- 1 Kada je pregledač otvoren, pritisnite 💳
- 2 Tapnite na **Još** > **Preuzimanja**.

Otkazivanje tekućeg preuzimanja

- 1 Kada je pregledač otvoren, pritisnite =.
- 2 Tapnite na **Još** > **Preuzimanja**.
- 3 Označite polje za potvrdu pored preuzimane datoteke koju želite da izbrišete.
- 4 Tapnite na Otkaži.

# Podešavanja pregledača

Podešavanja pregledača možete da promenite, kao i da prilagodite prikaz u pregledaču. Na primer, možete da promenite veličinu prikazanog teksta tako da odgovara vašim potrebama ili možete da obrišete keš, kolačiće, istoriju pregledača i druge podatke povezane sa veb lokacijama koje posetite.

Promena podešavanja pregledača

- 1 Kada je pregledač otvoren, pritisnite =
- 2 Tapnite na Još > Podešavanja.

Promena veličine teksta na veb stranicama

- 1 Kada je pregledač otvoren, pritisnite 💳
- 2 Tapnite na Još > Podešavanja > Veličina teksta.
- 3 Izaberite veličinu teksta.

Brisanje keš memorije sa telefona

- 1 Kada je pregledač otvoren, pritisnite 💳.
- 2 Tapnite na **Još** > **Podešavanja**.
- 3 Pronadite i tapnite na **Obriši keš** a zatim tapnite na **OK** da biste potvrdili.

Brisanje kolačića pregledača

- 1 Kada je pregledač otvoren, pritisnite 📃.
- 2 Tapnite na **Još** > **Podešavanja**.
- 3 Pronadite i tapnite na Obriši sve pod. o kolačić. a zatim tapnite na OK da biste potvrdili.

Brisanje istorije pregledača

- Kada je pregledač otvoren, pritisnite
- 2 Tapnite na **Još** > **Podešavanja**.
- 3 Pronadite i tapnite na **Obriši istoriju** a zatim tapnite na **OK** da biste potvrdili.

## Automatsko prilagođavanje veb stranica

Opcija automatskog prilagođavanja vam olakšava čitanje velikih veb lokacija sa tekstom i slikama, kao što su stranice sa vestima. Na primer, ako uvećate veb stranicu kada je automatsko prilagođavanje omogućeno, tekst će se automatski prilagoditi novoj veličini ekrana. Ako je automatsko prilagođavanje onemogućeno, možda ćete morati da listate postrance da biste pročitali celu rečenicu.

Automatsko prilagođavanje Veb stranica

- 1 Kada je pregledač otvoren, pritisnite 💳.
- 2 Tapnite na Još > Podešavanja > Aut. uklapanje stranica.

## Korišćenje funkcije floating touch™ za navigaciju u pregledaču

Koristite funkciju floating touch<sup>™</sup> za navigaciju u pregledaču. Zadržite prst oko 1 cm (0,4 inča) iznad ekrana da biste dobili isti efekat kao kada koristite miš računara za navigaciju.

Omogućavanje funkcije floating touch™ u pregledaču

- 1 Kada je pregledač otvoren, pritisnite 📃
- 2 Tapnite na **Još** > **Podešavanja**.
- 3 Pronadite i potvrdite izbor u polju za potvrdu Omogući floating touch™.
- · ∳- Dobićete opciju da omogućite floating touch™ kada prvi put pokrenete pregledač.

### Podešavanja dodataka

Možete da prilagodite kako funkcioniše dodatak na veb stranici. Na primer, možete da omogućite da dodaci dobiju optimalni vizuelni efekat kad prikazujete neku veb stranicu. Osim toga, da biste povećali brzinu pregledanja, možete da konfigurišete pregledač tako da pokreće dodatke samo na zahtev ili možete potpuno da onemogućite dodatke.

Omogućavanje dodataka na zahtev

- 1 Kada je pregledač otvoren, pritisnite 📃
- 2 Tapnite na **Još** > **Podešavanja**.
- 3 Pronađite i tapnite na Omogući dod. kompon.
- 4 Označite polje za potvrdu **Na zahtev**.
- Možda ćete morati da ponovo pokrenete pregledač da bi podešavanje stupilo na snagu.

# Muzika

Maksimalno iskoristite svoj muzički plejer. Slušajte i organizujte muziku, audio-knjige i potkastove koje ste preneli na memorijsku karticu sa računara, odnosno kupili i preuzeli iz prodavnica na mreži.

Da biste sadržaj učinili lako dostupnim za muzički plejer, možete koristiti aplikaciju Media Go™. Media Go™ omogućava prenos muzičkog sadržaja između računara i telefona. Za više informacija pogledajte *Povezivanje telefona sa računarom* na stranici 122.

# Zaštita sluha

Slušanje muzičkog plejera ili nekog drugog plejera medija u dužem periodu može oštetiti vaš sluh, čak i kada je jačina zvuka na umerenom nivou. Kako biste bili upozoreni na takvu opasnost, kada je jačina zvuka previsoka pojavljuje se upozorenje za nivo jačine zvuka, a nakon korišćenja muzičkog plejera duže od 20 sati.

Isključivanje upozorenja za jačinu zvuka

- Kada se pojavi 🙈, tapnite na **OK** da biste odbacili upozorenje.
- Svaki put kada ponovo pokrenete telefon, jačina zvuka medija se automatski podešava na bezbedan nivo.

# Kopiranje medijskih datoteka na memorijsku karticu

Kopirajte sav omiljeni medijski sadržaj sa računara na telefon i počnite sa korišćenjem funkcija zabave u potpunosti. Jednostavno je prenositi muziku, fotografije, video zapise i druge datoteke. Jednostavno povežite telefon sa računarom pomoću USB kabla i koristite aplikaciju za upravljanje datotekama računara ili aplikaciju Media Go<sup>™</sup> da biste preneli datoteke.

Pogledajte odeljak *Povezivanje telefona sa računarom* na stranici 122 za više opštih informacija o povezivanju telefona sa računarom i prenosu datoteka.

# Korišćenje muzičkog plejera

Reprodukovanje audio sadržaja

- Sa Početni ekran ekrana, tapnite na Mediji > , da biste otvorili muzički plejer. Ako se , ne prikazuje, tapnite na , a zatim pronađite i tapnite na , .
- 2 Tapnite **MOJA MUZIKA** da biste otvorili fonoteku.
- 3 Izaberite kategoriju muzike i pronađite numeru koju želite da otvorite.
- 4 Tapnite na numeru da biste je reprodukovali.

## Pregled muzičkog plejera

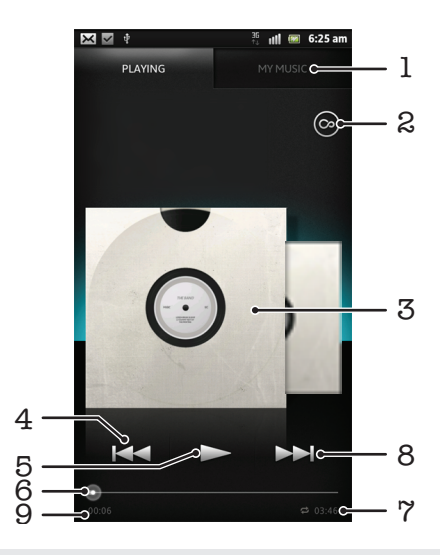

- 1 Pretraga muzike na memorijskoj kartici
- 2 Tapnite dugme sa znakom beskonačnosti da biste pronašli povezane informacije na mreži i dodatne module na Android Market™
- 3 Omot albuma (ako je dostupno)
- 4 Prelazak na prethodnu numeru u trenutnom redosledu reprodukovanja ili premotavanje unazad
- 5 Dugme "Reprodukuj/pauziraj"
- 6 Indikator napretka vucite indikator ili tapnite duž linije za brzo premotavanje unapred ili unazad
- 7 Ukupno vreme trajanja numere
- 8 Prelazak na sledeću numeru u trenutnom redosledu reprodukovanja ili premotavanje unapred
- 9 Proteklo vreme tekuće numere

Promena numera

- 🔹 Kada se numera reprodukuje, tapnite na 🗪 ili 🖂
- Kada se numera reprodukuje, prevucite omot albuma levo ili desno.

Pauziranje numere

U muzičkom plejeru tapnite na III.

Premotavanje muzike unapred i unazad

- 🔹 U muzičkom plejeru, dodirnite i zadržite 📂 ili 🚾.
- Ý Takođe, možete prevući označivač toka procesa nadesno ili nalevo.

Podešavanje jačine zvuka

• Kada muzički plejer reprodukuje numeru pritisnite taster za jačinu zvuka.

Poboljšanje kvaliteta zvuka pomoću ekvilajzera

- 1 Kada je muzički plejer otvoren, pritisnite 📃
- 2 Tapnite na **Ekvilajzer**. Ako zvuk želite da prilagodite ručno, prevucite dugmad za frekventni opseg nagore ili nadole.
- 3 Ako biste radije da zvuk prilagodite automatski, tapnite na 🚫 i izaberite stil.

Uključivanje surround zvuka

- 1 Kada je muzički plejer otvoren, pritisnite 💳.
- 2 Tapnite na Ekvilajzer > Više > Prostorni zvuk slušalica.
- 3 Izaberite podešavanje.
- 4 Tapnite na **OK**.

Prikaz trenutne liste za reprodukciju na čekanju

 Dok se u muzičkom plejeru reprodukuje numera, tapnite na omot albuma a zatim tapnite na a.

Umanjivanje muzičkog plejera

Povratak na muzički plejer kada se reprodukuje u pozadini

- 1 Prevucite statusnu traku nadole da biste otvorili tablu za obaveštenja.
- 2 Tapnite na naslov numere da biste otvorili muzički plejer.
- Pored toga, možete pritisnuti i zadržati A a zatim tapnuti na J da biste se vratili u muzički plejer.

Brisanje numere

- 1 Otvorite biblioteku muzičkog plejera i pronađite numeru koju želite da izbrišete.
- 2 Tapnite i zadržite naslov numere, a zatim tapnite na Izbriši.
- $\dot{\Psi}$  Takođe, na ovaj način možete izbrisati albume.

#### Deljenje numere

- 1 Kada pretražujete svoje numere u biblioteci muzičkog plejera, dodirnite i zadržite naslov numere.
- Tapnite na Pošalji.
- 3 Izaberite dostupan metod prenosa i sledite uputstva na ekranu.
- •¥- Takođe, na ovaj način možete deliti albume i liste pesama.
- Nećete moći da kopirate, šaljete ili prenosite stavke zaštićene autorskim pravima.

Preporučivanje numere na lokaciji Facebook™

- 1 Dok se numera reprodukuje u muzičkom plejeru, tapnite na a da biste pokazali da vam se "sviđa" na lokaciji **Facebook™**. Ako želite, dodajte komentar u polje za komentare.
- 2 Tapnite na **Deli** da biste poslali numeru na **Facebook™**. Ako je numera uspešno primljena, dobijate poruku potvrde sa lokacije **Facebook™**.

# Pretraga povezanog sadržaja preko dugmeta sa znakom beskonačnosti

Kada se u muzičkom plejeru reprodukuje numera, možete da koristite dugme sa znakom beskonačnosti za brzu pretragu audio sadržaja koji je povezan sa izvođačem ili numerom.

Dugme sa znakom beskonačnosti pokreće pretragu za sledeće stavke:

- muzike i karaoke video zapisa na YouTube™
- informacija o izvođačima na Wikipedia™
- stihova na Google.com

Pretraga povezanog sadržaja preko dugmeta sa znakom beskonačnosti

Kada se u muzičkom plejeru reprodukuje numera, tapnite na oli

## Pregled aplikacije "Moja muzika"

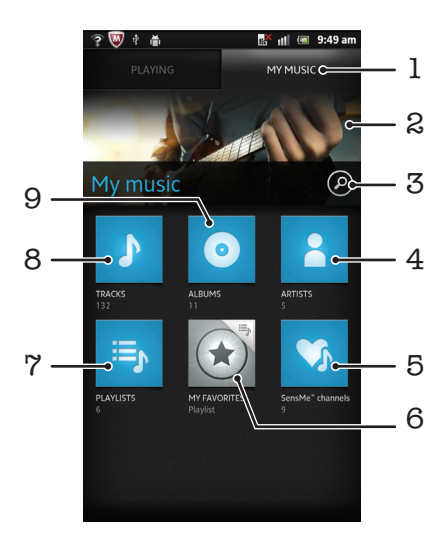

- 1 Pretražite muziku na memorijskoj kartici
- 2 Slika izvođača koji se trenutno reprodukuje (ako je dostupna)
- 3 Pretražite sve numere sačuvane na telefonu
- 4 Pretražite muziku po izvođaču
- 5 Kategorišite muziku pomoću SensMe™ kanala
- 6 Pretražite svoje omiljene liste pesama
- 7 Pretražite sve liste pesama
- 8 Pretražite audio po numeri
- 9 Pretražite po albumu

## Korišćenje aplikacije Moja muzika za organizovanje numera

Tapnite na karticu Moja muzika u muzičkom plejeru da biste dobili pregled svih numera koje ste sačuvali na memorijskoj kartici telefona. U opciji Moja muzika možete upravljati albumima i listama pesama, kreirati prečice i uređivati muziku prema raspoloženju i tempu.

Dodavanje muzičke numere kao prečice

- 1 U muzičkom plejeru tapnite na MOJA MUZIKA.
- 2 Tapnite na , ili , a zatim potražite numeru koju želite da sačuvate kao prečicu.
- 3 Dodirnite i zadržite naslov numere.
- 4 Tapnite na **Dodaj kao prečicu**. Prečica se sada pojavljuje u glavnom prikazu aplikacije "Moja muzika".

#### Promena rasporeda prečica

- 1 U muzičkom plejeru tapnite na MOJA MUZIKA.
- 2 Dodirnite i držite prečicu dok se ne uveća i dok telefon ne počne da vibrira, a zatim prevucite stavku na novu lokaciju.

#### Brisanje prečice

- 1 U muzičkom plejeru tapnite na MOJA MUZIKA.
- 2 Dodirnite i držite prečicu dok se ne uveća i dok telefon ne počne da vibrira, a zatim prevucite stavku u m.
- Nije moguće izbrisati sledeće kartice: Numere, Albumi, Izvođači, Liste pesama i SensMe™ channels.

Ažuriranje muzike najnovijim informacijama

- 1 U okviru "Moja muzika" pritisnite 💳
- 2 Tapnite na **1**. Vaš telefon vrši pretraživanje na mreži i preuzima najnovije dostupne omote albuma i informacije o numerama za vašu muziku.
- · ∲- Preuzimanje informacija o muzici takođe omogućava SensMe™ kanale.

## Kategorizacija muzike pomoću SensMe™ channels

Aplikacija SensMe™ kanala pomaže kod uređivanja muzike prema raspoloženju i tempu. SensMe™ grupiše sve numere u dvanaest kategorija, ili kanala, tako da možete birati muziku koja odgovara vašem raspoloženju ili delu dana.

Omogućavanje aplikacije SensMe™ channels

- 1 U muzičkom plejeru tapnite na MOJA MUZIKA.
- 2 Tapnite na => ⅓.
- Vva aplikacija zahteva mobilnu ili Wi-Fi® mrežnu vezu.

## Reprodukovanje muzike nasumičnim redosledom

Numere na listi pesama možete reprodukovati nasumičnim redosledom. Lista pesama može biti, na primer, lista pesama koju ste sami kreirali ili neki album.

Reprodukovanje numera nasumičnim redosledom

- 1 U muzičkom plejeru tapnite na MOJA MUZIKA.
- 2 Tapnite na 💿 ili ij i pronađite album ili listu pesama.
- 3 Tapnite na album ili listu pesama da biste ga otvorili.
- 4 Tapnite na 🔀.
- Kada su album ili lista pesama otvoreni, možete tapnuti na i izabrati nasumičnu ili ponovljenu reprodukciju.

## Liste pesama

Muzički plejer automatski kreira pametne liste pesama na kartici liste pesama in biblioteci muzičkog plejera. Možete i da kreirate svoje vlastite liste pesama od muzike sačuvane na memorijskoj kartici.

Pored toga, na računaru možete instalirati aplikaciju Media Go™ i koristiti je za kopiranje lista pesama sa računara na memorijsku karticu telefona. Za više informacija pogledajte *Povezivanje telefona sa računarom* na stranici 122.

Kreiranje sopstvenih lista pesama

- 1 U muzičkom plejeru tapnite na MOJA MUZIKA.
- 2 Da biste dodali izvođača, album ili numeru na listu pesama, dodirnite i držite naziv izvođača ili naslov albuma ili numere.
- 3 U meniju koji se otvara, tapnite na **Dodaj na listu pesama** > **Kreiraj novu listu pesama**.
- 4 Unesite ime za listu pesama i tapnite na **OK**.

Za dodavanje numera na listu pesama

- 1 Prilikom pretraživanja biblioteke muzičkog plejera, dodirnite i držite ime izvođača ili naziv albuma ili numere koju želite da dodate.
- 2 Tapnite na Dodaj na listu pesama.
- 3 Tapnite na ime liste pesama na koju želite da dodate izvođača, album ili numeru. Izvođač, album ili numera se dodaju na listu pesama.

Reprodukovanje sopstvenih lista pesama

- 1 U muzičkom plejeru tapnite na **MOJA MUZIKA**.
- 2 Tapnite na 🗐.
- 3 U okviru **Liste pes.** tapnite na listu pesama.
- 4 Tapnite na numeru da biste je reprodukovali.

Za uklanjanje numere sa liste pesama

- 1 U listi pesama dodirnite i zadržite naslov numere koju želite da izbrišete.
- 2 Tapnite na Brisanje sa liste pesama.

Brisanje liste pesama

- 1 U muzičkom plejeru tapnite na MOJA MUZIKA, a zatim izaberite Liste pesama.
- 2 Dodirnite i držite listu pesama koju želite da izbrišete.
- 3 Tapnite na Izbriši.
- 4 Tapnite Izbriši ponovo za potvrdu.

## Vidžet "Muzički plejer"

Vidžet "Muzički plejer" predstavlja minijaturnu aplikaciju koja vam omogućava direktan pristup muzičkom plejeru sa Početni ekran. Ovaj vidžet treba da dodate na Početni ekran da biste mogli da ga koristite.

Dodavanje vidžeta muzičkog plejera na početni ekran

- 1 Na Početni ekran pritisnite taster 💳.
- 2 Tapnite na **Dodaj** > **Vidžeti**.
- 3 Tapnite na 🎵.

# Identifikovanje muzike pomoću TrackID tehnologije

Koristite uslugu TrackID<sup>™</sup> za prepoznavanje muzike da biste identifikovali muzičke numere koje čujete u vašem okruženju. Jednostavno snimite kratak uzorak pesme i dobićete informacije o izvođaču, naslovu i albumu u nekoliko sekundi. Možete kupovati numere identifikovane pomoću TrackID<sup>™</sup> tehnologije i možete prikazati TrackID tabele da biste videli šta TrackID korisnici širom sveta traže. Da biste postigli najbolje rezultate, TrackID<sup>™</sup> tehnologiju koristite na mirnom prostoru. Ako imate problema u korišćenju ove aplikacije pogledajte *Ne mogu da koristim usluge zasnovane na Internetu* na stranici 140.

Papikacija TrackID™ i usluga TrackID™ nisu podržane u svim zemljama/regionima ili od strane svih mreža i/ili mobilnih operatera u svim oblastima.

Otvaranje aplikacije TrackID™

- 1 Iz Početni ekran, tapnite na
- 2 Nađite i tapnite na TrackID™@.

Pretraživanje informacija o numeri pomoću TrackID™ tehnologije

- 1 Kada je aplikacija otvorena **TrackID™**, okrenite telefon ka izvoru muzike.
- 2 Tapnite na . Ako TrackID™ usluga prepozna numeru, rezultati se prikazuju na ekranu.

Prikaz TrackID™ istorije pretraživanja

Kada je otvorena aplikacija TrackID™, tapnite na

## Prikaz TrackID™ tabela

- 1 Kada je aplikacija TrackID™ otvorena, tapnite na karticu . Prvi put kada prikažete tabelu, ona se postavlja na vaš region.
- 2 Da biste videli tabele najpopularnijih pretraga u drugim regionima, tapnite na > Regije.
- 3 Izaberite zemlju ili region.

# Korišćenje rezultata TrackID™ tehnologije

Informacije o numeri se prikazuju kada TrackID<sup>™</sup> aplikacija prepozna numeru. Možete izabrati da kupite numeru, preporučite je na usluzi Facebook<sup>™</sup> ili je delite pomoću epošte, Bluetooth-a ili SMS-a. Možete i dobiti dodatne informacije o izvođaču numere ili potražiti povezani sadržaj numere na YouTube<sup>™</sup>.

Kupovina numere korišćenjem tehnologije TrackID™

- 1 Kada je aplikacija **TrackID™** otvorena, tapnite na naslov numere.
- 2 U ekranu sa informacijama o numeri tapnite na Preuzmi.
- 3 Pratite uputstva na telefonu da biste završili kupovinu.
- Funkcija kupovine numere možda nije podržana u svim zemljama/regionima ili od strane svih mreža i/ili dobavljača usluga u svim oblastima.

Predlaganje numere na usluzi Facebook™

- 1 Kada je aplikacija **TrackID™** otvorena, tapnite na naslov numere.
- 2 Na ekranu sa informacijama o numeri, sačekajte da se pojavi kartica (2), a zatim tapnite na nju.
- 3 Prijavite se na **Facebook** i predložite numeru.
- Funkcija možda nije podržana u svim zemljama/regionima ili od strane svih mreža i/ili dobavljača usluga u svim oblastima.

Deljenje numere korišćenjem TrackID™ tehnologije

- 1 Kada je aplikacija **TrackID™** otvorena, tapnite na naslov numere.
- 2 U ekranu sa informacijama o numeri tapnite na **Deli**.
- 3 Izaberite jedan od dostupnih metoda prenosa.
- Funkcija deljenja numere možda nije podržana u svim zemljama/regionima ili od strane svih mreža i/ili dobavljača usluga u svim oblastima.

## Korišćenje TrackID™ tehnologije za identifikovanje numera na FM radiju

Možete da koristite **TrackID™** tehnologiju da biste identifikovali muzičke numere kada se reprodukuju na FM radiju telefona i da ih delite na usluzi **Facebook**.

Identifikovanje numere na FM radiju pomoću tehnologije TrackID™

- 1 Povežite slušalice ili set slušalica sa telefonom.
- 2 Sa Početni ekran, tapnite na .
- 3 Da biste otvorili radio, pronadite i tapnite na **FM radio .** Pojavljuju se dostupne stanice kako listate frekvencijski pojas.
- 4 Dok se pesma reprodukuje na FM radiju, tapnite na 🔂
- 5 TrackID™ aplikacija upoređuje uzorak pesme. Ako numera bude prepoznata, prikazuje se rezultat numere ili lista mogućih numera.
- Ova funkcija nije podržana u svim zemljama/regionima ili od strane svih mreža i/ili dobavljača usluga u svim oblastima.

Deljenje numere sa radija na lokaciji Facebook™

- 1 Uverite se da je Facebook integracija omogućena.
- 2 Prijavite se u Facebook™.
- 3 Otvorite FM radio.
- 4 Kada FM radio reprodukuje pesmu koju želite da delite, koristite aplikaciju TrackID™ za prepoznavanje pesme.
- 5 Kada vam se prikaže rezultat numera, tapnite na Marka da biste detalje o numeri poslali na Facebook™. Ukoliko želite, možete i uneti komentar u Facebook™ polje za komentare.

# Korišćenje FM radija

FM radio u telefonu funkcioniše kao svaki FM radio. Na primer, možete pretraživati i slušati FM radio stanice i sačuvati ih kao omiljene. Morate povezati žične slušalice sa telefonom da biste mogli da koristite radio. Razlog za to je što slušalice funkcionišu kao antena. Kada se ovaj uređaj poveže, možete prebaciti zvuk radija na zvučnik telefona ako želite.

Kada otvorite FM radio, dostupni kanali se automatski pojavljuju. Ako kanal ima RDS informacije, one se pojavljuju nekoliko sekundi pošto počnete sa slušanjem stanice.

Pokretanje FM radija

- 1 Povežite slušalice ili set slušalica sa telefonom.
- 2 Iz Početni ekran, tapnite na 🔛 .
- 3 Pronadite i tapnite na FM radio is . Pojavljuju se dostupne stanice kako listate frekvencijski pojas.
- Kada pokrenete FM radio, dostupni kanali se automatski pojavljuju. Ako kanal ima RDS informacije, one se pojavljuju nekoliko sekundi pošto počnete sa slušanjem stanice.

# Pregled FM radija

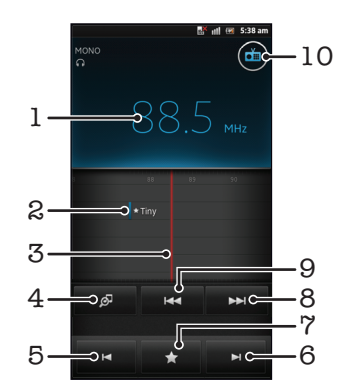

- 1 Podešena frekvencija
- 2 Sačuvana omiljena stanica
- 3 Dugme za traženje stanica
- 4 Pokrenite TrackID™ aplikaciju za prepoznavanje muzike
- 5 Pomerite frekvencijski pojas nadole do sledeće omiljene stanice
- 6 Pomerite frekvencijski pojas nagore do sledeće omiljene stanice
- 7 Čuvanje ili uklanjanje stanice kao omiljene
- 8 Pomerite frekvencijski pojas nagore da biste pretražili stanicu
- 9 Pomerite frekvencijski pojas nadole da biste pretražili stanicu
- 10 Dugme za uključivanje/isključivanje radija

Premeštanje između radio-stanica

- Lakim udarcem prevucite nalevo ili nadesno duž frekventnog opsega.
- Prevucite dugme za biranje nadesno ili nalevo.

## Korišćenje omiljenih radio-stanica

Radio-stanice koje najčešće slušate možete sačuvati kao omiljene. Ako koristite omiljene stavke, brzo se možete vratiti na radio-stanicu.

Čuvanje stanice kao omiljene

- 1 Kada je radio otvoren, pređite na stanicu koju želite da sačuvate kao omiljenu.
- Tapnite na Katika i izaberite +.
- 3 Unesite ime stanice i pritisnite **Sačuvaj**.

Uklanjanje stanice kao omiljene

- 1 Kada je radio otvoren, tapnite na 🏠
- 2 Tapnite na 🕢 pored stanice koju želite da uklonite.
- 3 Tapnite na **Izbriši**.

Premeštanje između omiljenih stanica

- 🔹 Kada je radio otvoren, tapnite na 属 ili 🚬.
- Da biste se premeštali između omiljenih stanica, morate sačuvati najmanje dve stanice kao omiljene.

## Kreiranje nove pretrage radio-stanica

Ako ste se premestili na novu lokaciju ili je prijem poboljšan na trenutnoj lokaciji, možete započeti novo pretraživanje radio-stanica.

Novo pretraživanje se ne odražava na omiljene radio-stanice koje ste sačuvali.

Pokretanje nove pretrage radio stanica

- 1 Kada je radio otvoren, pritisnite 📃
- 2 Tapnite na **Pretraživanje kanala**. Radio pretražuje ceo opseg frekvencija i prikazuju se sve dostupne stanice.

## Prebacivanje zvuka radija između uređaja

Radio možete slušati putem žičnih slušalica. Kada se uređaj poveže, možete prebaciti zvuk na zvučnik telefona ako želite.

Prebacivanje zvuka radija na zvučnik telefona

- 1 Kada je radio otvoren, pritisnite 💳.
- 2 Tapnite na **Reprod. na zvučniku**.
- 👻 Da biste zvuk vratili na žične slušalice, pritisnite 💳 i tapnite na Reprod. na slušalicama.

## Prebacivanje između režima mono i stereo zvuka

Možete slušati vaš FM radio u mono ili stereo režimu. U nekim slučajevima, prebacivanje na mono režim može smanjiti šum i poboljšati kvalitet zvuka.

Prebacivanje između režima mono i stereo zvuka

- 1 Kada je radio otvoren, pritisnite 💳.
- 2 Tapnite na **Omogući stereo zvuk**.
- 3 Da biste ponovo slušali radio u režimu mono zvuka, pritisnite = a zatim tapnite na Nametni mono zvuk.

## Identifikacija radio numera pomoću TrackID™ tehnologije

Koristite **TrackID™** tehnologiju da biste identifikovali numere kada se reprodukuju na FM radiju telefona.

Identifikovanje pesme na FM radiju pomoću tehnologije TrackID™

- 1 Dok se na FM radiju telefona reprodukuje pesma, tapnite na 🧖
- 2 Dok TrackID™ aplikacija uzorkuje pesmu pojavljuje se indikator napretka. Ako je identifikacija uspešna, pojavljuje se odgovarajuća numera, ili lista mogućih numera.
- 3 Pritisnite state povratak u FM radio.
- Aplikacija TrackID™ i usluga TrackID™ nisu podržane u svim zemljama/regionima ili od strane svih mreža i/ili mobilnih operatera u svim oblastima.

# Deljenje detalja o omiljenoj muzici putem usluge Facebook™

Kada slušate muziku pomoću FM radia, možete deliti detalje o omiljenim numerama putem usluge **Facebook**. Potrebno je da ste korisnik usluge **Facebook** i morate biti prijavljeni na **Facebook**.

Deljenje detalja o omiljenoj muzici putem usluge Facebook™

- 1 Kada FM radio reprodukuje muzičku numeru koju želite da podelite, pronađite i tapnite .
- 2 Ako želite, dodajte komentar u polje za komentar.
- 3 Tapnite na Deli da biste detalje o numeri poslali na Facebook.
- 4 Tapnite na **Otkaži** da biste se vratili u aplikaciju **FM radio**.
- 5 Nakon što objavite numeru na vašem **Facebook** nalogu, na ekranu FM radija se pojavljuje poruka o potvrdi.
- se neće prikazivati na ekranu FM radija ako niste prijavljeni na Facebook.

# Snimanje fotografija i video zapisa

Kamera na telefonu ima veoma osetljiv Exmor R<sup>™</sup> senzor koji vam omogućava da snimite oštre fotografije i video zapise čak i u uslovima lošeg osvetljenja. Kamerom telefona možete da snimite standardne 2D fotografije ili možete da snimate 3D fotografije u režimima 3D Sweep Panorama i Sweep Multi Angle. Šaljite fotografije i video zapise prijateljima kao multimedijalne poruke ili ih otpremite u veb uslugu.

# Pregled kontrola kamere

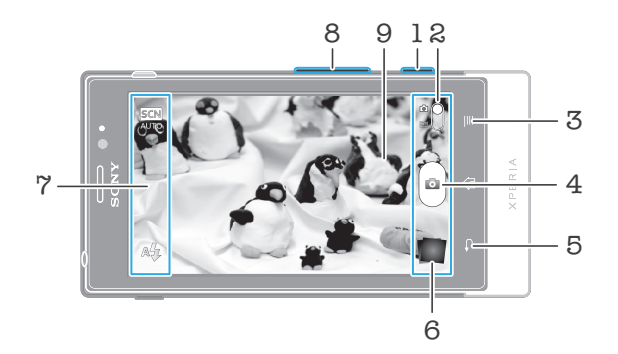

- 1 Taster Kamera Aktiviranje kamere/snimanje fotografija/snimanje videa
- 2 Prelazite sa fotoaparata na video-kameru i obrnuto
- 3 Prikaz svih podešavanja
- 4 Fotografisanje ili snimanje video klipova
- 5 Za vraćanje korak unazad ili izlaz iz kamere
- 6 Prikažite fotografije i video zapise
- 7 Ikone za podešavanje kamere
- 8 Uvećanje ili umanjenje
- 9 Glavni ekran kamere

#### Aktiviranje kamere

Pritisnite i zadržite taster kamere.

Zatvaranje kamere

🔹 Na glavnom ekranu kamere pritisnite 숙.

# Korišćenje fotoaparata

Postoje tri načina za fotografisanje fotoaparatom. Možete pritisnuti taster fotoaparata, tapnuti na dugme fotoaparata na ekranu ili dodirnuti tačku na ekranu.

#### Snimanje fotografija dodirom ekrana

- 1 Aktivirajte kameru.
- 2 Ako fotoaparat nije izabran, prevucite 🌑 u 🚮.
- 3 🛛 Da biste prikazali sva podešavanja pritisnite 📃
- 4 Tapnite na Metod snimanja i izaberite Snimanje dodirom ako već nije izabrano.
- 5 Usmerite kameru prema predmetu.
- 6 Da biste aktivirali autofokus, dodirnite i držite tačku na ekranu. Kada okvir fokusa postane zelen, podignite prst da biste snimili fotografiju.
- Pazite da ne dodirnete 🗐, 💿 ili druge ikone kada dodirujete ekran da biste snimili fotografiju.

Snimanje fotografije dodirom dugmeta na ekranu

- 1 Aktivirajte kameru.
- 2 Ako fotoaparat nije izabran, prevucite 🌑 u 🚮.
- 3 Da biste prikazali sva podešavanja pritisnite 💳
- 4 Tapnite na Metod snimanja i izaberite Dugme na ekranu ako već nije izabrano.
- 5 Usmerite kameru prema predmetu.
- 6 Tapnite na dugme na ekranu 🚳. Fotografija se snima čim podignete prst sa vizira.

Upotreba funkcije zumiranja

Kada je kamera otvorena, pritisnite taster za jačinu zvuka nagore ili nadole da biste uvećali ili umanjili.

Korišćenje blica fotoaparata

- 1 Kada je kamera otvorena, pritisnite 💳
- 2 Tapnite na **Blic** i izaberite željeno podešavanje blica.
- 3 Snimite fotografiju.

Prikaz fotografija i video zapisa

- 1 Otvorite kameru, a zatim tapnite na sličicu u dnu ekrana da biste otvorili fotografiju ili video.
- 2 Lakim udarcem prevucite nalevo ili nadesno da biste prikazali fotografije i video zapise. Video zapise identifikuje 💽.
- U 1. koraku možete i lakim udarcem prevući sličice s desna na levo i izabrati onu koju želite prikazati.

Brisanje fotografije

- 1 Otvorite fotografiju koju želite da izbrišete.
- 2 Pritisnite 💳, a zatim tapnite na 👘.
- Da biste izbrisali nedavno snimljenu fotografiju ili video zapis, možete i lako udariti sličicu u donjem desnom uglu vizira, a zatim pritisnuti i zadržati stavku koju želite da izbrišete.

## Prepoznavanje lica

Možete koristiti prepoznavanje lica da lice sa strane dovedete u fokus. Kamera automataki otkriva do pet lica, koja naglašavaju beli okviri. Žuti okvir prikazuje koje lice je izabrano za fokusiranje. Fokus je podešen na lice najbliže kameri. Takođe, možete da tapnete na jedan od okvira da biste izabrali koje lice treba da bude u fokusu.

Uključivanje prepoznavanja lica

- 1 Aktivirajte kameru.
- 2 Ako fotoaparat nije izabran, prevucite 🌑 u 🚮.
- 3 Tapnite na ikonu u gornjem levom delu, a zatim izaberite **Normalno**.
- 4 Da biste prikazali sva podešavanja pritisnite
- 5 Tapnite na Režim fokusa > Prepoznavanje lica.

Snimanje fotografije pomoću prepoznavanja lica

- 1 Kada je kamera otvorena i **Prepoznavanje lica** je podešen, usmerite kameru na subjekat. Može se prepoznati do pet lica i svako prepoznato lice je uokvireno.
- 2 Tapnite na okvir koji želite da izaberete za fokus. Nemojte da tapnete ako želite da kamera automatski izabere fokus.
- 3 Pritisnite taster kamere do pola. Zeleni ram prikazuje koje se lice nalazi u fokusu.
- 4 Da biste načinili fotografiju, pritisnite taster kamere do kraja.

## Prepoznavanje osmeha

Prepoznavanje osmeha omogućava snimanje lica čim se ono osmehne. Kamera otkriva do pet lica i bira jedno lice za prepoznavanje osmeha i autofokus. U zelenom okviru se prikazuje lice koje je izabrano. Kada se izabrano lice nasmeši, foto-aparat ga automatski fotografiše.

Uključivanje prepoznavanja osmeha

- 1 Aktivirajte kameru.
- 2 Ako fotoaparat nije izabran, prevucite 🌑 u 🚮.
- 3 Da biste prikazali sva podešavanja pritisnite 💳
- 4 Tapnite na **Prepoznavanje osmeha** i izaberite nivo osmeha.

Snimanje fotografije pomoću prepoznavanja osmeha

- 1 Kada je kamera otvorena i **Prepoznavanje osmeha** je uključen, usmerite kameru na subjekat. Svako otkriveno lice se smešta u okvir u viziru (ne više od pet lica).
- 2 Kamera bira na koje će lice postaviti fokus.
- 3 Izabrano lice se pojavljuje unutar zelenog okvira i fotografija se snima automatski.
- 4 Ako se ne otkrije osmeh, pritisnite taster kamere da biste ručno snimili fotografiju.

# Dodavanje geografske pozicije fotografijama

Uključite geografsko označavanje da biste dodali približnu geografsku lokaciju (geografsku oznaku) fotografijama prilikom slikanja. Geografska lokacija se utvrđuje putem bežičnih mreža (mobilnih ili Wi-Fi® mreža) ili putem GPS tehnologije.

Kada se 🎲 pojavi na ekranu kamere, geografsko označavanje je uključeno, ali geografski položaj nije pronađen. Kada se pojavi 🍳, geografsko označavanje je uključeno i geografska lokacija je dostupna, tako da fotografija može da se geografski označi. Kada se nijedan od ova dva simbola ne pojavi, geografsko označavanje je isključeno.

Uključivanje geografskog označavanja

- 1 Aktivirajte kameru.
- 2 Ako fotoaparat nije izabran, prevucite 🌑 u 🚮.
- 3 Pritisnite =, a zatim tapnite na **Postavljanje geografskih ozn.** > **Uključeno**.
- 4 Tapnite na **OK** da biste prihvatili da omogućite GPS i/ili bežične mreže.
- 5 Označite opcije koje želite da izaberete u okviru Moja lokacija.
- 6 Kada potvrdite podešavanja, pritisnite 👈 da biste se vratili na ekran kamere.
- 7 Kada se Q pojavi na ekranu kamere, vaša lokacija je dostupna i možete geografski označiti fotografiju. U suprotnom, proverite GPS i/ili bežičnu mrežnu vezu.

## Korišćenje podešavanja fotoaparata

Prilagođavanje podešavanja fotoaparata

- 1 Aktivirajte kameru.
- 2 Ako fotoaparat nije izabran, prevucite 🌑 u 🔂.
- 3 Tapnite na jednu od ikona podešavanja na levoj strani ekrana.
- 4 Da biste prikazali sva podešavanja pritisnite =.
- 5 Tapnite na podešavanje koje želite da prilagodite i izmenite ga po želji.

Prilagođavanje table sa podešavanjima fotoaparata

- 1 Kada je kamera otvorena, pritisnite 💳 da biste prikazali sva podešavanja.
- 2 Dodirnite i držite podešavanje koje želite da premestite i prevucite ga na željeno mesto.
- Ako podešavanje prevlačite izvan table sa podešavanjima, promena se poništava.

# Pregled podešavanja fotoaparata

#### Normalno

## 3D panorams. snimanje

3D Śweep Panorama vam omogućava da slikate panoramske fotografije iz širokog ugla bilo koje scene u 3D. Samo pritisnite taster za kameru i ravnomerno pomerajte kameru sa jedne strane na drugu.

Snimanje iz više uglova

U režimu Sweep Multi Angle kamera hvata nekoliko slika pod različitim uglovima dok se krećete kroz scenu. Te slike se zajedno čuvaju u datoteci MPO (Multiple Picture Object – višestruki objekat slike).

#### Panoramsko snimanje

Koristite ovo podešavanje za slikanje panoramskih fotografija iz širokog ugla. Samo pritisnite taster za kameru i ravnomerno pomerajte kameru sa jedne strane na drugu.

#### Režim fokusa

Funkcija fokusa određuje koji deo slike će biti istaknut. Kada je uključen neprekidni autofokus kamera nastavlja da podešava fokusa tako da oblast unutar belog okvira fokusa ostaje istaknuta.

#### Jednostruki autom. fokus

Kamera se automatski fokusira na izabrani predmet. Neprekidni autofokus je uključen. Dodirnite i zadržite ekran kamere, beli okvir fokusa postaje zelen kada se fokus postavi. Fotografija se snima čim podignete prst.

#### Višestruki autom. fokus

Fokus se automatski postavlja na nekoliko oblasti slike. Dodirnite i zadržite ekran kamere, beli okvir fokusa postaje zelen kada se fokus postavi. Fotografija se snima čim podignete prst. Neprekidni autofokus je isključen.

#### Prepoznavanje lica

Kamera automatski otkriva do pet lica, koja naglašavaju okviri na ekranu kamere. Kamera se automatski fokusira na najbliže lice. Takođe, možete izabrati koje ćete lice fokusirati kada tapnete na njega na ekranu. Dodirnite i zadržite ekran kamere, beli okvir fokusa postaje zelen kada se fokus postavi. Fotografija se snima čim podignete prst. Prepoznavanje lica ne može da se koristi za sve tipove scena. Neprekidni autofokus je uključen.

#### Beskonačno

Koristite kada snimate fotografije sa udaljenosti. Udaljeni predmeti su u fokusu. Predmeti koji su blizu kamere će možda biti nejasni. Neprekidni autofokus je isključen.

#### Dodirni fokus

Tapnite na određenu oblast na ekranu kamere da biste postavili oblast fokusa. Neprekidni autofokus je isključen. Dodirnite i zadržite ekran kamere, beli okvir fokusa postaje zelen kada se fokus postavi. Fotografija se snima čim podignete prst.

#### Ovo podešavanje je dostupno samo u Normalno režimu snimanja.

#### Vrednost ekspozicije

- Odredite količinu svetlosti na fotografiji koju želite da snimite. Veća vrednost označava povećanu količinu svetlosti.
- Ovo podešavanje je dostupno samo u Normalno režimu snimanja.

#### Merenje

Ova funkcija automatski utvrđuje dobru ekspoziciju merenjem količine svetla na slici koju želite da snimite.

© Centar

Tačka

- Prilagodite ekspoziciju prema centru slike.
- Prosečno Izračunajte ekspoziciju na osnovu količine svetla na celoj slici.
  - Prilagodite ekspoziciju prema veoma malom delu slike koju želite da snimite.
- Ovo podešavanje je dostupno samo u Normalno režimu snimanja.

#### Balans belog

Podešavanje za balans belog prilagođava balans boje prema uslovima osvetljenja.

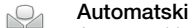

Inkadescentno

Automatski prilagodite balans boje prema uslovima osvetljenja.

-0-

Podešava balans boje za uslove toplog osvetljenja, na primer, pod svetlom sijalica.

#### Fluorescentno

Prilagodite balans boje za fluorescentno osvetljenje.

#### Dnevna svetlost

Prilagodite balans boje za uslove svetlog otvorenog prostora.

#### Oblačno

Prilagodite balans boje za oblačno vreme.

## Ovo podešavanje je dostupno samo u Normalno režimu snimanja.

#### Scene

Koristite funkciju "Scene" da biste brzo podesili kameru u uobičajenim situacijama pomoću unapred programiranih scena. Kamera određuje broj podešavanja koje morate obaviti da bi se izabrana scena smestila, obezbeđujući najbolju moguću fotografiju.

## Isključeno

Funkcija "Scene" je isključena i fotografije mogu da se snimaju ručno.

## Portret

Koristite za snimanje portreta. Podešavanja su optimizovana kako bi se dobile nežnije nijanse boje kože.

#### 📯 Pejzaž

Koristite za pejzažne fotografije. Kamera će fokusirati udaljene predmete. Kada se izabere **Pejzaž**, režim fokusiranja se menja u **Beskonačno**.

#### Noćna scena

Koristite prilikom fotografisanja noćnih pejzaža ili slabo osvetljenih okruženja (bez blica). Zbog dugotrajne ekspozicije, kameru morate držati čvrsto ili staviti na neku stabilnu površinu. Kada se izabere **Noćna scena**, režim fokusiranja se menja u **Beskonačno**.

#### Noć, portret

Koristite kada snimate portrete noću ili u slabo osvetljenim okruženjima (sa ili bez blica). Zbog dugotrajne ekspozicije, kameru morate držati čvrsto ili staviti na neku stabilnu površinu.

#### 📅 Plaža i sneg

Koristite u svetlim okruženjima da biste izbegli tamne fotografije.

#### Sport Sport

Koristi se za fotografije objekata koji se brzo kreću. Kratko vreme ekspozicije smanjuje zatamnjenje kretanja.

#### Xabava Zabava

Koristite za fotografije u zatvorenim prostorima u loše osvetljenom okruženju. Ova scena hvata unutrašnje pozadinsko osvetljenje ili svetlost sveće. Zbog dugotrajne ekspozicije, kameru morate držati čvrsto ili staviti na neku stabilnu površinu.

#### Dokument

Koristite za fotografije teksta ili crteža. Fotografiji daje povećan, oštriji kontrast.

## Ovo podešavanje je dostupno samo u Normalno režimu snimanja.

#### ISO

Zamućenje slike zbog nedostatka svetlosti ili subjekata u pokretu možete da umanjite tako što ćete povećati ISO osetljivost.

| ISO  | Automatski                           |
|------|--------------------------------------|
| AUTO | Automatski podešava ISO osetljivost. |
| ISO  | <b>100</b>                           |
| 100  | Podešava ISO osetljivost na 100.     |
| ISO  | <b>200</b>                           |
| 200  | Podešava ISO osetljivost na 200.     |
| 150  | <b>400</b>                           |
| 400  | Podešava ISO osetljivost na 400.     |
| 150  | 800                                  |

Podešava ISO osetljivost na 800.

Ovo podešavanje je dostupno samo u Normalno režimu snimanja.

#### Blic

Koristite blic da biste snimili fotografije kada su uslovi osvetljenja slabi ili kada postoji pozadinsko osvetljenje

#### Automatski

Kamera automatski određuje ako uslovi osvetljenja zahtevaju korišćenje blica.

#### Popuni blic Ovo podeša

Ovo podešavanje koristite kada je pozadina svetlija od subjekta. Na taj način se uklanjaju neželjene tamne senke.

#### (h) Isključeno

Blic je isključen. Ponekad kvalitet fotografije može biti bolji bez blica, čak i ako su uslovi osvetljenja loši. Snimanje kvalitetne fotografije bez upotrebe blica zahteva mirnu ruku. Koristite samostalni tajmer da biste izbegli nejasne fotografije.

#### Smanjivanje crvenila očiju

Smanjuje crvenu boju očiju kada snimate fotografiju.

#### Rezolucija

Pre snimanja fotografije, izaberite između nekoliko veličina slike i razmera. Za fotografiju sa većom rezolucijom potrebno je više memorije.

## 5 MP 4:3

Veličina fotografije od 5 megapiksela sa razmerom 4:3. Pogodno za fotografije koje želite da prikažete na ekranima koji nisu široki ili da biste ih odštampali u velikoj rezoluciji.

## 3 MP 16:9

Veličina fotografije od 3 megapiksela sa razmerom 16:9. Format za široki ekran velike rezolucije. Ima veću rezoluciju od punog HD-a. Pogodno za fotografije koje želite da prikažete na širokim ekranima.

#### 2 MP 4:3

Veličina fotografije od 2 megapiksela sa razmerom 4:3. Pogodno za fotografije koje želite da prikažete na ekranima koji nisu široki.

## 2 MP 16:9

Veličina fotografije od 2 megapiksela sa razmerom 16:9. Pogodno za fotografije koje želite da prikažete na širokim ekranima.

#### Samostalni tajmer

Uz pomoć samostalnog tajmera možete da snimite fotografiju bez držanja telefona. Ovu funkciju koristite za snimanje autoportreta ili grupnih fotografija na kojima će se svi nalaziti. Samostalni tajmer možete da koristite da biste izbegli podrhtavanje kamere prilikom snimanja fotografija

#### 🕅 Uključeno (10 s)

Podešava odlaganje u trajanju od 10 sekundi od trenutka kada tapnete na ekran kamere do snimanja fotografije.

- Uključeno (2 s) Podešava odlaganje u trajanju od 2 sekundi od trenutka kada tapnete na ekran kamere do snimanja fotografije.
- 🔬 Isključeno

Fotografija se snima čim tapnete na ekran kamere.

#### Prepoznavanje osmeha

Koristite funkciju prepoznavanja osmeha da biste utvrdili na koju vrstu osmeha kamera reaguje pre nego što snimite fotografiju.

#### Široki osmeh

Snima fotografiju samo kada se prepozna veliki osmeh.

#### Srednji osmeh

Snima fotografiju kada se prepozna osmeh srednje veličine.

#### Mali osmeh

Snima fotografiju samo kada se prepozna mali osmeh.

#### 

Funkcija prepoznavanja osmeha je isključena.

#### Postavljanje geografskih ozn.

Fotografije označite detaljima o mestu na kome ste ih snimili

#### Uključeno

Kada je uključeno geografsko označavanje, približna geografska lokacija se dodaje u fotografije prilikom fotografisanja. Da biste koristili geografsko obeležavanje, morate omogućiti funkcije lokacije u meniju **Podešavanja**.

Pogledajte *Korišćenje usluga lociranja za pronalaženje vašeg položaja* na stranici 125.

Da biste fotografiji dodali geografske oznake, pre snimanja fotografije mora se odrediti lokacija. Vaša lokacija se određuje kada se prikaže Q na ekranu kamere. Kada telefon traži vaš položaj, prikazuje se

.

Kodo je geografsko obel

Kada je geografsko obeležavanje isključeno, ne možete videti lokaciju na kojoj ste snimili fotografiju

#### Zvuk okidača

Odaberite da li će se čuti zvuk prilikom snimanja fotografije.

#### Metod snimanja

Izaberite metod koji ćete koristiti za snimanje fotografija.

#### Dugme na ekranu

Snimite fotografiju tako što ćete tapnuti na dugme na ekranu kamere. Fotografija se snima čim podignete prst sa vizira.

#### Snimanje dodirom

Prepoznajte posebnu oblast fokusa dodirivanjem ekrana kamere prstom. Fotografija se snima čim podignete prst sa vizira. Ovo važi samo kada je režim fokusa podešen na fokus dodirom.

#### Samo taster kamere

Snimite fotografiju samo pomoću hardverskog tastera za kameru. Fotografija se snima čim podignete prst sa vizira.

#### Brzo pokretanje

Podešavanja brzog pokretanja omogućavaju vam da aktivirate kameru iz režima spavanja tako što ćete pritisnuti i zadržati taster za kameru.

#### Pokreni i snimi

Samo pokreni

Kada pritisnete i zadržite taster za kameru, prva fotografija se hvata odmah pošto se kamera pokrene iz režima spavanja.

# Kada pritisnete i zadržite taster za kameru, kamera se pokreće iz režima spavanja.

OF

isključeno

Dok se telefon nalazi u režimu spavanja, nije moguće pokrenuti kameru čak ni ako pritisnete i zadržite taster za kameru.

### Saveti za korišćenje kamere

#### Pravilo trećine

Ne postavljajte subjekat u sredinu okvira. Ako ga postavite za trećinu ustranu, postići ćete bolji rezultat.

#### Držite je čvrsto

Izbegnite mutne fotografije tako što ćete čvrsto držati kameru. Pokušajte da umirite ruku tako što ćete je osloniti na čvrst objekat.

#### Približite se

Ako se približite subjektu što je više moguće, moći ćete njime da popunite prikaz ekrana kamere.

### Razmotrite raznolikost

Razmislite o različitim uglovima i pomerite se ka subjektu. Snimite neke vertikalne fotografije. Probajte različite položaje.

#### Koristite čistu pozadinu

Čista pozadina pomaže u isticanju vašeg subjekta.

#### Održavajte objektiv čistim

Mobilni telefoni se koriste u svim vremenskim uslovima i na svim mestima i nose se u džepovima i torbama. To dovodi do prljanja objektiva kamere i otisaka prstiju po njemu. Koristite mekanu krpu za čišćenje objektiva.

## Korišćenje video-kamere

Snimanje video zapisa pomoću tastera kamere

- 1 Aktivirajte kameru.
- 2 Ako video-kamera nije izabrana, prevucite 🌑 u 🥅.
- 3 Da biste započeli snimanje video zapisa pritisnite taster kamere.
- 4 Da biste zaustavili snimanje, ponovo pritisnite taster kamere.
- · ∳- Snimite video zapise u pejzažnoj orijentaciji da biste dobili najbolje rezultate.

Snimanje video zapisa dodirom ekrana

- 1 Aktivirajte kameru.
- 2 Ako video-kamera nije izabrana, prevucite 🌑 u 🥅.
- 3 Da biste prikazali sva podešavanja pritisnite =.
- 4 Tapnite na **Metod snimanja > Snimanje dodirom** ako već nije izabrano.
- 5 Tapnite na ekran kamere da biste započeli snimanje.
- 6 Tapnite na ekran kamere da biste zaustavili snimanje.
- Snimite video zapise u pejzažnoj orijentaciji da biste dobili najbolje rezultate.

Snimanje video zapisa dodirom dugmeta na ekranu

- 1 Aktivirajte kameru.
- 2 Ako video-kamera nije izabrana, prevucite 🌑 u 🥅.
- 3 Da biste prikazali sva podešavanja pritisnite =.
- 4 Tapnite na Metod snimanja i izaberite Dugme na ekranu ako već nije izabrano.
- 5 Usmerite kameru prema predmetu.
- 6 Da biste započeli snimanje, tapnite na 💽.
- 7 Da biste zaustavili snimanje, tapnite na 💽.
- · ∳- Snimite video zapise u pejzažnoj orijentaciji da biste dobili najbolje rezultate.

Reprodukovanje snimljenih video zapisa

- 1 Aktivirajte kameru.
- 2 Ako video-kamera nije izabrana, prevucite 🌑 u 🥅
- 3 Tapnite na sličice pri dnu ekrana.
- 4 Lakim udarcem prevucite levo ili desno da biste pretražili sve datoteke fotografija i video zapisa. Video zapise identifikuje 🕞.
- 5 Tapnite na 🕞 da biste reprodukovali video.
- 6 Da biste zaustavili reprodukciju video zapisa, tapnite na ekran kamere.
- Možete i lakim udarcem prevući sličice s desna na levo i izabrati onu koju želite prikazati.

Brisanje snimljenog video zapisa

- 1 Potražite video zapis koji želite da izbrišete.
- 2 Pritisnite 💳, a zatim tapnite na 🏢.
- Da biste izbrisali nedavno snimljenu fotografiju ili video zapis, možete i lako udariti sličicu u donjem desnom uglu vizira, a zatim pritisnuti i zadržati stavku koju želite da izbrišete.

## Korišćenje podešavanja video-kamere

Prilagođavanje podešavanja video-kamere

- 1 Aktivirajte kameru.
- 2 Ako video-kamera nije izabrana, prevucite 🌑 u 🥅.
- 3 Tapnite na jednu od ikona podešavanja na levoj strani ekrana.
- 4 Da biste prikazali sva podešavanja pritisnite 📃
- 5 Tapnite na podešavanje koje želite da prilagodite i izvršite izmene.

Prilagođavanje table sa podešavanjima video-kamere

- 1 Kada je video-kamera otvorena, pritisnite 💳 da biste prikazali sva podešavanja.
- 2 Dodirnite i držite podešavanje koje želite da premestite i prevucite ga na željeno mesto.
- Ako podešavanje prevlačite izvan table sa podešavanjima, promena se poništava.

## Pregled podešavanja video-kamere

#### Scene

Funkcija scena omogućava brzo podešavanje kamere u uobičajenim situacijama pomoću unapred programiranih scena. Kamera je utvrdila broj podešavanja koje morate obaviti da bi se izabrana scena smestila, obezbeđujući najbolji mogući video zapis.

## Isključeno

Funkcija "Scene" je isključena i ručno možete napraviti video zapise.

Portret

Korišćenje portret video zapisa. Podešavanja su optimizovana kako bi se dobile nežnije nijanse boje kože.

#### Pejzaž

Koristite za video zapise pejzaža. Kamera će fokusirati udaljene predmete. Kada se izabere **Pejzaž**, režim fokusiranja se menja u **Jednostruki autom. fokus**.

#### ) Noć

Kada se uključi, osetljivost na svetlo se povećava. Koristite u slabo osvetljenom okruženju. Video zapisi objekata koji se brzo kreću mogu biti nejasni. Čvrsto držite ruku ili koristite držač. Isključite noćni režim kada su uslovi osvetljenja dobri, da biste poboljšali kvalitet video zapisa.

#### Plaža i sneg

Koristite u svetlom okruženju da biste izbegli video zapise sa slabom ekspozicijom.

#### Sport Sport

Koristite za video zapise objekata koji se brzo kreću. Kratko vreme ekspozicije smanjuje zatamnjenje kretanja.

#### 💥 Zabava

Koristite za video zapise u prostorijama i loše osvetljenom okruženju. Ova scena hvata unutrašnje pozadinsko osvetljenje ili svetlost sveće. Video zapisi objekata koji se brzo kreću mogu biti nejasni. Čvrsto držite ruku ili koristite držač.

#### Fotografsko svetlo

Koristite blic da biste snimili video zapise kada su uslovi osvetljenja slabi ili kada postoji pozadinsko osvetljenje.

#### 🐀 Uključeno

```
lsključeno
```

Ponekad kvalitet video zapisa može biti bolji bez blica, čak i ako su uslovi osvetljenja loši.

#### Merenje

Ova funkcija automatski utvrđuje dobru ekspoziciju merenjem količine svetla na slici koju želite da snimite.

#### Centar

Prilagodite ekspoziciju prema centru slike.
### Prosečno

Izračunajte ekspoziciju na osnovu količine svetla na celoj slici.

#### Tačka

Prilagodite ekspoziciju prema veoma malom delu slike koju želite da snimite.

### Ovo podešavanje je dostupno samo u Normalno režimu snimanja.

#### Metod snimanja

Izaberite način koji koristite za snimanje video zapisa.

### Dugme na ekranu

Snimite video zapis koristeći dugme na ekranu kamere.

### Snimanje dodirom

Prepoznajte posebnu oblast fokusa dodirivanjem ekrana kamere prstom.

### Samo taster kamere

Snimite video zapis koristeći samo hardverski taster kamere.

#### Režim fokusa

Podešavanje fokusa određuje koji deo fotografije će biti istaknut. Kada je uključen neprekidni autofokus kamera nastavlja da podešava fokus tako da oblast unutar belog okvira fokusa ostaje istaknuta.

#### Jednostruki autom. fokus

Kamera se automatski fokusira na izabrani predmet. Neprekidni autofokus je uključen.

### Prepoznavanje lica

Kamera automatski otkriva do pet lica, koja naglašavaju okviri na ekranu kamere. Kamera se automatski fokusira na najbliže lice. Takođe, možete izabrati koje ćete lice fokusirati kada tapnete na njega na ekranu. Kada tapnete na ekran kamere, zeleni okvir pokazuje koje je lice izabrano i nalazi se u fokusu. Prepoznavanje lica ne može da se koristi za sve tipove scena. Neprekidni autofokus je uključen.

#### Beskonačno

Koristi se za snimanje video zapisa sa udaljenosti. Udaljeni predmeti su u fokusu. Predmeti koji su blizu kamere će možda biti nejasni.

#### Veličina video snimka

Prilagodite veličinu video zapisa za različite formate

### HD 720p

HD (visoka definicija) format sa razmerom 16:9. 1280×720 piksela.

### Puni široki VGA

Full Wide VGA format sa razmerom 16:9. 864×480 piksela.

### VGA

- VGA format sa razmerom 4:3. 640x480 piksela.
- QVGA

Quarter VGA format sa razmerom 4:3. 320x240 piksela.

### Multimedijalna poruka

Snimite video zapise koji su prikladni za slanje u multimedijalnim porukama. Vreme snimanja za ovaj video format je ograničeno tako da on može stati u multimedijalnu poruku.

#### Samostalni tajmer

Pomoću samostalnog tajmera možete snimiti video bez držanja telefona. Ovu funkciju koristite da snimite grupne video zapise pri čemu svi mogu biti u video zapisu. Takođe, samostalni tajmer možete da koristite da biste izbegli drmanje kamere prilikom snimanja video zapisa.

#### Muljučeno (10 s)

Postavite odlaganje od 10 sekunde od trenutka kada tapnete na ekran kamere pa do trenutka snimanja video zapisa.

#### N Uključeno (2 s)

Postavite odlaganje od 2 sekunde od trenutka kada tapnete na ekran kamere pa do trenutka snimanja video zapisa.

### S Isključeno

<sup>®</sup> Video počinje da se snima čim tapnete na ekran kamere.

### Vrednost ekspozicije

Ovo podešavanje vam omogućava da utvrdite količinu svetlosti na slici koju snimate. Veća vrednost označava povećanu količinu svetlosti.

#### **Balans belog**

Podešavanje za balans belog prilagođava balans boje prema uslovima osvetljenja.

### Automatski

Automatski prilagodite balans boje prema uslovima osvetljenja.

### Inkadescentno

Podešava balans boje za uslove toplog osvetljenja, na primer, pod svetlom sijalica.

### Fluorescentno

Prilagodite balans boje za fluorescentno osvetljenje.

### Dnevna svetlost

Prilagodite balans boje za uslove svetlog otvorenog prostora.

### Oblačno Prilagodite bal

Prilagodite balans boje za oblačno vreme.

#### Stabilizator slike

Kada snimate video klip, može da vam bude teško da čvrsto držite telefon. Stabilizator vam pomaže jer kompenzuje male pokrete ruke.

### Uključeno

Možete snimiti video kada je stabilizator uključen.

### isključeno

Možete snimiti video kada je stabilizator isključen.

### Mikrofon

Izaberite da li želite da se snimaju okolni zvukovi kada snimate video zapise.

| Q | Uključeno |
|---|-----------|
|   |           |

lsključeno

### Zvuk okidača

Izaberite da uključite ili isključite zvuk zatvaranja prilikom snimanja video zapisa.

### 3D kamera

3D kamera vam pomaže da slikate panoramske fotografije sa širokim uglom posmatranja koje obuhvataju veći deo scene i dodaju slici dubinu. 3D Sweep Panorama fotografije mogu da se reprodukuju na televizoru koji podržava 3D. U režimu Sweep Multi Angle kamera hvata nekoliko slika pod različitim uglovima dok se krećete kroz scenu. Te slike se zajedno čuvaju u datoteci MPO (Multiple Picture Object – višestruki objekat slike). Kad nagnete kameru za vreme reprodukcije, senzor kamere otkriva kretanje i prikazuje sliku na ekranu kamere u prikazu koji liči na 3D.

### Aktiviranje 3D kamere

Sa početnog ekrana tapnite na i, a zatim pronađite i tapnite na .

### **Pregled 3D kamere**

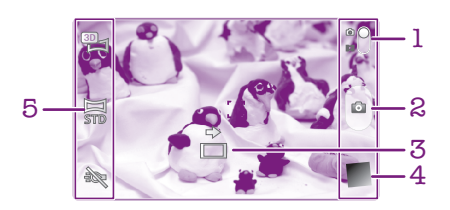

- 1 Prelazite sa fotoaparata na video-kameru i obrnuto
- 2 Fotografisanje ili snimanje video klipova
- 3 Strelica za usmeravanje pomaže kod pomeranja kamere.
- 4 Prikažite fotografije i video zapise
- 5 Traka sa podešavanjima

Snimanje fotografije u 3D Sweep Panorama režimu

- 1 Aktivirajte 3D kameru.
- 2 Tapnite na ikonu u gornjem levom uglu ekrana, a zatim izaberite **3D panorams. snimanje** ako već nije izabran.
- 3 Pritisnite taster kamere do pola da biste zaključali fokus.
- 4 Pritisnite taster kamere potpuno, a zatim panujte kameru sleva nadesno mirnim horizontalnim pokretom.

### Saveti za snimanje 3D Sweep Panorama fotografija

Prilikom snimanja 3D fotografija uzmite u obzir sledeća ograničenja:

- 3D snimanje nije pogodno: kada je subjekat veliki ili nije stacionaran; kada je glavni subjekat preblizu kamere; kada subjekat pruža malo kontrasta, kao što je nebo, peščana plaža ili travnjak.
- 3D slike se sastoje od nekoliko JPEG slika i povezanih MPO datoteka. Ako izbrišete MPO datoteku na kameri (dok je povezana na računar), više nećete moći da vidite povezanu JPEG sliku.
- Ako ne možete pomerati kameru preko celog subjekta u zadanom vremenu snimanja, na kompozitnoj slici se javlja siva oblast. Ako do toga dođe, pomerajte kameru brže da biste snimili celu 3D sliku.
- U uslovima slabog osvetljenja, slike mogu biti zamagljene. Da biste dobili najbolje rezultate, snimite slike pri jakom spoljašnjem osvetljenju.
- Pod svetlima koja trepere, kao što su fluorescentna svetla, 3D snimci možda neće biti uspešni.
- Kada pritisnete taster kamere do pola, podesite zaključavanje automatskog fokusa i zaključavanje automatske ekspozicije. Ako se osvetljenje, fokus i drugi uslovi znatno promene od trenutka kada podesite ove dve blokade do trenutka kada do kraja pritisnete taster kamere da biste napravili snimak, snimak možda neće biti uspešan.

• Kamera može otkazati 3D snimanje u sledećim situacijama: ako kameru pomerate prebrzo; ako kameru previše tresete; ako kameru pomerate u suprotnom pravcu.

Snimanje fotografije u Sweep Multi Angle režimu

- 1 Aktivirajte 3D kameru.
- 2 Tapnite na ikonu u gornjem levom uglu ekrana i izaberite **Snimanje iz više uglova**.
- 3 Pritisnite taster kamere do pola da biste zaključali fokus.
- 4 Pritisnite taster kamere potpuno, a zatim panujte kameru sleva nadesno mirnim horizontalnim pokretom.

Snimanje fotografije u Sweep Panorama režimu

- 1 Aktivirajte 3D kameru.
- 2 Tapnite na ikonu u gornjem levom uglu ekrana i izaberite **Panoramsko snimanje**.
- 3 Tapnite na 🔄 i izaberite smer panovanja.
- 4 Pritisnite taster kamere do pola da biste zaključali fokus i ekspoziciju.
- 5 Pritisnite taster kamere potpuno, a zatim mirno panujte kameru u smeru strelice koja se kreće.

### Saveti za snimanje Sweep Panorama fotografija (2D)

Prilikom snimanja Sweep Panorama fotografija imajte ova ograničanja na umu:

- Ako ne možete pomerati telefon preko celog subjekta u zadanom vremenu, na kompozitnoj slici se javlja siva oblast. Ako do toga dođe, pomerajte kameru brže da biste snimili celu panoramsku sliku.
- S obzirom da se nekoliko slika međusobno povezuje, prošiveni deo se ne snima uvek glatko.
- U uslovima slabog osvetljenja, panoramske slike mogu biti zamagljene ili niskog kvaliteta.
- Pod svetlima koja trepere, kao što su fluorescentna svetla, osvetljenje ili boja kombinovanih slika možda neće biti dosledni.
- Sweep Panorama režim nije pogodan za sledeće situacije: kada se subjekti kreću ili su previše blizu kamere; kada ciljne slike pružaju malo kontrasta, kao što su fotografije neba, peščane plaže ili travnjaci; kada se slike neprestano menjaju, kao što su talasi ili vodopadi.
- Kamera može otkazati snimanje u sledećim situacijama: ako kameru pomerate prebrzo; ako kameru previše tresete; ako kameru pomerate u suprotnom pravcu.

### Prikazivanje fotografija i video zapisa u Galeriji

Koristite galeriju za prikaz fotografija i reprodukciju video klipova koje ste snimili kamerom telefona ili za prikaz sličnog sadržaja koji ste preuzeli ili kopirali na memorijsku karticu. U galeriji možete pogledati i fotografije i video zapise koje ste otpremili u uslugu na mreži. U galeriji možete pogledati i fotografije i video zapise koje ste otpremili u uslugu na mreži, na primer, u Picasa™ veb album ili u uslugu Facebook™.

Iz galerije možete i da delite svoje omiljene fotografije i video zapise sa prijateljima putem Bluetooth<sup>™</sup> bežične tehnologije, e-pošte ili razmenom poruka. A možete i da izvršavate osnovne zadatke uređivanja fotografija, kao i da ih postavite kao pozadine ili slike kontakata. Za više informacija pogledajte *Povezivanje telefona sa računarom* na stranici 122.

### Mobile BRAVIA® Engine

Sony tehnologija Mobile BRAVIA® Engine povećava kvalitet prikaza fotografija i video zapisa pošto ih snimite i pruža jasnije, oštrije i prirodnije slike. Tehnologija Mobile BRAVIA® Engine je podrazumevano uključena, ali možete da je isključite ako želite da umanjite potrošnju baterije.

Isključivanje Mobile BRAVIA® Engine

- 1 Sa Početni ekran, tapnite na
- 2 Pronađite i tapnite na Podešavanja > Prikaz.
- 3 Uklonite oznaku u **Mobile BRAVIA Engine** polju za potvrdu ako je ono već označeno.

Otvaranje Galerije i prikazivanje albuma

- 1 Iz Početni ekran, tapnite na
- 2 Pronadite i tapnite na galerija. Fotografije i video zapisi na memorijskoj kartici, uključujući i one koje ste snimili kamerom i one koje ste preuzeli sa interneta ili drugih lokacija, pojavljuju se u albumima.
- Ako se položaj ekrana ne promeni automatski kada telefon okrenete iz profila, označite Automatski rotiraj ekran okvir za izbor ispod Podešavanja > Prikaz.

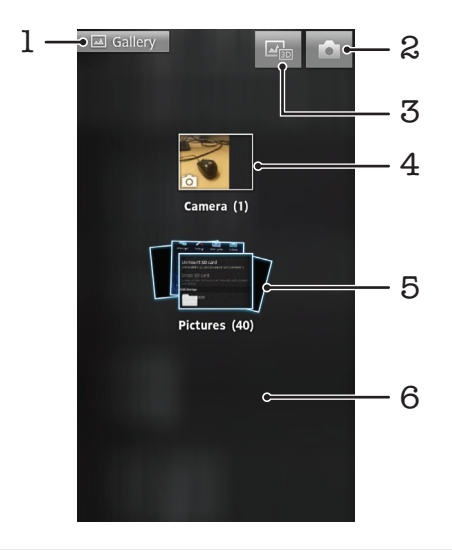

- 1 Tapnite na bilo koji prikaz da biste se vratili u glavni ekran galerije
- 2 Tapnite da biste otvorili kameru
- 3 Tapnite da biste otvorili 3D album
- 4 Album sa fotografijama i video zapisima snimljenim kamerom telefona

- 5 Album grupa dodirnite sa dva prsta i raširite ih da biste videli sadržaj
- 6 Lakim udarcem prevucite nalevo ili nadesno na ekranu da biste prikazali ostale albume

### Rad sa albumima

Možete promeniti raspored fotografija i video zapisa u albumima kao i premeštati sadržaj između albuma. Možete i otpremati sadržaj iz albuma u Galeriji na usluge na mreži kao što su Picasa<sup>™</sup> i Facebook<sup>™</sup>., a sadržaj iz takvih usluga na mreži možete pregledati u Galeriji.

Otvaranje albuma u Galeriji

- 1 Iz Početni ekran, tapnite na III.
- 2 Pronadite i tapnite na galerija.
- 3 Tapnite na album koji želite da prikažete. Otvara se album koji prikazuje sadržaj fotografija i video zapisa u mreži po hronološkom redosledu. Ime albuma se pojavljuje na vrhu ekrana.

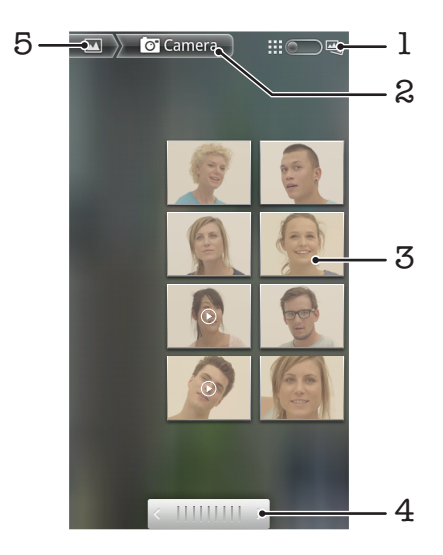

- 1 Tapnite za prebacivanje iz prikaza mreže u prikaz sloga
- 2 Ime albuma
- 3 Tapnite na fotografiju ili video da biste ih prikazali
- 4 Tapnite na strelicu da biste listali jedan po jedan ekran. Prevucite levo ili desno da biste brzo listali.
- 5 Tapnite da biste se vratili u glavni ekran galerije

Prikazivanje fotografija i video zapisa u Galeriji

- 1 Iz Početni ekran, tapnite na III.
- 2 Pronađite i tapnite na galerija.
- 3 Tapnite na album. Fotografije i video zapisi se prikazuju u mreži po hronološkom redosledu. Na video zapise ukazuje **(**.
- 4 Tapnite na fotografiju ili video da biste ih prikazali.
- 5 Lakim udarcem prevucite nalevo da biste prikazali sledeću fotografiju ili video. Lakim udarcem prevucite nadesno da biste prikazali prethodnu fotografiju ili prethodni video.
- Ako se položaj ekrana ne promeni automatski kada telefon okrenete iz profila, označite Automatski rotiraj ekran okvir za izbor ispod Podešavanja > Prikaz.

Prikazivanje Facebook™ fotografija u Galeriji

- 1 Uverite se da ste prijavljeni na Facebook™.
- 2 Iz Početni ekran, tapnite na III.
- 3 Pronađite i tapnite na galerija.
- 4 Tapnite na bilo koji album koji prikazuje ikonu **f**. Kada prvi put tapnete na **Facebook™** album, vaše **Facebook™** fotografije se kopiraju u galeriju.
- 5 Fotografije se prikazuju u mreži po hronološkom redosledu. Tapnite na fotografiju da biste je prikazali.
- 6 U pregledaču fotografija lakim udarcem prevucite nalevo da biste prikazali sledeću fotografiju ili sledeći video. Lakim udarcem prevucite nadesno da biste prikazali prethodnu fotografiju ili prethodni video.
- 7 Vratite se na glavni ekran galerije u bilo kom trenutku tako što ćete tapnuti na **M** u gornjem levom uglu ekrana.

Promena načina prikaza sadržaja albuma u Galeriji

- 1 Prilikom prikazivanja albuma u galeriji, prevucite prekidač za prikaz albuma madesno da biste prikazali sadržaj albuma u slogovima.
- Prevucite prekidač za prikaz albuma malevo da biste prikazali sadržaj albuma u hronološkoj mreži.

### Rad sa albumima u Galeriji

Pored rada sa celim albumima i pojedinačnim fotografijama, možete izabrati jednu ili više fotografija ili video zapisa u albumu da biste radili na njima u serijama, na primer, da biste poslali prijatelju nekoliko fotografija iz albuma.

Rad sa serijama fotografija ili video zapisa u galeriji

- 1 Iz Početni ekran, tapnite na
- 2 Pronađite i tapnite na galerija.
- 3 Otvorite album sa sadržajem sa kojim želite da radite.
- 4 Da biste aktivrali režim izbora, dodirnite i držite jednu od stavki sa kojom želite da radite.
- 5 Označite ili poništite oznaku sa stavki sa kojima želite da radite.
- 6 Pritisnite \_\_\_\_\_, a zatim koristite alatke u traci sa alatkama da biste radili sa izabranim stavkama.

Deljenje albuma u galeriji

- Ako delite album, nemojte brisati originalnu kopiju albuma pre nego što se sve stavke u albumu kompletno pošalju.
- 1 U glavnom ekranu galerije, dodirnite i držite album sa kojim želite da radite. Režim izbora je sada aktiviran.
- Označite albume koje želite da delite, a zatim pritisnite
- 3 Tapnite na **Deli**.
- 4 U meniju koji se otvara tapnite na aplikaciju koju želite da koristite za deljenje izabranih albuma.

Brisanje albuma u galeriji

- 1 U glavnom ekranu galerije dodirnite i držite album sa kojim želite da radite. Sada je aktiviran režim izbora.
- 2 Označite albume koje želite da izbrišete, a zatim pritisnite
- 3 Tapnite na Izbriši. U otvorenom dijalogu ponovo tapnite na Izbriši.

### Rad sa fotografijama u Galeriji

Možete da menjate i preuređujete svoje fotografije u Galeriji. Na primer, možete opsecati fotografije, koristiti ih kao slike kontakt i kao pozadine.

Da biste zumirali fotografiju

- Kada pregledate fotografiju, dvaput tapnite na ekran da biste uvećali prikaz. Ponovo dvaput tapnite da biste umanjili prikaz.
- Kada pregledate fotografiju, razdvojite dva prsta da biste uvećali, ili približite dva prsta da biste umanjili prikaz.

### Prikazivanje slajdova fotografija

- 1 Iz Početni ekran, tapnite na
- 2 Pronađite i tapnite na galerija.
- 3 Tapnite na album da biste ga otvorili, a zatim tapnite na fotografiju i pritisnite  $\overline{}$  .
- 4 Na traci sa alatkama u dnu ekrana tapnite na Projekcija slajdova.
- 5 Tapnite na fotografiju da biste završili sa prikazom slajdova.

### Okretanje fotografije

- 1 Dok prikazujete fotografiju, pritisnite 📃.
- 2 Tapnite na Više, a zatim tapnite na Rotiraj nalevo ili na Rotiraj nadesno. Fotografija će biti sačuvana u novom položaju.

### Da biste koristili fotografiju kao sliku kontakta

- 1 Kada pregledate fotografiju u prikazivaču fotografija, pritisnite 💳.
- 2 Na traci sa alatkama u dnu ekrana tapnite na Postavi kao > Slika kontakta.
- 3 Izaberite kontakt sa kojim želite da povežete fotografiju.
- 4 Izrežite fotografiju ako je potrebno.
- 5 Tapnite na **Sačuvaj**.

#### Korišćenje fotografije kao pozadine

- 1 Kada pregledate fotografiju u prikazivaču fotografija, pritisnite 💳.
- 2 Na traci sa alatkama u dnu ekrana tapnite na **Postavi kao > Pozadina**.
- 3 Izrežite fotografiju ako je potrebno.
- 4 Tapnite na **Sačuvaj**.

### Izrezivanje fotografije

- 1 Kada pregledate fotografiju u prikazivaču fotografija, pritisnite 📃
- 2 U traci sa alatkama tapnite na Više > Opseci.
- 3 Da biste prilagodili okvir za izrezivanje, dodirnite i zadržite ivicu okvira. Kada se strelice za izrezivanje pojave, vucite ih prema unutra ili spolja da biste menjali veličinu okvira.
- 4 Da biste istovremeno promenili veličinu svih strana okvira, dodirnite i zadržite jedan od četiri ugla kako bi se pojavile strelice, a zatim prevucite ugao.
- 5 Da biste premestili okvir za izrezivanje u drugu oblast fotografije, dodirnite i zadržite unutar okvira, a zatim ga prevucite na željenu poziciju.
- 6 Da biste sačuvali kopiju fotografije posle rezanja tapnite na **Sačuvaj**. Originalna nerezana verzija ostaje na memorijskoj kartici telefona.

### Deljenje fotografije

- 1 Kada pregledate fotografiju u prikazivaču fotografija, pritisnite = ako kontrole nisu prikazane.
- 2 Na traci sa alatkama u dnu ekrana tapnite na Deli.
- 3 Izaberite jedan od dostupnih metoda prenosa.

### Brisanje fotografije

- 1 Kada pregledate fotografiju u prikazivaču fotografija, pritisnite 💳.
- 2 Na traci sa alatkama u dnu ekrana tapnite na Izbriši.
- 3 U otvorenom dijalogu tapnite na Izbriši.

### Prikazivanje fotografija na mapi

Ako ste omogućili prepoznavanje lokacije pri snimanju fotografija, možete kasnije da koristite prikupljene informacije. Na primer, možete da prikažete fotografije na mapi i pokažete prijateljima i porodici gde ste se nalazili kada ste snimili fotografiju. Dodavanje

informacija o lokaciji se takođe naziva geografsko označavanje. Da biste na fotografije postavili geografsku oznaku, prvo na telefonu morate da omogućite prepoznavanje lokacije. Da biste pronašli vaš položaj možete da koristite ili GPS satelite ili bežične mreže, ili oboje.

Za dodatne informacije pogledajte *Korišćenje usluga lociranja za pronalaženje vašeg položaja* na strani 125

Omogućavanje otkrivanja lokacije

- 1 Na Početni ekran pritisnite taster 💳
- 2 Tapnite na **Podešavanja** > Lokacija i bezbednost.
- 3 Označite polja za potvrdu Koristi GPS satelite i/ili Koristi bežične mreže.

Prikaz geografski označenih fotografija na mapi

- 1 Dok prikazujete fotografiju koju ste geografski označili, pritisnite 📃
- 2 Tapnite na Više > Prikaži na mapi.

### Rad sa video zapisima

Koristite galeriju za prikaz video zapisa koje ste snimili kamerom, preuzeli ili kopiralli na memorijsku karticu. Takođe, možete da delite video zapise sa prijateljima ili da ih otpremate na YouTube™.

Reprodukovanje video zapisa

- 1 U galeriji, pronađite album koji sadrži video koji želite da reprodukujete.
- 2 Tapnite na video da biste ga reprodukovali.
- 3 Ako kontrole za reprodukciju nisu prikazane, tapnite na ekran da biste ih prikazali. Da biste sakrili kontrole, ponovo tapnite na ekran.

### Pauziranje video zapisa

- 1 Dok se video reprodukuje, tapnite na ekran da biste prikazali kontrole.
- 2 Tapnite na III.

### Premotavanje video zapisa unapred i unazad

- 1 Dok se video reprodukuje, tapnite na ekran da biste prikazali kontrole.
- 2 Prevucite marker trake napretka levo za premotavanje unazad ili desno za premotavanje unapred.
- 👻 Alternativno, možete tapnuti na 🕨 ili ┥ .

Podešavanje jačine zvuka video zapisa

Pritisnite taster za jačinu zvuka.

Deljenje video zapisa

- 1 Otvorite album u galeriji koji sadrži video.
- 2 Da biste aktivrali režim izbora, dodirnite i držite stavku sa kojom želite da radite.
- 3 Označite video ili više njih koje želite da delite.
- 4 Pritisnite .
- 5 Tapnite na **Deli**.
- 6 U otvorenom meniju, tapnite na aplikaciju koju želite da koristite za deljenje izabranog video zapisa, a zatim sledite potrebne korake da biste ga poslali.
- Nećete moći da kopirate, šaljete ili prenosite stavke zaštićene autorskim pravima. Takođe, neke stavke se možda neće poslati ako je veličina datoteke prevelika.

Brisanje video zapisa

- 1 Otvorite album u galeriji koji sadrži video.
- 2 Da biste aktivrali režim izbora, dodirnite i držite stavku sa kojom želite da radite.
- 3 Označite video ili više njih koje želite da izbrišete.
- 4 Pritisnite <u></u>, a zatim tapnite na **Izbriši**.
- 5 U otvorenom dijalogu tapnite na Izbriši.

### Prikazivanje fotografija u 3D albumu

U 3D albumu možete prikazati i reprodukovati sve fotografije koje ste snimili pomoću 3D kamere. Takođe možete reprodukovati fotografije koje ste snimili koristeći Sweep Multi Angle režim i prikazati ih iz više uglova.

Reprodukovanje 3D fotografija u 3D albumu

- 1 Iz Početni ekran, tapnite na .
- 2 Pronadite i tapnite na **3D album**.
- 3 Tapnite na 3D fotografiju.
- 4 Lakim udarcem prevucite nalevo da biste prikazali sledeću 3D fotografiju u 3D albumu. Lakim udarcem prevucite nadesno da biste prikazali prethodnu 3D fotografiju.

Reprodukcija 3D fotografije iz 3D albuma

- 1 Otvorite 3D fotografiju. Ako kontrole nisu prikazane, tapnite na ekran.
- 2 Tapnite na 💽.
- Možete reprodukovati 3D fotografije koje su snimljene u standardnoj veličini panoramske slike.

Zumiranje 3D fotografije iz 3D albuma

- Kada pregledate 3D fotografiju u 3D albumu, dvaput tapnite na fotografiju da biste uvećali ili umanjili prikaz.
- Da biste uvećali ili umanjili prikaz, možete i približiti ili razdvojiti dva prsta. Zatim, prevucite 3D fotografiju da biste pregledali njene razne delove.

Pregled fotografija sa više uglova iz 3D albuma

- 1 Iz Početni ekran, tapnite na 🛄.
- 2 Pronađite i tapnite na **3D album**.
- 3 Tapnite na 📺. Prikazuju se sve fotografije sa više uglova.
- 4 Tapnite na fotografiju.
- 5 Nagnite telefon nadesno ili nalevo da biste prikazali fotografiju iz različitih uglova.

### Upravljanje fotografijama u 3D albumu

Koristite 3D album za otpremanje 3D fotografija na veb albume na mreži. Na primer, ako koristite Facebook™, možete otpremiti fotografije u 3D album na vašem Facebook™ nalogu. 3D album možete koristiti i za brisanje fotografija.

Deljenje 3D fotografije iz 3D albuma

- 1 Kada pregledate 3D fotografiju u 3D albumu, tapnite na 3D fotografiju ako kontrole nisu prikazane.
- 2 Tapnite na 🖂 🦳
- 3 Izaberite jedan od dostupnih metoda prenosa.

Brisanje 3D fotografije iz 3D albuma

- 1 Kada pregledate 3D fotografiju u 3D albumu, tapnite na fotografiju ako kontrole nisu prikazane.
- 2 Tapnite na m, a zatim tapnite na **OK**.

### Bluetooth™ bežična tehnologija

Koristite Bluetooth <sup>™</sup> funkciju za slanje datoteka na druge Bluetooth <sup>™</sup> uređaje ili za povezivanje handsfri pribora. Uključite funkciju Bluetooth<sup>™</sup> u telefonu i kreirajte bežične veze sa drugim kompatibilnim Bluetooth<sup>™</sup> uređajima kao što su računari, handsfri pribor i telefoni. Bluetooth<sup>™</sup> veze funkcionišu bolje u opsegu od 10 metara (33 stope), kada između ne postoje črsti objekti. U nekim slučajevima morate ručno da uparite telefon sa drugim Bluetooth<sup>™</sup> uređajima. Ne zaboravite da telefon postavite tako da bude vidljiv ako želite da ga drugi Bluetooth<sup>™</sup> uređaji otkriju.

Interoperabilnost i kompatibilnost među Bluetooth™ uređajima se razlikuje.

Uključivanje funkcije Bluetooth™ i postavljanje telefona kao vidljivog

- 1 Iz Početni ekran, tapnite na
- 2 Nađite i tapnite na **Podešavanja** > **Bežična veza i mreže**.
- 3 Označite **Bluetooth** polje za potvrdu. Na statusnoj liniji se pojavljuje 🎡 .
- 4 Tapnite na Podešavanja Bluetooth veze.
- 5 Označite okvir za izbor **Može se otkriti**. Telefon će sada biti vidljiv za druge uređaje tokom 120 sekundi.

### Davanje imena telefonu

Telefonu možete dati ime. Ovo ime biće prikazano drugim uređajima nakon što uključite Bluetooth™ funkciju i vaš telefon postavite kao vidljiv.

Imenovanje telefona

- 1 Proverite da li je funkcija Bluetooth™ uključena.
- Iz Početni ekran, tapnite na .
- 3 Nađite i tapnite na Podešavanja > Bežična veza i mreže > Podešavanja Bluetooth veze > Ime uređaja.
- 4 Unesite ime za telefon.
- 5 Tapnite na **OK**.

### Uparivanje sa drugim Bluetooth™ uređajem

Kada uparujete telefon sa drugim uređajem, možete, na primer povezati telefon sa Bluetooth™ slušalicama ili Bluetooth™ kompletom za auto i koristiti ove uređaje za kreiranje i prijem poziva.

Pošto ste već uparili telefon sa Bluetooth<sup>™</sup> uređajem, telefon će zapamtiti ovo uparivanje. Prilikom uparivanja telefona sa Bluetooth<sup>™</sup> uređajem, možda ćete morati da unesete pristupni kôd. Vaš telefon će automatski pokušati generički pristupni kôd 0000. Ako to ne funkcioniše, pogledajte dokumentaciju za Bluetooth<sup>™</sup> uređaj kako biste pronašli pristupni kôd uređaja. Kada se sledeći put povežete sa uparenim Bluetooth<sup>™</sup> uređajem, ne morate ponovo unositi pristupni kôd.

Neki Bluetooth™ uređaji, na primer većina Bluetooth™ slušalica, zahtevaju da ih uparite i povežete sa drugim uređajem.

Možete upariti telefon sa nekoliko Bluetooth™ uređaja, ali se istovremeno možete povezati samo sa jednim Bluetooth™ profilom.

Uparivanje telefona sa drugim Bluetooth™ uređajem

- 1 Iz Početni ekran, tapnite na
- 2 Nađite i tapnite na Podešavanja > Bežična veza i mreže > Podešavanja Bluetooth veze.
- 3 Tapnite na Skeniranje u potrazi za uređ.. Pronađeni Bluetooth™ uređaji biće navedeni u okviru Bluetooth uređaji.
- 4 Tapnite na Bluetooth™ uređaj koji želite da uparite sa telefonom.
- 5 Unesite pristupni kôd, ako se zahteva.
- 6 Telefon i Bluetooth<sup>™</sup> uređaj su sada upareni. Sa nekim uređajima se morate i povezati da biste mogli da počnete da ih koristite. Status uparivanja i povezivanja prikazan je ispod imena Bluetooth<sup>™</sup> uređaja na listi **Bluetooth uređaji**.
- Uverite se da uređaj sa kojim želite da uparite telefon ima aktiviranu Bluetooth™ funkciju i da je uključena vidljivost za Bluetooth™.

Povezivanje telefona sa drugim Bluetooth™ uređajem

- Neki Bluetooth™ uređaji, na primer većina Bluetooth™ slušalica, zahtevaju da prvo uparite, a zatim se povežete sa drugim Bluetooth™ uređajima da bi se uspostavila uspešna veza.
- 1 Iz Početni ekran, tapnite na
- 2 Nađite i tapnite na Podešavanja > Bežična veza i mreže > Podešavanja Bluetooth veze.
- 3 Na listi **Bluetooth uređaji** tapnite na Bluetooth™ uređaj sa kojim želite da povežete telefon.

Prekid uparivanja Bluetooth™ uređaja

- 1 Iz Početni ekran, tapnite na
- 2 Nađite i tapnite na Podešavanja > Bežična veza i mreže > Podešavanja Bluetooth veze.
- 3 Na listi **Bluetooth uređaji** dodirnite i zadržite ime uparenog ali nepovezanog Bluetooth™ uređaja.
- 4 Tapnite na **Opozovi uparivanje**.

### Slanje i prijem stavki putem bežične Bluetooth™ tehnologije

Podelite stavke sa drugima pomoću drugih Bluetooth™ kompatibilnih uređaja kao što su telefoni ili računari. Putem Bluetooth™ funkcije možete da šaljete i primate nekoliko tipova stavki, kao što su:

- Fotografije i video zapisi
- Muzičke i druge audio datoteke
- Kontakti
- Veb stranice

Slanje stavki putem Bluetooth™ veze

- 1 **Uređaj za prijem:** Proverite da li je na Bluetooth™ uređaju na koji želite da pošaljete stavku uključena Bluetooth™ funkcija i da li je u režimu vidljivosti.
- 2 Na svom telefonu otvorite aplikaciju koja sadrži stavku koju želite da pošaljete i listajte do nje.
- 3 U zavisnosti od aplikacije i stavke koju želite da pošaljete, možda ćete morati da, na primer, dodirnete i zadržite stavku, otvorite je ili pritisnete . Mogu postojati i drugi načini da pošaljete stavku.
- 4 Izaberite stavku menija za deljenje ili slanje.
- 5 U meniju koji se pojavljuje izaberite Bluetooth.
- 6 Uključite Bluetooth™, ako se od vas to zatraži.
- 7 U Bluetooth uređaji, tapnite ime prijemnog uređaja.
- 8 Uređaj za prijem: Ako se to od vas zatraži, prihvatite vezu.
- 9 Ako se od vas zatraži, unesite istu lozinku na oba uređaja ili potvrdite predloženu lozinku.
- 10 **Uređaj za prijem:** Prihvatite dolaznu stavku.

Prijem stavki putem Bluetooth™ veze

- 1 Iz Početni ekran, tapnite na .
- 2 Nađite i tapnite na **Podešavanja** > **Bežična veza i mreže**.
- 3 Označite okvir za izbor **Bluetooth**. 🔹 se prikazuje na statusnoj liniji.
- 4 Tapnite na Podešavanja Bluetooth veze.
- 5 Označite okvir za izbor **Može se otkriti**. Telefon će sada biti vidljiv za druge uređaje tokom 120 sekundi.
- 6 Uređaj pošiljalac će sada početi sa slanjem podataka na vaš telefon.
- 7 Ukoliko se to od vas traži, unesite isti pristupni kôd na oba uređaja ili potvrdite predloženi pristupni kôd.
- 8 Kada dobijete obaveštenje o dolaznoj datoteci na telefonu, prevucite statusnu liniju nadole i tapnite na obaveštenje da biste prihvatili prenos podataka.
- 9 Tapnite na **Prihvati** da biste započeli prenos podataka.
- 10 Da biste prikazali napredak prenosa, prevucite statusnu liniju nadole.
- 11 Da biste otvorili primljenu stavku, prevucite statusnu liniju nadole i tapnite na odgovarajuće obaveštenje.
  - Vaš telefon mora imati umetnutu memorijsku karticu kako bi mogao da prima stavke putem Bluetooth™ bežične tehnologije.

### Povezivanje telefona sa računarom

Povežite telefon sa računarom i počnite da prenosite slike, muziku i druge tipove datoteka. Najlakši način za povezivanje je pomoću USB kabla ili Bluetooth bežične tehnologije.

Kada telefon povežete sa računarom pomoću USB kabla, bićete upitani da na računaru instalirate aplikaciju PC Companion. Aplikacija PC Companion vam pomaže da pristupite dodatnim aplikacijama za prenos i organizovanje medijalnih datoteka, da ažurirate telefon, sinhronizujete sadržaj na telefonu i još mnogo toga.

Možda nećete moći da prenesete neki materijal zaštićen autorskim pravima sa telefona na računar i obrnuto.

### Prenos sadržaja i rukovanje njim pomoću USB kabla

Koristite vezu preko USB kabla između računara i telefona za lak prenos i upravljanje datotekama. Nakon povezivanja dva uređaja, možete da prevučete i otpustite sadržaj između njih pomoću pretraživača datoteka na računaru. Ako prenosite muziku, video, slike ili druge medijalne datoteke na telefon, najbolje je da koristite aplikaciju Media Go<sup>™</sup> na vašem računaru. Media Go<sup>™</sup> konvertuje medijske datoteke kako biste mogli da ih koristite na telefonu.

Prenos sadržaja između telefona i računara pomoću USB kabla

- 1 Povežite svoj telefon na računar pomoću USB kabla. Na statusnoj liniji se pojavljuje **Interna memorija je povezana**.
- 2 Računar: Otvorite Microsoft® Windows® Explorer na radnoj površini i sačekajte dok se memorijska kartica na telefonu ne pojavi kao spoljašnji disk u Microsoft® Windows® Exploreru.
- 3 **Računar**: Prevucite i otpustite izabrane datoteke između telefona i računara.

### Prenos datoteka pomoću režima prenosa medija putem Wi-Fi<sup>®</sup> mreže

Možete preneti datoteke između telefona i drugih uređaja kompatibilnih sa MTP režimom, kao što je računar, pomoću Wi-Fi<sup>®</sup> veze. Pre povezivanja treba da uparite ta dva uređaja. Ako prenosite muziku, video zapise, slike ili druge medijske datoteke između telefona i računara, najbolje je koristiti aplikaciju Media Go<sup>™</sup> na računaru. Media Go<sup>™</sup> konvertuje medijske datoteke kako biste mogli da ih koristite na telefonu.

Da biste koristili ovu funkciju, potreban vam je uređaj sa omogućenom Wi-Fi<sup>®</sup> mrežom koji podržava prenos medija, na primer, računar koji radi pod operativnim sistemom Microsoft<sup>®</sup> Windows Vista<sup>®</sup> ili Windows<sup>®</sup> 7.

Bežično uparivanje telefona sa računarom pomoću režima prenosa medija

- 1 Uverite se da je režim prenosa medija omogućen na telefonu. On je obično podrazumevano omogućen.
- 2 Povežite telefon sa računarom pomoću USB kabla.
- 3 **Računar**: Kada se ime telefona pojavi na ekranu, kliknite na *Konfiguracija mreže* i sledite uputstva da biste uparili računar.
- 4 Kada završite sa uparivanjem isključite USB kabl iz oba uređaja.
- Gorenavedena uputstva funkcionišu samo ako je na računaru instaliran Windows<sup>®</sup> 7 i ako je računar povezan sa Wi-Fi<sup>®</sup> pristupnom tačkom putem mrežnog kabla.

Bežično povezivanje uparenih uređaja u režimu prenosa medija

- 1 Uverite se da je režim prenosa medija omogućen na telefonu. On je obično podrazumevano omogućen.
- Iz Početni ekran, tapnite na .
- 3 Nađite i tapnite na Podešavanja > Xperia™ > Mogućnost povezivanja.
- 4 Tapnite na upareni uređaj sa kojim želite da se povežete u okviru Pouzdani uređaji.
- 5 Tapnite na **Poveži se**.
- Uverite se da je Wi-Fi<sup>®</sup> funkcija telefona uključena.

Prekid veze sa bežično uparenim uređajem u režimu prenosa medija

- 1 Iz Početni ekran, tapnite na
- 2 Nađite i tapnite na Podešavanja > Xperia™ > Mogućnost povezivanja.
- 3 Tapnite na upareni uređaj sa kojim želite da prekinete vezu u okviru Pouzdani uređaji.
- 4 Tapnite na **Prekini vezu**.

Uklanjanje uparivanja sa drugim uređajem

- 1 Iz Početni ekran, tapnite na 📖.
- 2 Nađite i tapnite na Podešavanja > Xperia™ > Mogućnost povezivanja.
- 3 Tapnite na upareni uređaj koji želite da uklonite.
- 4 Tapnite na **Zaboravi**.

### **PC Companion**

PC Companion je računarska aplikacija koja vam daje pristup dodatnim funkcijama i uslugama koje vam pomažu da prenesete muziku, video zapise i slike na telefon i sa njega. PC Companion možete koristiti i da biste ažurirali telefon i preuzeli najnoviju dostupnu verziju softvera. Instalacione datoteke za PC Companion se čuvaju na telefonu i instalacija se pokreće sa telefona kada ga povežete sa računarom putem USB kabla.

Da biste koristili aplikaciju PC Companion, potreban vam je računar koji je povezan sa Internetom i koji radi pod jednim od sledećih operativnih sistema:

- Microsoft® Windows® 7
- Microsoft® Windows Vista®
- Microsoft® Windows® XP (servisni paket 3 ili noviji)

Instaliranje aplikacije PC Companion

- 1 **Novi telefon**: Uključite novi Android<sup>™</sup> telefon i povežite ga sa računarom pomoću USB kabla.
- 2 Novi telefon: Tapnite na Instaliraj da biste instalirali PC Companion na računar.
- 3 Računar: Ako se pojavi iskačući prozor, izaberite Run Startme.exe. U novom iskačućem prozoru koji se pojavljuje, kliknite na Install da biste pokrenuli instalaciju, a zatim sledite instrukcije da biste završili instalaciju.

Pokretanje aplikacije PC Companion

- 1 Proverite da li je aplikacija PC Companion instalirana na računaru.
- 2 Otovorite aplikaciju PC Companion na računaru, zatim kliknite na Start da biste otvorili neku o funkcija koju želite da koristite.

### Media Go™

Računarska aplikacija Media Go<sup>™</sup> omogućava vam da prenosite i upravljate medijskim sadržajem na telefonu i računaru. Aplikaciju Media Go<sup>™</sup> možete instalirati i pristupiti joj u okviru aplikacije PC Companion. Pogledajte *PC Companion* na stranici 123 za dodatne informacije.

Da biste koristili aplikaciju Media Go™, potreban vam je jedan od ovih operativnih sistema:

Microsoft® Windows® 7

- Microsoft® Windows Vista®
- Microsoft® Windows® XP, servisni paket 3 ili noviji

Da biste preneli sadržaj pomoću aplikacije Media Go™.

- 1 Povežite telefon sa računarom pomoću podržanog USB kabla.
- 2 Telefon: Na statusnoj liniji se prikazuje Interna memorija je povezana.
- 3 Računar: Prvo otvorite aplikaciju PC Companion na računaru. U aplikaciji PC Companion, kliknite na Media Go da biste pokrenuli aplikaciju Media Go™. U nekim slučajevima ćete možda morati da sačekate da se aplikacija Media Go™ instalira.
- 4 Koristeći Media Go™ prevucite i otpustite datoteke između računara i telefona.
- ∳- Aplikaciju Media Go™ možete preuzeti i sa www.sonymobile.com.

### Korišćenje usluga lociranja za pronalaženje vašeg položaja

Koristite telefon da biste saznali gde se nalazite. Postoje dva načina: GPS i bežične mreže. Najbolje je da omogućite opciju za bežične mreže ako vam je potrebna samo približna lokacija, i informaciju želite brzo. Ako želite tačniji položaj, i imate jasan pogled na nebo, omogućite GPS opciju. U situacijama gde je bežična mrežna veza slaba, treba omogućiti obe opcije kako bi se osiguralo da se vaša lokacija pronađe.

Sony ne garantuje da su usluge lociranja tačne, uključujući, bez ograničenja, usluge navođenja.

Omogućavanje GPS-a

- 1 Na početnom ekranu tapnite na 🔛.
- 2 Tapnite na Podešavanja > Lokacija i bezbednost.
- 3 Označite okvir za izbor Koristi GPS satelite.

Omogućavanje bežičnih mreža

- 1 Na početnom ekranu tapnite na 📖.
- 2 Tapnite na Podešavanja > Lokacija i bezbednost.
- 3 Označite okvir za izbor Koristi bežične mreže.

### **Upotreba GPS-a**

Vaš telefon ima GPS prijemnik koji koristi satelitske signale za proračunavanje vaše lokaciju.

Kada koristite funkcije koje zahtevaju GPS prijemnik za pronalaženje vaše lokacije, uverite se da jasno vidite nebo.

### Dobijanje najboljih performansi

Kada prvi put budete koristili GPS, možda će biti potrebno 5 do 10 minuta za pronalaženje vaše lokacije. Da biste pomogli pretragu proverite da li imate jasan pogled na nebo. Stojite mirno i ne zaklanjajte GPS antenu (označeno područje na slici). GPS signali mogu proći kroz oblake i plastiku, ali ne i kroz većinu čvrstih objekata kao što su zgrade i planine. Ako lokaciju na kojoj se nalazite nije moguće pronaći ni posle nekoliko minuta, premestite se na neku drugu.

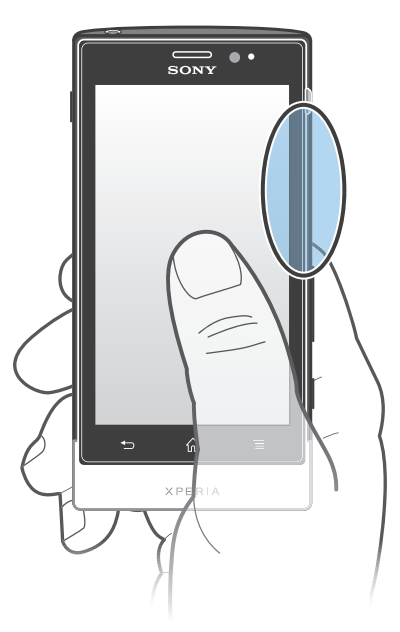

### Google Maps<sup>™</sup>

Pratite vašu trenutnu lokaciju, prikažite situacije u saobraćaju u stvarnom vremenu i pribavite detaljna uputstva do svog odredišta. Pre početka putovanja, možete preuzeti i sačuvati mape na memorijsku karticu kako biste izbegli visoke troškove rominga.

Aplikacija Google Maps<sup>™</sup> zahteva upotrebu Internet veze. Veza za prenos podataka može vam biti naplaćena kada se sa telefona povežete sa Internetom. Kontaktirajte operatera mreže za više informacija. Aplikacija Google Maps<sup>™</sup> možda neće biti dostupna za svako tržište, svaku zemlju ili svaki region.

Korišćenje aplikacije Google Maps™

- 1 Iz Početni ekran, tapnite na .....
- 2 Nadite i tapnite na Mape.
- Ako želite da koristite svoju lokaciju, omogućite najmanje jedan način lociranja koji je dostupan pod Podešavanja > Lokacija i bezbednost.

Saznajte više o aplikaciji Google Maps™

Kada koristite Google Maps™, pritisnite =, a zatim tapnite na Pomoć.

### Prikazivanje lokacija prijatelja sa Google Latitude™

Pridružite se Google Latitude™ da biste prikazali lokacije vaših prijatelja na mapama i delili vašu lokaciju i ostale informacije sa njima.

### Korišćenje Google Maps™ za dobijanje uputstava

Koristite aplikaciju Google Maps™ za dobijanje uputstava kada putujete pešice, javnim prevozom ili automobilom. Na početnom ekranu možete dodati prečicu do odredišta kako biste dobili brza uputstva od mesta na kome se nalazite.

Kada prikažete mapu, možete da napravite Internet vezu, a podaci se prenose na vaš telefon. Dobra je ideja da preuzmete i sačuvate mape na telefon pre nego što krenete na put. Na taj način možete izbeći visoke troškove u romingu.

Sony ne garantuje za tačnost bilo kojih navigacijskih usluga.

### Korišćenje aplikacije za navigaciju

Koristite aplikaciju za navigaciju na telefonu da biste dobili detaljna uputstva kako da stignete do željenog mesta. Uputstva se istovremeno izgovaraju i prikazuju na ekranu.

Polikacija za navigaciju možda nije dostupna na svim tržištima.

Pokretanje navigacije

- 1 Na početnom ekranu tapnite na .
- 2 Nađite i tapnite na **Pomeranje**.

### Korišćenje Wisepilot™ aplikacije

Preuzmite glasovna uputstva korak-po-korak o tome kako da stignete do željenog mesta. Takođe možete upravljati putovanjima i deliti maršrute i lokacije sa prijateljima putem SMS-a i aplikacija Twitter™ ili Facebook™.

Paplikacija Wisepilot™ možda nije dostupna na svim tržištima. Za više informacija, uključujući i uputstvo za upotrebu Wisepilot usluge, idite na *www.sonymobile.com*.

Pokretanje aplikacije Wisepilot™

- 1 Iz Početni ekran, tapnite na .
- 2 Nađite i tapnite na Wisepilot.

# Pravljenje rezervne kopije i vraćanje sadržaja telefona

Koristite aplikaciju za pravljenje rezervne kopije i vraćanje da biste napravili rezervne kopije sadržaja telefona na memorijskoj kartici ili nalogu za skladištenje na mreži. Takve rezervne kopije se mogu koristiti za vraćanje sadržaja i nekih podešavanja telefona u slučajevima kada se podaci izgube ili izbrišu.

### Vrste sadržaja za koji možete da napravite rezervnu kopiju

Koristite aplikaciju za kreiranje rezervne kopije i obnavljanje sadržaja da biste napravili rezervnu kopiju sledećih tipova podataka:

- Markeri
- Evidencija poziva
- Kontakti
- Aplikacije preuzete sa usluge Android Market™
- Multimedijalne poruke
- Sistemska podešavanja (kao što su alarmi, jačina zvuka zvona)
- Tekstualne poruke
- Nije potrebno da pravite rezervnu kopiju muzičkih datoteka i fotografija ili video zapisa snimljenih kamerom telefona. Za njih se automatski pravi rezervna kopija na memorijskoj kartici telefona.
- Kada obnavljate Android Market™ aplikacije mogu se zaračunati dodatni troškovi za prenos podataka.

### Zaključavanje i zaštita telefona

### IMEI broj

Svaki telefon poseduje jedinstveni IMEI (International Mobile Equipment Identity) broj. Trebalo bi da čuvate kopiju ovog broja. Ako vam telefon ukradu, vaš davalac mrežnih usluga može koristiti vaš IMEI broj da zaustaviti pristup telefona mreži u vašoj zemlji.

Da biste videli svoj IMEI broj

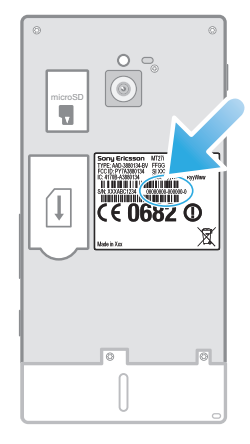

Uklonite poklopac da biste videli svoj IMEI broj.

Da biste prikazali svoj IMEI broj na telefonu

- 1 Iz Početni ekran, tapnite na
- 2 Nađite i tapnite na **Podešavanja** > **Osnovni podaci o telef.** > **Status**.
- 3 Listajte do IMEI da biste prikazali broj IMEI.

### Zaštita SIM kartice

Zaključavanje SIM kartice štiti samo vašu pretplatu. Vaš telefon će i dalje raditi uz novu SIM karticu. Ako je zaključavanje SIM kartice uključeno, morate uneti PIN (Personal Identity Number). Ako PIN neispravno unesete više puta od maksimalno dozvoljenog broja pokušaja, vaša SIM kartica će postati blokirana. Morate uneti PUK (Personal Unblocking Key), a zatim i novi PIN. PIN, PIN2 i PUK dobijate od mrežnog operatera.

Omogućavanje PIN zaključavanja SIM kartice

- 1 Iz Početni ekran, tapnite na 📖.
- 2 Nađite i tapnite na Podešavanja > Lokacija i bezbednost > Podeš. zaključav. SIM kartice > Zaključav. SIM kartice.
- 3 Unesite PIN kod SIM kartice i tapnite na U redu.

Promena PIN (Personal Identification Number - lični identifikacioni broj) koda SIM kartice

- 1 Iz Početni ekran, tapnite na
- 2 Nađite i tapnite na Podešavanja > Lokacija i bezbednost > Podeš. zaključav. SIM kartice > Promeni SIM PIN.
- 3 Unesite PIN stare SIM kartice i tapnite na **U redu**.
- 4 Unesite PIN nove SIM kartice i tapnite na U redu.
- 5 Ponovo ukucajte PIN nove SIM kartice i tapnite na **U redu**.

Promena PIN2 (Personal Identification Number 2 - lični identifikacioni broj 2) koda SIM kartice

- 1 Iz Početni ekran, tapnite na
- 2 Nađite i tapnite na Podešavanja > Podešavanja poziva > Brojevi za fiksno biranje > Promeni PIN2.
- 3 Unesite PIN2 stare SIM kartice i tapnite na U redu.
- 4 Unesite PIN2 nove SIM kartice i tapnite na **U redu**.
- 5 Potvrdite novi PIN2 i tapnite na **U redu**.

Da biste deblokirali zaključanu SIM karticu

- 1 Kada se pojavi poruka **SIM kartica je zaključana**, unesite PUK kod i tapnite na **U redu**.
- 2 Unesite novi PIN kôd i tapnite na **U redu**.
- 3 Ponovite novi PIN kôd i tapnite na U redu.
- Ako unesete netačan PUK kôd više puta, SIM kartica će se blokirati. Ako do toga dođe, obratite se operateru mreže da biste dobili novu SIM karticu.

### Podešavanje zaključavanja ekrana

Postavljanje zaključavanja ekrana

- 1 Iz Početni ekran, tapnite na > Podešavanja > Lokacija i bezbednost > Podesi zaključavanje ekrana.
- 2 Izaberite opciju.
- Veoma je bitno da zapamtite svoj obrazac za otključavanje telefona, PIN ili lozinku. Ako zaboravite ovu informaciju, možda neće biti moguće da vratite važne podatke kao što su kontakti i poruke. Za više informacija obratite se Sony Korisničkoj podršci.

Kreiranje obrasca otključavanja ekrana

- 1 Iz Početni ekran, tapnite na
- 2 Nađite i tapnite na Podešavanja > Lokacija i bezbednost > Podesi zaključavanje ekrana > Obrazac.
- 3 Sledite uputstva na telefonu. Od vas će se tražiti da izaberete bezbednosno pitanje koje će se koristiti za otključavanje telefona ukoliko zaboravite svoj obrazac otključavanja ekrana.

Da biste otključali ekran pomoću obrasca otključavanja ekrana

- 1 Aktivirajte ekran.
- 2 Prevucite ikonu zaključavanja 💼 udesno preko ekrana.
- 3 Nacrtajte obrazac za otključavanje ekrana.
- Ako se obrazac otključavanja koji crtate na ekranu odbije pet puta zaredom, možete izabrati da sačekate 30 sekundi i pokušate ponovo ili da odgovorite na izabrano bezbednosno pitanje.

Promena obrasca otključavanja ekrana

- 1 Iz Početni ekran, tapnite na
- 2 Nadite i tapnite na Podešavanja > Lokacija i bezbednost > Promeni zaključavanje ekrana.
- 3 Sledite uputstva na telefonu.

### Onemogućavanje obrasca otključavanja ekrana

- 1 Na početnom ekranu tapnite na > Podešavanja > Lokacija i bezbednost > Promeni zaključavanje ekrana.
- 2 Nacrtajte obrazac otključavanja ekrana.
- 3 Tapnite na **Nijedno**.

Kreiranje PIN-a za otključavanje ekrana

- 1 Na početnom ekranu tapnite na > Podešavanja > Lokacija i bezbednost > Podesi zaključavanje ekrana > PIN kôd.
- 2 Unesite numerički PIN i tapnite na Nastavi.
- 3 Potvrdite PIN i tapnite na **OK**.

Onemogućavanje PIN-a za otključavanje ekrana

- 1 Iz Početni ekran, tapnite na > Podešavanja > Lokacija i bezbednost > Promeni zaključavanje ekrana.
- 2 Unesite PIN i tapnite na Nastavi.
- 3 Tapnite na **Nijedno**.

Kreiranje lozinke za zaključavanje ekrana

- 1 Iz Početni ekran, tapnite na > Podešavanja > Lokacija i bezbednost > Podesi zaključavanje ekrana > Lozinka.
- 2 Unesite lozinku. Lozinka mora da sadrži najmanje jedno slovo i mora imati dužinu od najmanje četiri karaktera.
- 3 Tapnite na Nastavi.
- 4 Potvrdite lozinku i tapnite na **OK**.

Onemogućavanje lozinke za otključavanje ekrana

- 1 Iz Početni ekran, tapnite na > Podešavanja > Lokacija i bezbednost > Promeni zaključavanje ekrana.
- 2 Unesite lozinku i tapnite na **Nastavi**.
- 3 Tapnite na Nijedno.

### Ažuriranje telefona

Ažurirajte telefon najnovijom verzijom softvera radi postizanja optimalnih performansi i preuzimanja najnovijih poboljšanja.

Možete koristiti aplikaciju centra za ažuriranje na svom telefonu da biste pokrenuli bežično ažuriranje ili možete koristiti pomoćnu aplikaciju za PC na računaru da biste pokrenuli ažuriranje koristeći vezu preko USB kabla. Ako vršite bežično ažuriranje, možete koristiti mobilnu mrežu ili Wi-Fi<sup>®</sup> mrežnu vezu. Pre nego što počnete sa ažuriranjem, uverite se da ste napravili rezervne kopije i sačuvali sve podatke koji su uskladišteni na telefonu.

Kada pokrenete ažuriranje koristeći aplikaciju centra za ažuriranje, veza podataka se uspostavlja i mogu nastati odgovarajući troškovi. Isto tako, dostupnost ispravki preko mobilne mreže zavisi od vašeg operatera. Kontaktirajte operatera mreže za više informacija.

### Bežično ažuriranje telefona

Koristite aplikaciju Update center da biste bežičnim putem ažurirali telefon. Ažuriranja softvera možete preuzeti ručno, ili možete da dozvolite da usluga ažuriranja automatski ažurira telefon uvek kada preuzimanja postanu dostupna. Kada je funkcija automatskog ažuriranja aktivna, na statusnoj liniji se pojavljuje obaveštenje svaki put kada ažuriranje postane dostupno.

Ručno preuzimanje ažuriranja softvera iz centra za ažuriranje

- 1 Na početnom ekranu tapnite na 🛄.
- 2 Pronađite i tapnite na Centar za ažuriranje.
- 3 Izaberite željeno ažuriranje aplikacije ili sistema i tapnite na Preuzmi ili tapnite na Ažur. sve da biste preuzeli sva ažuriranja aplikacije.
- Ažuriranja aplikacija se pokreću automatski nakon preuzimanja. U slučaju ažuriranja sistema, sačekajte da se telefon ponovo pokrene, a zatim ručno instalirajte ažuriranje. Takođe, veza za prenos podataka može vam biti naplaćena kada preuzimate ažuriranja preko 3G/mobilnih mreža.

Aktiviranje automatskih ažuriranja softvera iz centra za ažuriranje

- 1 Na početnom ekranu tapnite na
- 2 Pronađite i tapnite na **Centar za ažuriranje**.
- 3 Pritisnite =, a zatim tapnite na Podešavanja.
- 4 Tapnite na Dozvoli automatsko ažuriranje: i izaberite da li ćete preuzimati ažuriranja preko 3G i Wi-Fi<sup>®</sup> mreža ili samo preko Wi-Fi<sup>®</sup> mreža. Ažuriranja se sada preuzimaju automatski čim postanu dostupna.
- Veza za prenos podataka može vam biti naplaćena kada preuzimate ažuriranja preko 3G/ mobilnih mreža.

Instaliranje ažuriranja sistema

- 1 Na početnom ekranu tapnite na 📖.
- 2 Pronađite i tapnite na **Centar za ažuriranje**.
- 3 Izaberite ažuriranje sistema koje želite da instalirate, a zatim tapnite na Instaliraj.

### Ažuriranje telefona pomoću veze preko USB kabla

Neka ažuriranja nisu dostupna za bežično preuzimanje. Na statusnoj traci se pojavljuju obaveštenja o takvim ažuriranjima. Da biste preuzeli i pokrenuli ažuriranja, potreban vam je USB kabl i računar na kojem radi aplikacija PC Companion. Aplikaciju PC Companion možete instalirati na računar koristeći instalacione datoteke sačuvane na telefonu ili aplikaciju možete preuzeti direktno sa lokacije *www.sonymobile.com*.

Preuzimanje aplikacije PC Companion sa telefona

- 1 Povežite telefon sa računarom pomoću USB kabla.
- 2 Kada se prikaže poruka, pratite uputstva na telefonu da biste pokrenuli instalaciju programa PC Companion na računaru.

Preuzimanje ažuriranja softvera pomoću USB kabla

- 1 Instalirajte aplikaciju PC Companion na računar koji koristite, ako već nije instalirana.
- 2 Povežite telefon sa računarom pomoću USB kabla.
- 3 **Računar**: Pokrenite aplikaciju PC Companion. Malo kasnije, PC Companion otkriva vaš telefon i traži novi softver za telefon.
- 4 **Telefon**: Kada se na statusnoj traci pojave obaveštenja, sledite uputstva na ekranu da biste izvršili važeća ažuriranja softvera.

Ažuriranje telefona korišćenjem Apple® Mac® računara

- <sup>1</sup> Instalirajte aplikaciju Bridge for Mac na Apple<sup>®</sup> Mac<sup>®</sup> računaru koji koristite ako već nije instalirana.
- <sup>2</sup> Koristeći USB kabl povežite telefon sa Apple<sup>®</sup> Mac<sup>®</sup> računarom.
- 3 Računar: Pokrenite aplikaciju Bridge for Mac. Posle nekoliko trenutaka, Bridge for Mac otkriva vaš telefon i traži softver novog telefona.
- 4 Računar: Ako je otkriveno ažuriranje softvera novog telefona, pojavljuje se iskačući prozor. Pratite uputstva na ekranu da biste izvršili odgovarajuća ažuriranja softvera.
- Aplikacija Bridge for Mac se može preuzeti na lokaciji www.sonymobile.com.

### Pregled podešavanja telefona

Upoznajte podešavanja u vašem telefonu, tako da ih možete prilagoditi svojim zahtevima.

| Bežična veza i<br>mreže    | Upravljajte svojim bežičnim vezama i podešavanjima veze.                                                                                                    |
|----------------------------|----------------------------------------------------------------------------------------------------|
| Podešavanja poziva         | Na primer, izvršite konfiguraciju podešavanja za slušanje i<br>upravljanje govornom poštom.                                                                                                    |
| Zvuk                       | Izvršite konfiguraciju načina na koji telefon zvoni, vibrira ili vas na<br>drugi način upozorava kada primate obaveštenja. Ova<br>podešavanja možete da koristite i za postavljanje jačine zvuka<br>za muziku ili druge medije sa audio, i nekim povezanim<br>podešavanjima. |
| Prikaz                     | Izaberite da biste promenili orijentaciju kada rotirate telefon ili postavite osvetljenost ekrana.                                                                                                    |
| Lokacija i<br>bezbednost   | Postavite podešavanja za navigaciju i zaštitite telefon<br>podešavanjem različitih zaključavanja i lozinki.                                                                                                    |
| Aplikacije                 | Upravljajte instaliranim aplikacijama i uklonite ih.                                                                                                    |
| Nalozi i<br>sinhronizacija | Omogućite automatsko usklađivanje svojih aplikacija i dozvolite<br>da aplikacije sinhronizuju podatke u pozadini, bez obzira da li<br>aktivno radite u njima ili ne.                                                                                                    |
| Privatnost                 | Upravljajte vašim ličnim podacima, vratite vaša podešavanja i<br>ostale podatke kada instalirate aplikaciju i izbrišite sve vaše lične<br>podatke iz interne memorije telefona.                                                                                              |
| Skladište                  | Proverite raspoloživi prostor na internoj memoriji vašeg telefona i<br>na SD kartici. Možete i da izbrišete SD karticu, ili da je odvojite<br>radi bezbednog uklanjanja.                                                                                                    |
| Jezik i tastatura          | Izaberite jezik telefona i podesite opcije za unos teksta.                                                                                                    |
| Glasovni unos i izlaz      | Izvršite konfiguraciju funkcije glasovnog unosa da biste unosili tekst putem govora.                                                                                                    |
| Pristupačnost              | Omogućite instalirane aplikacije za pristup i prilagodite povezana podešavanja.                                                                                                    |
| Datum i vreme              | Postavite datum i vreme ili izaberite da koristite vrednosti koje<br>pruža mreža. Izaberite željeni format datuma i sata.                                                                                                    |
| Osnovni podaci o telef.    | Prikažite informacije o telefonu, kao što su broj modela, verzija fabričkog softvera i status baterije.                                                                                                    |

### Pregled ikona za status i obaveštenja

### Ikone statusa

Sledeće ikone statusa mogu se pojaviti na ekranu:

| -11       | Jačina signala                                       |
|-----------|------------------------------------------------------|
| ×         | Nema signala                                         |
|           | Roming                                               |
| G         | GPRS je dostupan                                     |
| E         | EDGE je dostupan                                     |
| 36<br>174 | 3G je dostupan                                       |
| G         | Slanje i preuzimanje GPRS podataka                   |
| e         | Slanje i preuzimanje EDGE podataka                   |
| 36<br>14  | Slanje i preuzimanje 3G podataka                     |
|           | Status baterije                                      |
|           | Baterija se puni                                     |
| ŝ         | GPS je aktiviran                                     |
| *         | Režim letenja avionom je aktiviran                   |
|           | Funkcija Bluetooth™ je aktivirana                    |
| Site      | Povezan sa drugim Bluetooth™ uređajem                |
| <b>X</b>  | SIM kartica nije umetnuta                            |
| S         | Mikrofon je isključen                                |
|           | Spikerfon je uključen                                |
|           | Nečujni režim                                        |
|           | Režim vibracije                                      |
| 0         | Postavljen je alarm                                  |
| ¢         | Usklađivanje je u toku                               |
| ¢.        | Problem s prijavljivanjem ili usklađivanjem          |
| 6         | Wi-Fi® veza je omogućena i bežične mreže su dostupne |

### Ikone obaveštenja

Sledeće ikone obaveštenja mogu se pojaviti na ekranu:

| ×  | Nova e-poruka                             |
|----|-------------------------------------------|
| :) | Nova tekstualna ili multimedijalna poruka |
| 00 | Nova govorna pošta                        |

- 30
- Predstojeći događaj u kalendaru
- Pesma se reprodukuje
- Telefon je povezan sa računarom preko USB kabla
- A Poruka upozorenja
- Poruka o grešci
- Propušten poziv
- 🌈 🛛 Poziv u toku
- 🌈 Poziv na čekanju
- → Poziv se prosleđuje
- Dostupna su ažuriranja softvera
- 🛓 🛛 Preuzimanje podataka
- Otpremanje podataka
- Više (neprikazanih) obaveštenja

### Pregled aplikacija

| ١          | Alarm             | Podešavanje alarma                                                                                                    |
|------------|-------------------|----------------------------------------------------------------------------------------------------|
|            | Pregledač         | Pretraživanje Veba                                                                                                    |
|            | Kalkulator        | Vršenje osnovnih izračunavanja                                                                                                    |
| 31         | Kalendar          | Praćenje obaveza                                                                                                    |
| 0          | Camera            | Fotografisanje i snimanje video klipova                                                                                           |
| <b>L</b> . | Kontakti          | Vođenje evidencije o prijateljima i kolegama                                                                                      |
| 3D         | 3D album          | Prikazivanje fotografija i slika u režimu 3D prezentacije                                                                         |
| 30         | 3D kamera         | Kreiranje panoramskih slika sa širokim uglom                                                                                      |
| Ŧ          | Preuzimanja       | Pristupanje preuzetim aplikacijama                                                                                                |
|            | E-pošta           | Slanje i prijem e-pošte                                                                                                    |
| f          | Facebook™         | Povezivanje sa prijateljima, članovima porodice i kolegama<br>širom sveta                                                         |
|            | FM radio          | Slušanje radija na telefonu                                                                                                    |
|            | galerija          | Prikaz slika i fotografija                                                                                                    |
| <b>M</b>   | Gmail™            | Aplikacija za e-poštu koja podržava Gmail™                                                                                        |
| 8          | Google pretraga   | Pronalaženje informacija na telefonu i na vebu                                                                                    |
| •          | Geografska širina | Prikazivanje lokacija prijatelja u aplikaciji Google Maps™ i<br>deljenje svoje lokacije i ostalih informacija sa njima            |
|            | Mape              | Prikazivanje trenutne lokacije, pronalaženje drugih lokacija i<br>izračunavanje maršruta                                          |
|            | Tržište           | ldite na Android Market™ da biste preuzeli besplatne i<br>plaćene aplikacije za vaš telefon                                       |
| ))         | Povezani uređaji  | Deljenje medijskih datoteka na telefonu sa drugim uređajima putem deljene Wi-Fi® veze                                             |
| :)         | Poruke            | Slanje i prijem tekstualnih i multimedijalnih poruka                                                                              |
| J          | Muzički plejer    | Reprodukovanje muzike i lista pesama                                                                                              |
|            | Pomeranje         | Navigacija pomoću glasovnih postepenih uputstava u vožnji                                                                         |
| densa hun  | Vesti i vreme     | Prikazivanje najnovijih vesti i vremenske prognoze                                                                                |
| 5          | Telefon           | Pozivanje i prijem poziva, prebacivanje između poziva,<br>podešavanje konferencijskog pozivanja i prikazivanje istorije<br>poziva |
| Ŷ          | Mesta             | Pretraživanje mesta, na primer restorana i kafića                                                                                 |
| <b>Q</b>   | Video Unlimited   | Iznajmljivanje i kupovina video zapisa                                                                                            |
| <b>S</b>   | Music Unlimited   | Slušanje muzike na mreži                                                                                                    |
| ×          | Podešavanja       | Prilagođavanje podešavanja telefona po sopstvenom ukusu                                                                           |

| 123         | Čarobnjak za<br>podešavanje | Objašnjava osnovne funkcije i pomaže sa osnovnim<br>podešavanjima |
|-------------|-----------------------------|-------------------------------------------------------------------|
| talk        | Talk                        | Ćaskanje na mreži                                                 |
| Ø           | TrackID™                    | Usluga prepoznavanja muzike                                       |
|             | Timescape™                  | Praćenje svih dnevnih komunikacija                                |
| You<br>Tube | YouTube™                    | Deljenje i prikazivanje video klipova iz celog sveta              |

P. Neke aplikacije nisu podržane od svih mreža i/ili operatera mreža u svim oblastima.

### Korisnička podrška

Direktno pristupite korisničkoj podršci na telefonu preko aplikacije za pomoć. Na primer, možete da otvorite Uputstvo za upotrebu sa instrukcijama o tome kako da koristite telefon. Možete da dobijete pomoć u rešavanju problema i drugu pomoć u zoni za podršku Sony Mobile, kao i od Sony Mobile usluge korisničke podrške.

- Funkcije aplikacije za pomoć:
  - Uputstvo za upotrebu na telefonu čitajte i pretražite informacije o tome kako se koristi telefon.
  - Sopstvena edukacija pročitajte savete i trikove, preuzmite najnovije novosti i pogledajte video klipove "kako da".
  - Podrška za e-poštu pošaljite e-poruku našem timu za podršku.
- Zona za podršku posetite www.sonymobile.com da biste pronašli sveobuhvatnu podršku za svoj telefon.
- Rešavanje problema pronađite uobičajene probleme i poruke o greškama na kraju vašeg Uputstva za upotrebu i u zoni za podršku.
- Korisnička podrška ako ništa drugo ne uspe. Važeći brojevi podrške su navedeni u isporučenoj brošuri Važne informacije.
- Prošireno uputstvo za upotrebu je takođe dostupno na stranici *www.sonymobile.com*.

### Pristup aplikaciji "Pomoć"

- 1 U ekranu aplikacija, pronađite i tapnite na 🔁
- 2 Pronađite i tapnite na željenu stavku podrške.

### Rešavanje problema

### Moj telefon ne radi kako bi trebalo

Ako imate problema sa telefonom, pročitajte ove savete pre nego što probate nešto drugo:

- Napunite telefon ako nivo energije baterije opadne.
- Koristite taster za uključivanje/isključivanje da biste ponovo pokrenuli telefon.
- Pokušajte da ponovo pokrenete telefon tako što ćete izvaditi i ponovo staviti SIM karticu.
- Prinudno ponovo pokrenite telefon. Istovremeno pritisnite taster za uključivanje/ isključivanje () i taster za jačinu zvuka i zadržite ih pet sekundi. Nakon što telefon jednom vibrira, pustite tastere. Telefon se automatski ponovo pokreće.
- Ažurirajte softver telefona. Ažuriranje telefona omogućava optimalne performanse i obezbeđuje najnovija poboljšanja. Pogledajte Ažuriranje telefona na stranici 131 za dodatne informacije.
- Resetujte telefon.

Prinudno ponovno pokretanje telefona

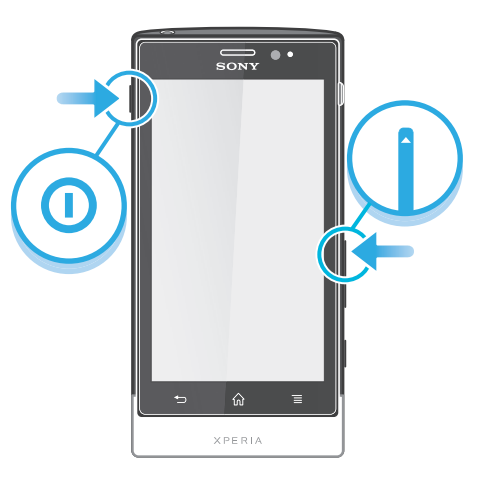

- 1 Istovremeno pritisnite taster za jačinu zvuka i taster za uključivanje () i zadržite ih pet sekundi.
- 2 Ako telefon vibrira jednom, otpustite tastere. Telefon se ponovo pokreće automatski.

### Prinudno iskjučenje telefona

- 1 Istovremeno pritisnite taster za jačinu zvuka i taster za uključivanje/isključivanje () i zadržite ih 10 sekundi.
- 2 Nakon što telefon vibrira tri puta, pustite tastere. Telefon se automatski isključuje.

### Resetovanje telefona

Možete resetovati telefon na originalna podešavanja, sa ili bez brisanja svih ličnih podataka. Moguće je resetovati telefon u stanje u kome se nalazio pre nego što ste ga prvi put uključili. Ali, pre nego što izvršite resetovanje, obavezno napravite rezervnu kopiju svih važnih podataka koji su sačuvani na telefonu.

Resetovanje telefona

A

Da bi se izbegla trajna oštećenja telefona nemojte ga ponovo pokretati dok je procedura resetovanja u toku.

- 1 Iz Početni ekran, tapnite na
- 2 Nađite i tapnite na Podešavanja > Privatnost.
- 3 Tapnite na Fabričko resetov. podataka.
- 4 Da biste izbrisali ne samo unutrašnju memoriju, već i druge podatke korisnika, kao što su slike i muzika, označite **Izbriši SD karticu** okvir za izbor.
- 5 Tapnite na Resetuj telefon.
- 6 Za potvrdu tapnite na **Obriši sve**.

## Ikona za punjenj se ne pojavljuje kada telefon počinje da se puni

Ikona baterije može da se prikaže na ekranu nekoliko minuta posle početka punjenja.

### Performanse baterije su niske

Pratite naše pametne savete o tome kako da dobijete više od vaše baterije. Pogledajte *Poboljšavanje performansi baterije* na stranici 14.

## Ne mogu da prenesem sadržaj između telefona i računara kada koristim USB kabl

Softver ili upravljački programi za USB nisu pravilno instalirani. Idite na lokaciju *www.sonymobile.com* da biste pronašli detaljnija uputstva o instalaciji i odeljke za rešavanje problema.

### Ne mogu da koristim usluge zasnovane na Internetu

Uverite se da vaša pretplata uključuje preuzimanje podataka i da su vam ispravna podešavanja za Internet na telefonu. Pogledajte *Podešavanja za Internet i razmenu poruka* na stranici 32 za dodatne informacije o tome kako da omogućite prenos podataka, roming podataka i preuzimate podešavanja za Internet. Obratite se operateru mreže za detaljne informacije o podešavanjima za pretplatnike.

### Poruke o greškama

### Nema pokrivenosti mreže

- Vaš telefon je u režimu rada u avionu. Uverite se da je režim rada u avionu isključen.
- Vaš telefon ne dobija nikakav signal mreže ili je dobijeni signal previše slab. Obratite se mrežnom operateru i uverite se da mreža pokriva oblast u kojoj se nalazite.
- SIM kartica ne radi ispravno. Ubacite SIM karticu u drugi telefon. Ako radi, moguće je da je telefon izazvao problem. U tom slučaju, obratite se najbližem Sony centru za usluge.

### Samo pozivi za pomoć u hitnim slučajevima

Nalazite se u opsegu mreže, ali vam nije dozvoljeno da je koristite. Međutim, u hitnom slučaju, neki mrežni operateri vam dozvoljavaju da pozovete međunarodni broj za pomoć u hitnim slučajevima 112. Više informacija potražite u članku *Pozivi za pomoć u hitnim slučajevima* na stranici 36.

### SIM kartica je zaključana.

Neispravno ste uneli PIN 3 puta za redom. Da biste otključali telefon, potreban vam je PUK koji obezbeđuje vaš operater.

### SIM kartica je zaključ. putem PUK-a.

Neispravno ste uneli PUK (Personal Unblocking Key) 10 puta za redom. Obratite se dobavljaču usluga.

### Reciklirajte svoj telefon

Da li imate stari telefon koji stoji u kući? Zašto ga ne reciklirate? Na taj način ćete nam pomoći da ponovo iskoristimo njegove materijale i komponente, a takođe ćete zaštiti okolinu! Saznajte više o opcijama recikliranja u vašem regionu na adresi *www.sonymobile.com*.

### Pravne informacije

### Sony MT27i

Ovo Uputstvo za upotrebu izdala je kompanija Sony Mobile Communications AB ili njena lokalna pridružena kompanija, bez davanja ikakvih garancija. Kompanija Sony Mobile Communications AB u bilo kom trenutku i bez obaveštenja može izvršiti poboljšanja i promene ovog Uputstva za upotrebu usled tipografskih grešaka, netačnosti trenutnih informacija ili poboljšanja programa i/ili opreme. Te promene će, međutim, biti obuhvaćene u novim izdanima ovog uputstva za upotrebu.

© Sony Mobile Communications AB, 2012.

Sva prava zadržana.

Broj objavljivanja: 1262-5451.1

Vaš mobilni telefon ima mogućnost preuzimanja, skladištenja i prosleđivanja dodatnog sadržaja, npr. zvukova zvona. Korišćenje tog sadržaja može biti ograničeno ili zabranjeno pravima nezavisnih proizvođača, uključujući, ali ne i ograničeno na ograničenja u okviru primenljivih zakona o autorskom pravu. Vi, a ne Sony, ste u potpunosti odgovorni za dodatni sadržaj koji preuzmete na svoj telefon ili prosledite sa njega. Pre korišćenja dodatnog sadržaja, proverite da li je planirana upotreba ispravno licencirana ili je na drugi način ovlašćena. Sony ne garantuje za tačnost, integritet ili kvalitet dodatnog sadržaja ili drugog sadržaja nezavisnih proizvođača. Ni pod kojim uslovima i ni na koji način preduzeće Sony neće biti odgovorno za vašu neispravnu upotrebu dodatnog sadržaja li drugog sadržaja nezavisnih proizvođača.

Ovo uputstvo za upotrebu možda navodi usluge ili aplikacije koje obezbeđuju nezavisni proizvođači. Korišćenje tih programa ili usluga možda zahteva posebnu registraciju kod nezavisnog proizvođača i može biti podložno dodatnim uslovima korišćenja. Za aplikacije kojima se pristupa na veb lokaciji nezavisnog proizvođača ili putem nje, unapred pregledajte uslove korišćenja i primenljive smernice za privatnost te veb lokacije. Sony ne daje garanciju za dostupnost ili performanse nijedne Veb strane nezavisnog proizvođača ili ponuđenih usluga.

Sklonite poklopac sa zadnje strane da biste videli regulatorne informacije kao što je CE oznaka. Svi ovde pomenuti nazivi proizvoda i kompanija su žigovi ili registrovani žigovi svojih vlasnika. Sva prava koja ovde nisu izričito data su zadržana. Svi ostali žigovi su svojina odgovarajućih vlasnika.

Posetite lokaciju www.sonymobile.com za više informacija.

Sve slike su samo za svrhe ilustracije i možda precizno ne prikazuju stvarni telefon.

Ovaj proizvod štite određena prava nad intelektualnom svojinom korporacije Microsoft. Korišćenje ili distribucija te tehnologije van ovog proizvoda zabranjeni su bez licence od korporacije Microsoft.

Vlasnici sadržaja koriste tehnologiju Windows Media upravljanja digitalnim pravima (WMDRM) za zaštitu svoje intelektualne svojine, uključujući autorska prava. Ovaj uređaj koristi WMDRM softver za pristup sadržaju koji štiti WMDRM. Ako WMDRM softver ne uspe da zaštiti sadržaj, vlasnici sadržaja mogu tražiti od korporacije Microsoft da opozove mogućnost softvera da koristi WMDRM za reprodukciju ili kopiranje zaštićenog sadržaja. Opoziv ne utiče na nezaštićeni sadržaj. Kada preuzimate licence za zaštićeni sadržaj, saglasni ste da Microsoft može da uključi listu opoziva sa licencama. Vlasnici sadržaja mogu zahtevati da nadogradite WMDRM da biste pristupili njihovom sadržaju. Ako odbijete da nadogradite, nećete moći da pristupite sadržaju kome je neophodna nadogradnja. Ovaj proizvod je licenciran u okviru licenci MPEG-4 vizuelnog i AVC patentnog portfolija za ličnu i nekomercijalnu upotrebu klijenta radi (i) šifrovanja video zapisa u skladu sa MPEG-4 vizuelnim standardom ("MPEG-4 video") ili AVC standardom ("AVC video") i/ili (ii) dešifrovanja MPEG-4 ili AVC video zapisa koje je šifrovao klijent uključen u ličnu til nekomercijalnu aktivnost //ili koji je nabavljen od dobavljača video zapisa koje je šifrovao klijent uključen u ličnu til preduzeća MPEG LA da obezbedi MPEG-4 i/ili AVC video. Nijedna licenca se ne dobija niti će biti implicirana za neku drugu upotrebu. Dodatne informacije, uključujući one koje se odnose na promotivnu, internu i komercijalnu upotrebu li licenciranje mogu se nabaviti od preduzeća MPEG LA, LL.C. Posetite Veb stranu http://www.mpegla.com. Tehnologiju MPEG Layer-3 šifrovanja zvuka licenciralo je preduzeće Fraunhofer IIS and Thomson.

### Indeks

| 3D fotografije | 118 |
|----------------|-----|
| brisanje       | 118 |
| deljenje       | 118 |
| prikazivanje   | 118 |
| reprodukovanje | 118 |
| zumiranje      | 118 |
| 3D kamera      |     |
| ekran          | 111 |
| pregled        | 111 |
|                |     |

### Δ

| A                                |     |
|----------------------------------|-----|
| aktivna pozadina                 | 20  |
| alarm                            | 67  |
| albumi                           |     |
| brisanje                         | 115 |
| Android Market <sup>™</sup>      | 61  |
| Android <sup>™</sup>             | 8   |
| animirana pozadina               | 20  |
| Aplikacija za navigaciju         | 126 |
| aplikacije                       | 8   |
| ekran                            | 21  |
| pregled                          | 136 |
| audio                            | 93  |
| podešavanje jačine zvuka         | 90  |
| reprodukovanje                   | 89  |
| reprodukovanje muzike nasumičnim |     |
| redosledom                       | 93  |
| ažuriranje                       |     |
| baterija                         | 14  |
| performanse                      | 14  |
| telefona                         | 131 |
| ažuriranje telefona              | 131 |
|                                  |     |

### В

| baterija                                       | 14  |
|------------------------------------------------|-----|
| bežične mreže                                  | 125 |
| blic                                           |     |
| korišćenje pri fotografisanju                  | 101 |
| Bluetooth™ bežična tehnologija                 | 119 |
| BRAVIA® Engine                                 | 113 |
| brisanje                                       | 115 |
| 3D fotografije                                 | 118 |
| alarma                                         | 67  |
| fotografije                                    | 116 |
| numere                                         | 91  |
| video zapisi                                   | 117 |
| brojevi službi za pomoć u hitnim slučajevima . | 36  |
| brza razmena poruka                            | 55  |
|                                                |     |

### Č

| čarobnjak za podešavanje11 |
|----------------------------|
| Ć<br>ćaskanje55            |

### D

| datum                         |        |
|-------------------------------|--------|
| format                        | 29     |
| deljenje                      |        |
| 3D fotografije                | 118    |
| fotografije                   | 116    |
| fotografije i video zapisi    | 115    |
| muzika                        | 91, 96 |
| događaji                      |        |
| kalendar                      | 67     |
| u aplikaciji Timescape™       | 57     |
| dugme sa znakom beskonačnosti | 91     |
| u aplikaciji Timescape™       | 58     |

### Е

| ekran                                     | 30    |
|-------------------------------------------|-------|
| garancija                                 | 16    |
| napuklo                                   | 16    |
| obrazac za otključavanje ekrana           | 128   |
| staklo                                    | 16    |
| ekvilajzer                                | 90    |
| e-pošta                                   | 50    |
| više od jednog naloga                     | 53    |
|                                           |       |
| F                                         |       |
| Facebook <sup>™</sup> 9                   | 6, 99 |
| ažuriranje statusa                        | 57    |
| preporučivanje numera iz muzičkog plejera | 91    |
| preporučivanje numera sa radija           | 96    |
| prijavljivanje na                         | 57    |
| usklađivanje                              | 72    |
| fiksno biranje                            | 39    |
| filter                                    |       |
| događaji u aplikaciji Timescape™          | 57    |
| FM radio                                  |       |
| biranje radio-stanice                     | 97    |
| omiljeni                                  | 98    |
| foto albumi                               | 114   |
| brisanje                                  | 115   |
| prikazivanje                              | 113   |
| fotoaparat                                | 100   |
| podešavanja                               | 102   |
| fotografije115                            | , 116 |
| brisanje                                  | 116   |
| deljenje115                               | , 116 |
| dodavanje geografske pozicije             | 102   |
| izrezivanje                               | 116   |
| kopiranje na/sa računara                  | 89    |
| korišćenje kao pozadine                   | 116   |
| korišćenje slike kontakta                 | 116   |
| okretanje                                 | 116   |
| povezivanje sa kontaktom                  | 44    |
| prikaz istih lokacija                     | 102   |
| prikazivač fotografija                    | 114   |
| prikazivanje101, 113, 114, 115            | , 118 |
| prikazivanje na mapi                      | 116   |
| prikaz slajdova                           | 116   |
| snimanje100, 101                          | , 102 |
| zumiranje                                 | 116   |
| fotografisanje                            | 100   |
| dodirom                                   | 101   |
| korišćenje prepoznavanja lica             | 101   |
| korišćenje prepoznavanja osmeha           | 102   |
| , , , , , , , , , , , , , , , , , , , ,   |       |
| G                                         |       |
| galerija                                  | 118   |
| Galerija                                  | 113   |
| otvaranie                                 | 113   |

| yaiei ija                          |     |
|------------------------------------|-----|
| Galerija                           | 113 |
| otvaranje                          | 113 |
| otvaranje albuma                   | 114 |
| prikazivanje Facebook™ fotografija | 115 |
| promena prikaza                    | 115 |
| Geografska širina                  | 126 |
| geografsko označavanje             |     |
| fotografija                        | 102 |
| glasovni unos                      | 27  |
| Gmail™                             | 54  |
| Google Latitude™                   | 126 |
| Google Maps™                       | 126 |
| Google Talk™                       | 55  |
| govorna pošta                      | 37  |
| GPS                                | 125 |
|                                    |     |

| _ |  |
|---|--|
|   |  |
|   |  |

| Н                            |     |
|------------------------------|-----|
| HD (visoka definicija) video | 108 |

| ikone                     | 134 |
|---------------------------|-----|
| u kameri                  | 108 |
| informacije o korišćenju  | 33  |
| Internet                  |     |
| podešavanja               | 32  |
| praćenje protoka podataka | 33  |
| veb pregledač             | 84  |
| isključivanje             | 10  |
| izrezivanje               |     |
| fotografije               | 116 |
| iz više uglova            |     |
| prikazivanje              | 118 |
|                           |     |

### J

| jacin | a zvuka                     |     |
|-------|-----------------------------|-----|
|       | podešavanje za video zapise | 117 |
|       | taster                      | 28  |
| jezik |                             | 30  |
|       | pisanje                     | 27  |

### Κ

| kalendar6                        | 7      |
|----------------------------------|--------|
| kreiranje događaja6              | 7      |
| kamera                           | 2      |
| fotografisanje101, 10            | 2      |
| geografsko označavanje10         | 2      |
| HD (visoka definicija) video10   | 8      |
| ikone10                          | 8      |
| korišćenje blica10               | 1      |
| neprekidni autofokus102, 10      | 8      |
| podešavanja102, 10               | 8      |
| prepoznavanje lica10             | 1      |
| prepoznavanje osmeha10           | 2      |
| zatvaranje10                     | 0      |
| zum10                            | 1      |
| kamere1                          | 6      |
| konferencijski pozivi3           | 8      |
| kontakti4                        | 1      |
| deljenje4                        | 5      |
| kopiranje4                       | 5      |
| omiljeno4                        | 4      |
| pravljenje rezervne kopije4      | 5      |
| prenos4                          | 2      |
| slanje4                          | 5      |
| slika44, 11                      | 6      |
| spajanje informacija o kontaktu4 | 4      |
| uvoz sa SIM kartice4             | 2      |
| Kontrola LCD svetla u pozadini   | 0      |
| kupovina                         |        |
| muzika9                          | 5      |
|                                  |        |
|                                  |        |
| licne informacije4               | 1      |
| liste pesama                     |        |
| brisanje9                        | 4      |
| reprodukovanje sopstvenin        | 4      |
| liste reprodukovanja             | 3      |
| uouavanje numere                 | ა<br>ი |
| kreiranje                        | ک<br>۸ |
| ukianjanje numera                | 4<br>7 |
| юкасіја102, 12                   | С      |
| 14                               |        |

### М

| Mape12                           | 6 |
|----------------------------------|---|
| Media Go™12                      | 3 |
| medijske datoteke                |   |
| kopiranje na memorijsku karticu8 | 9 |

| memorijska kartica                     |   |
|----------------------------------------|---|
| umetanje                               | 9 |
| metod unosa teksta24                   | 4 |
| MMS                                    |   |
| podešavanja32                          | 2 |
| Mobile BRAVIA® Engine113               | 3 |
| multimedija                            |   |
| kopiranje na memorijsku karticu89      | 9 |
| Music Unlimited <sup>™</sup> 66        | 6 |
| muzički plejer                         |   |
| brisanje numera9 <sup>.</sup>          | 1 |
| ekvilajzer90                           | 0 |
| kreiranje liste pesama93               | 3 |
| liste reprodukovanja93                 | 3 |
| Moja muzika92                          | 2 |
| SensMe™ kanali93                       | 3 |
| surround zvuk90                        | 0 |
| umanjivanje9 <sup>.</sup>              | 1 |
| muzika32, 89, 93                       | 3 |
| brisanje9 <sup>.</sup>                 | 1 |
| deljenje91, 96                         | 6 |
| dodavanje numera na listu pesama93     | 3 |
| kopiranje na/sa računara89             | 9 |
| kopiranje na memorijsku karticu89      | 9 |
| korišćenje ekvilajzera90               | 0 |
| korišćenje slušalica32                 | 2 |
| kreiranje liste pesama93               | 3 |
| kupovina95                             | 5 |
| Moje liste pesama94                    | 4 |
| pauziranje numere90                    | 0 |
| podešavanje jačine zvuka90             | 0 |
| potkastovi89                           | 9 |
| prečice92                              | 2 |
| predlaganje96                          | 6 |
| pregled plejera90                      | 0 |
| pretraga pomoću TrackID™ tehnologije9  | 5 |
| preuzimanje informacija o muzici93     | 3 |
| promena muzičkih numera90              | 0 |
| reprodukovanje89                       | 9 |
| reprodukovanje nasumičnim redosledom93 | 3 |
| zaštita sluha89                        | 9 |
| muzika nasumice93                      | 3 |
| Ν                                      |   |

### Exchange Active Sync® .....12 Facebook™ ......12 Google™ .....12 nečujni režim ......28 nedavni pozivi ......37 nove usluge ......57

### 0

| 134 |
|-----|
| 22  |
| 22  |
| 29  |
|     |
| 116 |
|     |
| 98  |
| 98  |
| 98  |
|     |
| 90  |
| 128 |
| 56  |
|     |
| 113 |
| 19  |
|     |
| prilagođavanje19                                              |
|---------------------------------------------------------------|
| podešavanja                                                   |
| fotoaparat102                                                 |
| Internet                                                      |
| MMS                                                           |
| poziv                                                         |
| tasteri 102 108                                               |
| Timescape™                                                    |
| video-kamera                                                  |
| podešavanje Google™ naloga54                                  |
| podešavanje jačine zvuka90                                    |
| poruke                                                        |
| podešavanja32                                                 |
| poslovna e-pošta, kalendar i kontakti71                       |
| posta Pogledaj e-posta                                        |
| povezani audio sadrzaj91                                      |
| power saver                                                   |
| deaktiviranje 16                                              |
| prikazivanje obaveštenja                                      |
| promena podešavanja16                                         |
| pozadina20                                                    |
| korišćenje fotografije kao116                                 |
| pozivanje32                                                   |
| pozivi                                                        |
| blokiranje                                                    |
| evidencija37                                                  |
| hitni slučajevi                                               |
| lista                                                         |
| na cekanju                                                    |
| nodešavanja 39                                                |
| preusmeravanie                                                |
| propušten                                                     |
| prosleđivanje                                                 |
| višestruk                                                     |
| pravci vožnje126                                              |
| pravljenje rezervne kopije                                    |
| kontakti45, 127                                               |
| sadržaj                                                       |
| prediaganje muzike90                                          |
| telefon 90                                                    |
| pregledanie – pogledaite veb pregledač                        |
| prenos                                                        |
| kontakti42                                                    |
| preporučivanje muzike91                                       |
| prepoznavanje glasa27                                         |
| prepoznavanje lica101                                         |
| prepoznavanje osmeha102                                       |
| pretraživanje                                                 |
| informacije o numerama95                                      |
| muzika pomocu TrackiD <sup>1</sup> <sup>m</sup> tennologije95 |
| preuzimanje<br>podešavanja za Internet 32                     |
| prijem stavki putem Bluetooth™ veze 120                       |
| prikazivanje                                                  |
| fotografije101                                                |
| video zapisi snimljeni pomoću kamere107                       |
| prikaz slajdova116                                            |
| prinudno ponovno pokretanje139                                |
| promena muzičkih numera90                                     |
| promena veličine                                              |
| fotografije                                                   |
| prosirenja                                                    |
| prozor sa nedavno koriscenim aplikacijama                     |
| run                                                           |
| 69.000.000.000.000.000.000.000.000.000.0                      |

# R \_.

| radio                           | 97  |
|---------------------------------|-----|
| biranje radio-stanice           | 97  |
| korišćenje sa uslugom Facebook™ | 99  |
| mono zvuk                       | 98  |
| omiljeni                        | 98  |
| otvaranje                       | 97  |
| pregled                         | 97  |
| premeštanje između stanica      | 97  |
| slušanje preko zvučnika         | 98  |
| stereo zvuk                     | 98  |
| traženje stanica                | 98  |
| reciklirajte svoj telefon       | 141 |
| reprodukovanje                  |     |
| 3D fotografije                  | 118 |
| muzika                          | 89  |
| resetovanje                     | 139 |
| rešavanje problema              | 139 |
| Režim letenja avionom           | 30  |
| Režim rada u avionu             | 30  |
| režim uštede energije           | 15  |
|                                 |     |

### S

| SensMe™ kanali93                            |
|---------------------------------------------|
| simboli24                                   |
| SIM kartica128                              |
| izvoz kontakata na46                        |
| uklanjanje9                                 |
| umetanje9                                   |
| uvoz kontakata sa42                         |
| sinhronizovanje71                           |
| Facebook™ kontakti, kalendar, fotografije72 |
| Google™ kontakti, kalendar, e-pošta71       |
| kalendar, markeri12, 73                     |
| kontakti12, 73                              |
| skeniranje bar-kodova70                     |
| slanje115, 116, 118                         |
| kontakti45                                  |
| vizitkartice45                              |
| slanje stavki putem Bluetooth™ veze120      |
| slušalice                                   |
| korišćenje32                                |
| snimanje video zapisa100                    |
| korišćenje tastera kamere107                |
| SOS Pogledajte brojeve službi za pomoć u    |
| hitnim slučajevima                          |
| status134                                   |
| linija22                                    |
| svetlina                                    |
| SyncML <sup>™</sup> 12, 73                  |

## т

| tastatura                       | 24       |
|---------------------------------|----------|
| podešavanja                     | 27       |
| tastatura na ekranu             | 24       |
| Tastatura telefona              | 24, 26   |
| tasteri                         | 102, 108 |
| ekran                           | 100      |
| fotografisanje                  | 100, 101 |
| kontrole                        | 100      |
| pregled                         | 100      |
| prikazivanje fotografija        | 101      |
| prikazivanje video zapisa       | 107      |
| snimanje video zapisa           | 107      |
| telefona                        |          |
| status                          | 57       |
| telefonija Pogledaj pozive      |          |
| telefonski imenik               | 41       |
| teme                            | 20       |
| Timescape™                      | 56, 57   |
| dugme sa znakom beskonačnosti u | 58       |
|                                 |          |

| ikone filtera                      | 57     |
|------------------------------------|--------|
| podešavanja                        | 58     |
| pregled ekrana                     | 56     |
| vidžeti                            | 59, 60 |
| Vidžet za Timescape™ deljenje      | 60     |
| Vidžet za Timescape™ feed          | 58     |
|                                    | 59     |
| TrackID™ tehnologija               | 95     |
| deljenje numere                    | 96     |
| istorija prikazivanja              | 95     |
| korišćenje rezultata               | 95     |
| korišćenje sa uslugom Facebook™    | 96     |
| korišćenje uz FM radio             | 96     |
| kupovina numere                    | 95     |
| otvaranje                          | 95     |
| predlaganje numere                 | 96     |
| pretraživanje informacija o numeri | 95     |
| prikazivanje tabela                | 95     |
| upotreba FM radija                 | 99     |
| Twitter™                           |        |
| ažuriranje statusa                 | 57     |
| prijavljivanje na                  | 57     |
|                                    |        |

#### U

| uključivanje                               | 10 |
|--------------------------------------------|----|
| unapred određenih                          |    |
| čuvanje radio stanica kao                  | 98 |
| uklanjanje radio stanica kao               | 98 |
| Unos pokretom                              | 25 |
| upravljanje vremenom                       | 37 |
| USB veza12                                 | 22 |
| usklađivanje                               |    |
| Microsoft® Exchange kontakti, kalendar, e- |    |
| pošta                                      | 71 |
| Usklađivanje sa Google™                    | 71 |
| Usklađivanje sa Microsoft® Exchange        | 71 |
| usluga odgovaranja na pozive               | 37 |
| usluge                                     | 12 |
| uvoz SIM kontakata                         | 12 |

#### v

| veb pregledač84                  | 4 |
|----------------------------------|---|
| upravljanje markerima85          | ō |
| velika slova24                   | 4 |
| vibracija                        | 7 |
| video                            |   |
| kamera107                        | 7 |
| video albumi114, 115             | 5 |
| prikazivanje113                  | 3 |
| video-kamera100, 107             | 7 |
| HD (visoka definicija) video108  | 3 |
| neprekidni autofokus108          | 3 |
| podešavanja108                   | З |
| snimanje video zapisa107         | 7 |
| video plejer                     |   |
| pauziranje video zapisa117       | 7 |
| Video Unlimited <sup>™</sup> 64  | 4 |
| gledanje video zapisa65          | 5 |
| iznajmljivanje video zapisa64    | 4 |
| kreiranje naloga64               | 4 |
| kupovina video zapisa64          | 4 |
| obaveštenja65                    | 5 |
| pregled menija64, 65             | 5 |
| video zapisi117                  | 7 |
| brisanje117                      | 7 |
| deljenje117                      | 7 |
| kopiranje na/sa računara89       | Э |
| pauziranje117                    | 7 |
| podešavanje jačine zvuka117      | 7 |
| premotavanje unapred i unazad117 | 7 |
| prikazivanje107, 113, 114, 115   | 5 |

| reprodukovanje          | 117 |
|-------------------------|-----|
| slanje                  | 117 |
| snimanje                | 107 |
| vidžeti                 |     |
| Timescape™ deljenje     | 60  |
| Timescape™ feed         |     |
| Timescape™ prijatelji   |     |
| uvod                    | 19  |
| vidžet "Muzički plejer" | 94  |
| vizitkartice            |     |
| slanje                  | 45  |
| vreme                   | 29  |

#### W

| Web pregledač     |     |
|-------------------|-----|
| floating touch™   | 88  |
| podešavanja       | 87  |
| traka sa alatkama | 84  |
| Wi-Fi®            | 78  |
| Wisepilot™        | 126 |
|                   |     |

#### Z zadnji poklopac

| zadnji poklopac                  |    |
|----------------------------------|----|
| postavljanje                     | 10 |
| uklanjanje                       | 9  |
| zaključan ekran                  |    |
| pregled novih tekstualnih poruka | 11 |
| pregled propuštenih poziva       | 11 |
| zaključavanja                    |    |
| aktivacija ekrana                | 11 |
| zaključavanje ekrana             | 11 |
| zaštitna plastika                | 16 |
| zum                              |    |
| zumiranje                        |    |
| 3D fotografije                   |    |
| fotografije                      |    |
| zvuk zvona                       | 67 |
|                                  |    |